## Ministério da Saúde Secretaria de Vigilância em Saúde Departamento de Análise Epidemiológica e Vigilância de Doenças Não Transmissíveis

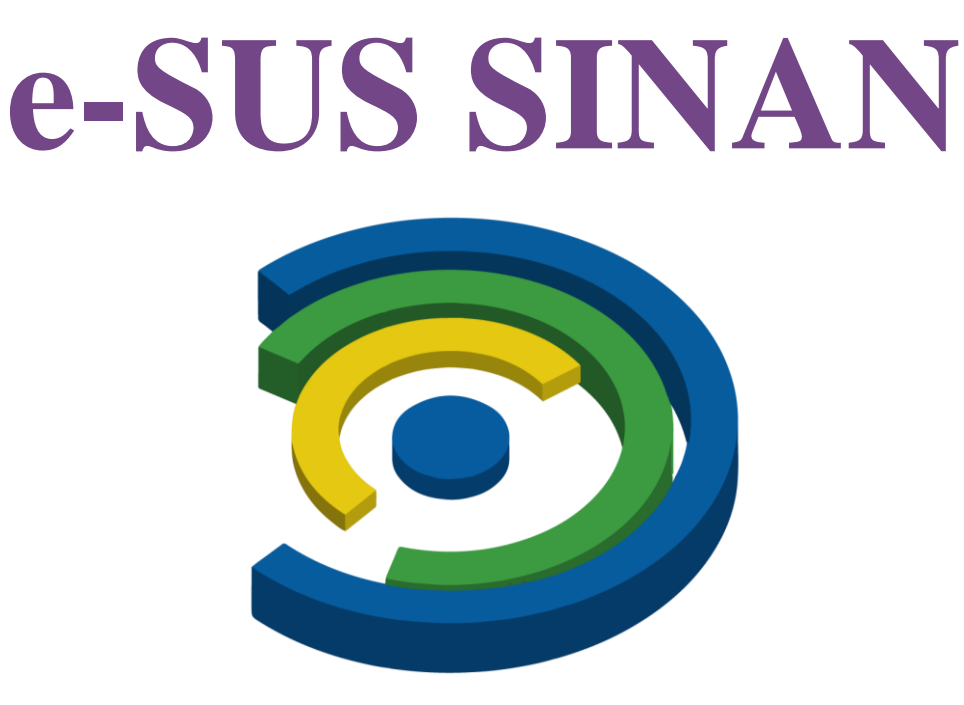

Manual de instruções

2ª edição

Brasília/DF 2023

#### 2022 Ministério da Saúde.

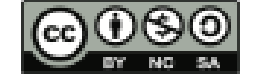

Esta obra é disponibilizada nos termos da Licença Creative Commons – Atribuição – Não Comercial – Compartilhamento pela mesma licença 4.0 Internacional. É permitida a reprodução parcial ou total desta obra, desde que citada a fonte.

A coleção institucional do Ministério da Saúde pode ser acessada, na íntegra, na Biblioteca Virtual em Saúde do Ministério da Saúde: bvsms.saude.gov.br.

Tiragem: 2ª edição – 2023 – versão eletrônica

Elaboração, edição e distribuição MINISTÉRIO DA SAÚDE Secretaria de Vigilância em Saúde Departamento de Análise Epidemiológica e Vigilância de Doenças não Transmissíveis Coordenação-Geral de Informações e Análises Epidemiológicas SRTVN 701, Via W5 Norte, Edifício PO700, 6º andar CEP: 70723-040, Brasília – DF Tel.: (61) 3315-7708/7710 Homepage: https://www.gov.br/saude/pt-br E-mail: cgiae@saude.gov.br

Editores-Gerais

Arnaldo Correia de Medeiros – SVS/MS Giovanny Vinícius Araújo de França – Daent/SVS/MS Daniela Buosi Rohlfs – Demsp/SVS/MS Marli Souza Rocha – CGIAE/Daent/SVS/MS

Organização Andrea Helena Fernandes Dias - Cgiae/Daent/SVS Fernanda Carolina de Medeiros - Cgiae/Daent/SVS

#### Colaboração

Janaina Sallas – CGCIEVS/Demsp/SVS/MS Magda Machado Saraiva - CGRESP/CGEMSP/DEMSP Rebeca Cristine Martins - CARESP/CGCIEVS/DEMSP Revisão Técnica Augusto César Cardoso dos Santos - Daent/SVS Elaine Dias de Oliveira Rincon - Cgiae/Daent/SVS

Projeto gráfico: (não precisa ser preenchido) Xxxxxx Xxxxxx – Área editorial/Necom/GAB/SVS

*Diagramação:* <mark>Xxxxxx Xxxxxxx – Área editorial/Necom/SVS</mark>

Normalização: Xxxxxx Xxxxxx – Editora MS/CGDI

*Revisão:* Xxxxxx Xxxxxx – Editora MS/CGDI

#### Ficha Catalográfica

Brasil. Ministério da Saúde. Secretaria de Vigilância em Saúde. Departamento de Análise Epidemiológica e Vigilância de Doenças não Transmissíveis. e-SUS Sinan : Manual de instruções [recurso eletrônico] / Ministério da Saúde, Secretaria de Vigilância em Saúde, Departamento de Análise Epidemiológica e Vigilância de Doenças não Transmissíveis – Brasília : Ministério da Saúde, 2022.

**XX** p. : il.

Modo de acesso: World Wide Web: <endereço eletrônico de acesso ao documento>. ISBN xxx-xx-xxx-xxx-x

1. Doença de Notificação Compulsória. 2. Sistemas de Informação. 3. Monkeypox. I. Título.

CDU 616-002.5

Catalogação na fonte – Coordenação-Geral de Documentação e Informação – Editora MS – OS 2022/XXXX *Título para indexação:* e-SUS Sinan: instruction manual

# **SUMÁRIO**

67

### APRESENTAÇÃO 5

### INTRODUÇÃO

Histórico do Sinan 6 Programa e-SUS Linha da Vida e o e-SUS Sinan 9

#### ACESSO E CADASTRO VIA SCPA 11

6

Cadastro no SCPA 12 Solicitar acesso ao e-SUS Sinan 16 Autorizar perfis de acesso 21 Primeiro acesso ao e-SUS Sinan 33

### VISÃO GERAL DO e-SUS SINAN 34

Adicionar Notificação 44

#### INCLUIR NOTIFICAÇÃO 43

Dados da notificação43Identificação do indivíduo notificado43Dados do indivíduo notificado47Dados clínicos50

#### **INCLUIR INVESTIGAÇÃO 54**

Ficha de investigação de Monkeypox 55 Dados de tratamento 55 Dados laboratoriais 56 Diagnóstico complementar 57 Dados individuais 60 Exposição provável 64 Classificação do caso 66 **CONSULTAR NOTIFICAÇÃO/INVESTIGAÇÃO** Ação "Visualizar" 70 Ação "Editar" 71

- Ação "Histórico" 71
- Ação "Imprimir" 71

## PESQUISAR NOTIFICAÇÃO 73

### REALIZAR INVESTIGAÇÃO

Reabrir ou imprimir uma notificação concluída 78

75

### **EXPORTAR DADOS 80**

ANEXOS84Anexo 1: Ficha de notificação padrão84Anexo 2: Ficha de investigação de Monkeypox91

# **APRESENTAÇÃO**

O Ministério da Saúde (MS), por meio da Coordenação-Geral de Informações e Análises Epidemiológicas (Cgiae), do Departamento de Análise Epidemiológica e Vigilância de Doenças Não Transmissíveis (Daent), da Secretaria de Vigilância em Saúde (SVS), apresenta a segunda edição do **Manual de Instruções do e-SUS Sinan**. Este sistema de informação foi desenvolvido em parceria com o Departamento de Emergências em Saúde Pública (Demsp/SVS) e o Departamento de Informática do Sistema Único de Saúde (DATASUS), com o objetivo de modernizar o processo de vigilância das doenças que compõem a lista nacional de doenças de notificação compulsória, as quais são, desde a década de 1990, notificadas no Sistema de Informação de Agravos de Notificação (Sinan).

O e-SUS Sinan é uma plataforma *on-line*, com infraestrutura de alta performance, que visa garantir agilidade no processo de notificação, investigação e conclusão dos casos. Este sistema contribuirá para a democratização da informação em saúde, permitindo que todos os profissionais de saúde tenham acesso aos dados necessários ao processo de vigilância e as tornem disponíveis oportunamente para a comunidade.

A princípio, o e-SUS Sinan foi implantado para o registro dos casos de monkeypox, uma doença zoonótica viral também conhecida por "varíola dos macacos". O MS vem monitorando a doença desde o comunicado de risco divulgado pelo Centro de Informações Estratégicas em Vigilância em Saúde (Cievs) nacional em 19 de maio de 2022. Em 23 de julho, diante da mudança do cenário epidemiológico global, a OMS declarou Emergência de Saúde Pública de Importância Internacional (ESPII). Nesse contexto, o projeto do e-SUS Sinan, que já estava em andamento como parte do Programa e-SUS Linha da Vida, foi redirecionado para atender prioritariamente a notificação de casos de monkeypox .

Em suma, este manual tem por objetivo instruir os profissionais que atuam com o registro e análise dos dados relativos às doenças de notificação compulsória no Brasil, com foco inicialmente na notificação de casos de monkeypox. Esta segunda edição do manual apresenta as funcionalidades do sistema, de acordo com os novos perfis de acesso que foram criados para melhor atender os profissionais de saúde no contexto da vigilância.

#### Secretaria de Vigilância em Saúde e Ambiente/Ministério da Saúde

# **INTRODUÇÃO**

O Sistema de Informação de Agravos de Notificação (Sinan) foi desenvolvido no início da década de 1990, tendo como objetivo a coleta e processamento dos dados sobre doenças e agravos de notificação em todo o território nacional, fornecendo informações para a análise do perfil da morbidade da população brasileira. O sistema foi idealizado para ser a principal fonte de informação para estudar a história natural de um agravo ou doença, estimar a sua magnitude como problema de saúde na população, detectar surtos ou epidemias, bem como elaborar hipóteses epidemiológicas a serem testadas em ensaios específicos.

A concepção do Sinan foi norteada pela padronização de conceitos de definição de caso, pela transmissão de dados a partir da organização hierárquica das três esferas de governo, pelo acesso à base de dados necessária à análise epidemiológica e pela possibilidade de disseminação rápida dos dados gerados na rotina da vigilância epidemiológica no âmbito do Sistema Único de Saúde (SUS).

#### Histórico do Sinan

Ao longo de sua história, o Sinan vem passando por diferentes transformações para se adequar aos dinâmicos cenários tecnológicos e às diferentes necessidades do sistema de saúde. A implantação da primeira versão do Sinan, o aplicativo Sinan-DOS, iniciou-se em 1993 e ocorreu de forma gradual e heterogênea, em virtude do caráter voluntário de adesão das Secretarias Estaduais e Municipais de Saúde. Por isso, naquele momento delineou-se um padrão irregular, tanto no uso dos formulários padronizados para os agravos de notificação compulsória, quanto na operação do programa informatizado do Sinan-DOS e análise dos dados coletados por meio dele.

Somente em 1998, o uso do Sinan foi regulamentado por meio de portaria ministerial, tornando obrigatória a alimentação regular da base de dados nacional pelos municípios, estados e Distrito Federal, designando a Fundação Nacional de Saúde (Funasa), por meio do extinto Centro Nacional de Epidemiologia (Cenepi), como a gestora nacional do sistema.

Até o ano de 2000, o Sinan funcionava apenas no sistema operacional MS-DOS, por isso era chamado de Sinan-DOS. A partir daquele ano, ocorreu a atualização para a plataforma de desenvolvimento DELPHI, utilizando ambientes gráficos do Windows. Com isso, o sistema passou a ter uma interface mais amigável e interativa com o usuário. Essa versão ficou conhecida como Sinan Windows.

Em 2007, o sistema passou por outra atualização na estrutura e incorporação de tecnologia, com

desenvolvimento de aplicativo para utilização de rotinas por meio da internet (atualização de tabelas, transferências de dados e fluxo de retorno). Por este motivo, para diferenciar da versão anterior, o sistema passou a ser denominado de Sinan Net. Vale mencionar que foram implementadas outras atualizações ao longo do tempo, por meio de um *software* criado para atualizar ou corrigir um problema, conhecido como *patch* (do inglês, "remendo").

Em 2009, foi implantada a vigilância universal de Síndrome Respiratória Aguda Grave (SRAG) no Brasil, em decorrência da pandemia de influenza. Na ocasião, o MS incluiu a notificação de casos de Influenza A (H1N1) na rotina dos serviços de vigilância em saúde. Para atender à situação de emergência e agilizar a notificação dos casos, foi desenvolvido o aplicativo Sinan Influenza Web. Esse aplicativo possuía um banco de dados único para ser utilizado por todos os usuários com permissão de acesso, nas três esferas de governo. As notificações eram incorporadas à base nacional em tempo real, permitindo que as equipes de vigilância tivessem conhecimento imediato dos casos notificados, possibilitando a intervenção oportuna. Porém, a versão do Sinan Influenza Web foi descontinuada em janeiro de 2019, visto que o registro dos casos de SRAG passou a ser realizado no Sistema de Informação da Vigilância Epidemiológica da Gripe (Sivep- Gripe).

Ao final de 2010, foi apresentada uma versão *on-line* do sistema de informação, denominada Sinan On-line. Inicialmente, este sistema foi desenvolvido para substituir as versões anteriores. No entanto, seu desempenho não atendeu às expectativas e o modelo de desenvolvimento não foi totalmente adequado às exigências do SUS. Atualmente, o sistema permanece em uso apenas para a notificação de registros de dengue e febre de chikungunya.

Como instrumentos auxiliares, o Sinan utiliza o site sinan\_net, desenvolvido para que fossem disponibilizados alguns procedimentos de rotina do Sinan Net, tais como: execução do fluxo de retorno, acesso aos arquivos atualizados de estabelecimentos de saúde e cadastramentos atualizados de distritos e regionais de saúde para operar adequadamente o sistema.

O Sinan utiliza o Cadastro de Sistemas e Permissões de Usuários (CSPUWEB) e o Sistema de envio de dados (Sisnet), que são sistemas/aplicativos de gestão do Datasus. O CSPUWEB tem por objetivo cadastrar e gerenciar as permissões de acessos aos sistemas. Este sistema funciona em ambiente web (internet/intranet), permitindo uma integração mais ampla por não possuir dependência de plataforma, sendo necessário somente um computador conectado à internet.

O Sisnet, por sua vez, efetua a transferência dos dados existentes nos sistemas locais para o nível superior (banco de dados consolidado) de forma ágil e simples, tendo como característica principal

o uso de transmissão dos dados por meio da Internet. Já o Sistema de Acompanhamento de Produção Sisnet/Sinan (SAPSS) tem como característica básica a informação sobre a regularidade do recebimento de lotes do sistema Sinan utilizando o Sisnet. Vale ressaltar que o acesso a esses instrumentos auxiliares é restrito a usuários cadastrados. Todos esses sistemas contribuem para o correto uso dos módulos vigentes do Sinan NET e Online.

As versões mais atuais do Sinan Net e do Sinan On-line são, respectivamente, a 5.0.0.0/5.3.0.0 e a 3.0.4. Os módulos em questão não sofreram nenhum tipo de manutenção (correção ou atualização) ou evolução desde 2019. Apesar de terem surgido como soluções inovadoras que definiram o processo de registro de doenças e agravos de notificação compulsória no País, as versões vigentes do Sinan (NET e Online) atualmente possuem linguagem de programação defasada, considerando o avanço tecnológico ocorrido nos últimos anos. As duas versões do sistema apresentam arquiteturas e aplicativos auxiliares diferentes, sendo que um não interage com outro e as informações são geradas de forma distintas, o que dificulta o monitoramento e a análise dos dados. O Sinan NET ainda é um sistema *off-line*, com instalações locais nos estados e municípios, com dificuldade de atualização de versões e também de garantia da segurança das informações.

Estes fatores resultam em um sistema que apresenta uma capacidade limitada de adaptação a mudanças. Além disso, o fato do sistema ser *off-line* gera atrasos no recebimento dos dados a nível federal, impossibilitando a análise epidemiológica de forma oportuna, especialmente em cenário de emergências de saúde pública. Este atraso pode ser ainda mais impactado no caso de municípios que não realizam a transferência dos dados via Sisnet.

#### Programa e-SUS Linha da Vida e o e-SUS Sinan

Para enfrentar os desafios relacionados à defasagem tecnológica do Sinan, bem como de outros sistemas relevantes, a SVS, por meio do Daent, elaborou o Programa e-SUS Linha da Vida, com o principal objetivo de modernizar os sistemas de informação utilizados no âmbito da vigilância em saúde.

No âmbito do Ministério da Saúde, o e-SUS Sinan foi apreciado inicialmente pelo Comitê Executivo de Tecnologia da Informação e Comunicação (Cetic/MS), que analisou o projeto e recomendou a aprovação do mesmo pelo Comitê de Informação e Informática em Saúde (Ciinfo), que constitui um comitê da alta gestão do Ministério da Saúde para tomada de decisão no que se refere à tecnologia da informação. Em julho de 2022, foi realizada a 1ª Reunião Extraordinária do Ciinfo e, nesta reunião, o projeto e-SUS Sinan foi discutido e aprovado como prioridade para desenvolvimento pelo Ministério da Saúde. No âmbito tripartite, o projeto foi apreciado e aprovado pelos Grupos de Trabalho de Vigilância em Saúde (GT-VS) e de Informação e Informática (GT-I&I) da Comissão Intergestores Tripartite (CIT).

O e-SUS Sinan foi elaborado com o objetivo de criar e disponibilizar um sistema *on-line*, responsivo com configuração de resolução *mobile*, tablet e desktop, para que os profissionais de saúde possam registrar em tempo real as notificações individuais e coletivas, das doenças e agravos de notificação compulsória, em nível estadual e municipal, assim como comunicar a ausência de casos (notificações negativas). Assim, a implantação do sistema implica em diversos benefícios, a saber:

- Registro por indivíduo em vez de doença/agravo;
- Identificador único para distinção dos cidadãos (CPF e/ou CNS);
- Padronização dos campos comuns da ficha de notificação (conjunto mínimo de dados ou CMD);
- Fichas unificadas no sistema para grupo de doenças;
- Possibilidade de incluir mais de uma suspeita diagnóstica;
- Acesso imediato aos dados digitados (sistema *on-line*);
- Disponibilização facilitada de atualizações e ajustes oportunos de versões do sistema;
- Facilidade para detectar casos de doença e identificação da realidade epidemiológica de determinada área geográfica em tempo real; e
- Fortalecer a integração com a Rede Nacional de Dados em Saúde (RNDS) e entre sistemas de outros setores.

Inicialmente, o e- SUS Sinan foi direcionado para o desenvolvimento da estrutura e arquitetura do sistema, implementando as fichas de notificação, investigação e conclusão de monkeypox. A decisão de iniciar pela doença foi em decorrência da declaração da Emergência de Saúde Pública de Importância Internacional (ESPII) pela disseminação da monkeypox, realizada pela Organização Mundial de Saúde (OMS) em julho de 2022. Com a ESPII, a SVS, em conjunto com o DATASUS, optou por priorizar o desenvolvimento do e-SUS Sinan para possibilitar os registros individuais de casos suspeitos e/ou confirmados da doença.

Este manual apresenta um passo-a-passo para acesso ao e-SUS Sinan, partindo do cadastro no Sistema de Cadastro e Permissão de Acesso (SCPA). Em seguida, apresenta-se uma visão geral do sistema, detalha-se os processos de inclusão de notificações e investigações, além de apresentar ferramentas adicionais para notificação e investigação. Finalmente, mostra-se também como exportar os dados do e-SUS Sinan.

## ACESSO E CADASTRO VIA SCPA

O acesso ao e-SUS Sinan ocorre por meio do endereço: <u>https://esussinan.saude.gov.br/login</u>. Para acessar o sistema, o usuário deve inicialmente realizar o cadastro no Sistema de Cadastro e Permissão de Acesso (SCPA) do Ministério da Saúde. Para isso, o usuário deverá clicar em "Primeiro acesso? Clique aqui" (**Figura 1**). Assim, o usuário será direcionado para uma outra página onde o mesmo poderá iniciar o cadastro clicando no botão "Ir para SCPA" (**Figura 2**).

Figura 1: Tela de entrada do e-SUS Sinan.

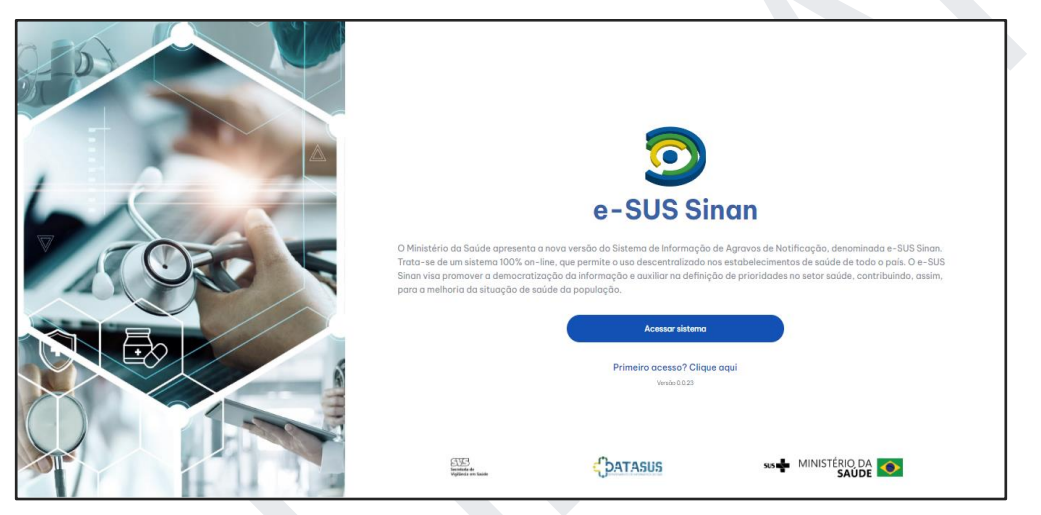

Fonte: e-SUS Sinan (2022).

Figura 2: Primeiro acesso ao e-SUS Sinan via SCPA.

| e-SUS Sinan                                                                                                    |
|----------------------------------------------------------------------------------------------------|
| Votor Para o seu primeiro acesso Para uso do e-SUS Sinan, o seu acesso deverá ser autorizado atrovés do SCPA. Cilque abaixo para acessor o SCPA e realizar o seu cadastro.     Kryono SCPA |
|                                                                                                    |

Fonte: e-SUS Sinan (2022).

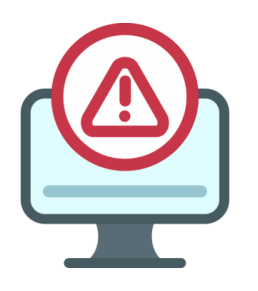

## ATENÇÃO:

Usuários já cadastrados no SCPA não precisam realizar um novo cadastro. Desta forma, o usuário pode ir direto para o item 8 - Solicitar acesso ao e-SUS Sinan.

## Cadastro no SCPA

 Ao clicar no botão "Ir para SCPA", o usuário terá acesso à tela inicial de cadastro no SCPA (Figura 3).

Figura 3: Tela inicial para cadastro no SCPA.

| Validar Dados3 | Complementar Dados |
|----------------|--------------------|
|                |                    |
|                |                    |
|                |                    |
|                |                    |
|                |                    |
|                |                    |
|                |                    |

Fonte: SCPA (2022).

- 2. Informar o CPF do usuário para criar o cadastro.
- 3. Após inserção do CPF, o usuário deverá preencher no campo do desafio/CAPTCHA os caracteres apresentados, diferenciando letras maiúsculas de minúsculas, e clicar no botão "Play" para validar o desafio. Caso não esteja em conformidade com os caracteres apresentados, o usuário deverá repetir a ação. Somente com o desafio resolvido é que o botão "Confirmar" será habilitado

### (Figura 4).

Figura 4: Tela inicial para cadastro no SCPA.

|                    | GOV≫BR          |                      |
|--------------------|-----------------|----------------------|
| 1 Dados Pessoais   | 2 Validar Dados | 3 Complementar Dados |
| Informe o CPF:     |                 |                      |
| CPF                |                 |                      |
|                    |                 |                      |
|                    |                 |                      |
| CANCELAR CONFIRMAR |                 |                      |
|                    |                 |                      |
|                    |                 |                      |
|                    |                 |                      |
|                    |                 |                      |
|                    |                 |                      |

Fonte: SCPA (2022).

4. Clique em "Confirmar" para prosseguir com o cadastro.

Para validar seu cadastro, o usuário deverá responder às perguntas apresentadas na tela de validação dos dados do usuário e clicar em "Confirmar" (Figura 5).

Figura 5: Validação dos dados de identificação do usuário.

| Dados Pessoais                                                     | Complementar |
|--------------------------------------------------------------------|--------------|
| Para validar o dado que você enviou, responda às perguntas abaixo: |              |
| Qual é o ano do seu nascimento?                                    |              |
| <u>1942</u> 2017 1972 1981 1980                                    |              |
| Qual é o primeiro nome da sua mãe?                                 |              |
| CAMILA HUANG MARIA JUCEA CECILIA                                   |              |
| Qual é o dia do seu nascimento?                                    |              |
| 1 4 7 9 20                                                         |              |
|                                                                    |              |

Fonte: SCPA (2022).

- Posteriormente, o usuário deverá completar as informações relacionadas abaixo e clicar em "Salvar" (Figura 6).
  - a. E-mail
  - b. Raça/Cor
  - c. Orgão/Unidade
  - d. Cargo
  - e. CEP
  - f. Telefone Fixo
  - g. Senha
  - h. Confirmar Senha

#### Figura 6: Complementação dos dados de identificação do usuário.

| 🖉 Dados Pessoais                        |                                                 | Validar Dados        | 3 Complementar Dado         |
|-----------------------------------------|-------------------------------------------------|----------------------|-----------------------------|
| Identificação                           |                                                 |                      |                             |
| Número do Cartão Nacional de Sa         | úde (Para adquirir compareça a uma Unidade de S | Saúde)               |                             |
| E-mail*<br>Tecamed@gmail.com            |                                                 |                      |                             |
| Nome<br>Nome - CPF: 10070035610         |                                                 |                      | CPF<br>558-750-358-10       |
| sexo<br>Feminino                        | Raça/Cor *<br>BRANCA                            | v Pais *<br>■ BRASIL | Passaporte                  |
| ôrgão/Unidade *<br>Ministério da Saúde  |                                                 | Cargo *<br>Consultor |                             |
| Endereço                                |                                                 |                      |                             |
| Cep*<br>30205-112                       |                                                 |                      | uf<br>≪ MG - MINAS GERAIS ← |
| Endereço/Logradouro<br>MACHADO DE ASSIS |                                                 |                      | Municipio<br>BARBACENA -    |
| Complemento                             |                                                 |                      | Bairro                      |

Fonte: SCPA (2022).

6. Após clicar no botão "Salvar", aparecerá uma mensagem informando que o cadastro no SCPA foi realizado com sucesso (**Figura 7**).

Figura 7: Mensagem de cadastro realizado com sucesso.

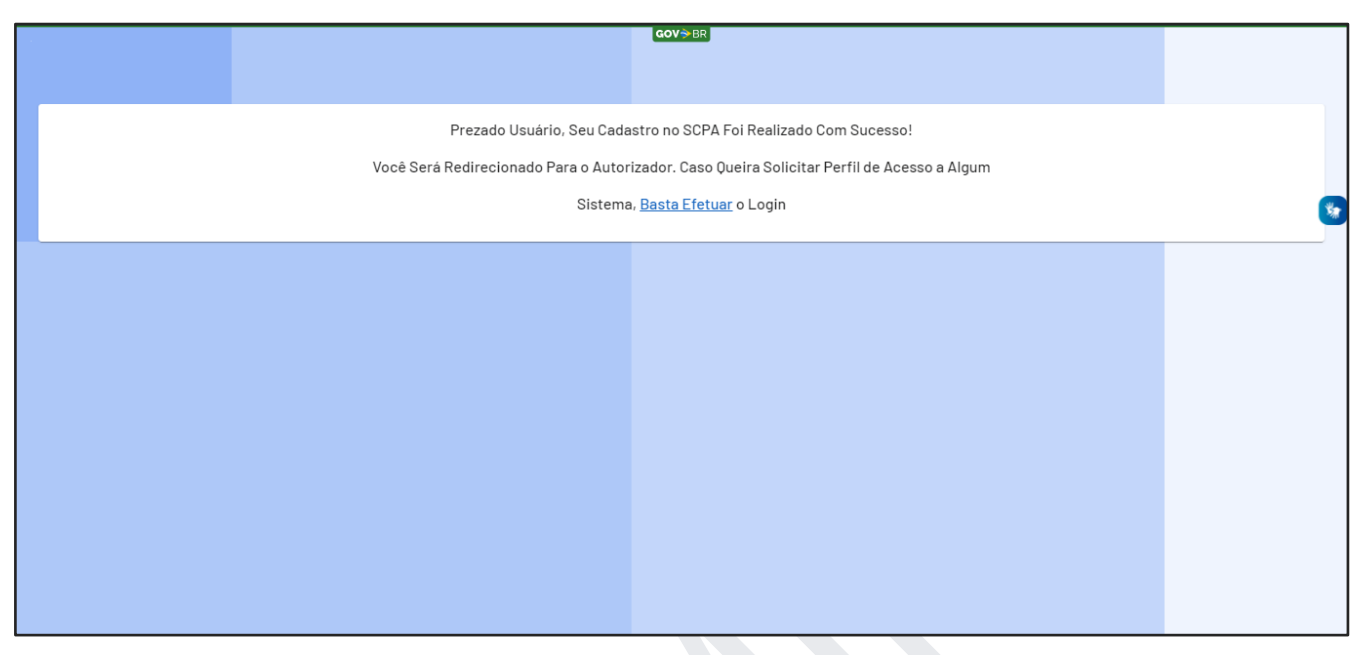

Fonte: SCPA (2022).

- 7. Em seguida, o usuário deverá clicar em "Basta Efetuar" para ser redirecionado à tela do autorizador, de modo a efetuar o login no sistema (**Figura 8**).
- 8. O usuário também poderá realizar o acesso ao sistema por meio do link: <u>https://acesso.saude.gov.br/login</u>.

Figura 8: Tela do autorizador.

| CPF/e-mail<br>Senha O<br>M<br>digite o texto aqui<br>ENTRAR<br>Entrar com gov.br                                                                                                    | CPF/e-mail<br>Senha                                                                                                    | MINISTÉRI<br>S<br>Autorizador      | NO DA     |
|----------------------------------------------------------------------------------------------------|----------------------------------------------------------------------------------------------------|------------------------------------|-----------|
| Senha           Methods       Methods                                                                                                    | Senha<br>M<br>H<br>digite o texto aqui<br>ENTRAR<br>Entrar com gov.br<br>Esqueceu a senha? Novo por aqui?<br>Caso tenha dúvide, acesse o manual de operações.                                                                                                    | CPF/e-mail                         | -         |
| Image: state of the state of the | Image: Second second second | Senha                              | •         |
| ENTRAR<br>Entrar com <b>gov.br</b>                                                                                                    | ENTRAR<br>Entrar com gov.br<br>Esqueceu a senha? Novo por aqui?<br>Caso tenha dúvida, acesse o manual de operações.                                                                                                    | M A H C                            | <b>\$</b> |
|                                                                                                    | Esqueceu a senha? Novo por aqui?<br>Caso tenha dúvida, acesse o manual de operações.                                                                                                    | ENTRAR<br>Entrar com <b>gov.br</b> |           |

Fonte: SCPA (2022).

### Solicitar acesso ao e-SUS Sinan

- 9. Após o preencher o CPF e senha cadastrados, o usuário deverá resolver o desafio/CAPTCHA, acionar o botão "Play" para validação e clicar no botão "Entrar" (**Figura 8**).
- 10. Na tela inicial do SCPA (Figura 9), o usuário poderá solicitar acesso ao sistema e-SUS Sinan, além de gerenciar os perfis existentes.

#### Figura 9: Tela inicial do SCPA.

| SCPA       | Cov≫BR<br>Bem vindo!                                                                              |                        | Nome 🕒 |     | ¢.  |
|------------|---------------------------------------------------------------------------------------------------|------------------------|--------|-----|-----|
| Usuários 🗸 | Meus Sistemas         Q. Filtrar         X         Outros Sistemas                                |                        |        | ~   |     |
| 2.0.7 <    | E-mail: suporte.sistemas@datasus.gov.br<br>Fale Conosco: http://datasus.saude.gov.br/fale-conosco | MINISTÉRIO DA<br>SAÚDE |        | ASU | 505 |

Fonte: SCPA (2022).

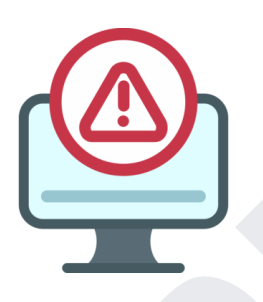

## ATENÇÃO:

Os sistemas aos quais o usuário já tem perfil cadastrado são apresentados na opção "Meus Sistemas" e, para solicitar novo perfil, o usuário deve acessar a opção de "Outros Sistemas".

- 11. No menu "Meus Sistemas", o usuário deverá filtrar o sistema desejado, neste caso digitando "e-SUS Sinan" (Figura 10).
- 12. Em seguida, o usuário deve clicar no botão "Solicitar acesso".

| SCPA                                 | Gov⇒BR<br>Bem vindo!                                                                            | A conexão encerrará em:05:58:50 🛛 😝 🏭 🌲                                                                                                    |
|--------------------------------------|-------------------------------------------------------------------------------------------------|----------------------------------------------------------------------------------------------------|
| Alterar senha                        | Meus Sistemas                                                                                   | ~                                                                                                    |
| Dados do Usuário<br>Gerenciar Acesso | Outros Sistemas                                                                                 | ^                                                                                                    |
|                                      | Filtrer<br>Q. ESUS-SINAN ×                                                                      |                                                                                                    |
|                                      |                                                                                                 |                                                                                                    |
|                                      | ESUS-SINAN<br>e-SUS Sinan                                                                       |                                                                                                    |
|                                      | SOLICITAR ACESSO                                                                                |                                                                                                    |
| 2.1.0                                | Frail: suporte sistemas@datasus.gov.br<br>FaleConosce: http://datasus.saude.gov.br/Tale-conosco | MINISTÉRIO DA<br>SAŬDE DELEMENTA A REMANDA A REMANDA A R |

Figura 10: Seleção do sistema no SCPA.

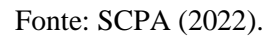

13. O usuário deverá selecionar o perfil desejado dentre as opções disponíveis, conforme mostrado na **Figura 11.** 

Figura 11: Seleção do perfil de acesso no SCPA.

| SCPA                    | Gere              | enciar acesso                                          | FERNANDA 🖯 | ≡ ♠      |
|-------------------------|-------------------|--------------------------------------------------------|------------|----------|
| Usuários Y<br>Sistema Y | ľ                 | ESUS-SINAN<br>+-505 Sinan                              |            |          |
|                         |                   | Perfis                                                 |            |          |
|                         |                   | Administrador DSE1                                     |            | ~        |
|                         |                   | Administrador estadual                                 |            | ~        |
|                         |                   | Administrator federal                                  |            | ~        |
|                         |                   | Administrador municipal                                |            | ~        |
|                         |                   | Administrador regional                                 |            | ~        |
|                         |                   | Analista                                               |            | ~        |
|                         |                   | Digitador CNES                                         |            | ~        |
|                         |                   | Digitador DSEI                                         |            | ~        |
|                         |                   | Digitador municipal                                    |            | <u>~</u> |
|                         | II.               | SOLICITAR ACESSO                                       |            | n-       |
|                         |                   |                                                        |            |          |
| 2.0.7 <                 | E-mail<br>Fale Co | MINISTER JOINT AND AND AND AND AND AND AND AND AND AND |            |          |

Fonte: SCPA (2022).

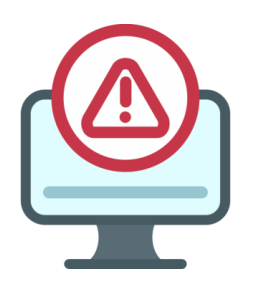

### ATENÇÃO:

Os perfis disponíveis para acesso ao e-SUS Sinan são: Administrador (Federal, Distrito Sanitário Especial Indígena (DSEI), Estadual, Regional e Municipal), Gestor (Federal, DSEI, Estadual, Regional, Pólo Base, Municipal e Estabelecimento), Digitador (DSEI, Regional, Pólo Base, Municipal e Estabelecimento de Saúde), Leitor (Federal, DSEI, Estadual, Regional e Municipal), Técnico de Vigilância (Federal, Estadual, Regional, Municipal e Estabelecimento de Saúde) e Notificador (DSEI, Pólo Base, Municipal e Estabelecimento de Saúde).

- 14. Ao selecionar o perfil, o usuário deverá preencher os dados relacionados, de acordo com o perfil solicitado e clicar no botão "Solicitar Acesso" (Figura 12).
  - a. País
  - b. Estado/UF
  - c. Regional
  - d. Município
  - e. Estabelecimento de saúde
  - f. Justificativa para acesso ao sistema

Figura 12: Seleção do perfil desejado.

| SCPA       | Gere               | cov⇒Br.                                                                            |                        | FERNANDA 🖯  |          | <u>۽</u> |
|------------|--------------------|------------------------------------------------------------------------------------|------------------------|-------------|----------|----------|
| Usuários 🗸 |                    |                                                                                    |                        |             |          | Т        |
| Sistema 🗸  |                    | ESUS-SINAN<br>#-SUS Sinan                                                          |                        |             |          |          |
|            | I                  | Perfis                                                                             |                        |             |          |          |
|            |                    | Digitador CNES                                                                     |                        |             | ^        |          |
|            |                    | BRASIL                                                                             |                        |             | -        | Ľ        |
|            |                    | Pesquisa de Estado/UF                                                              |                        | ~           | -        |          |
|            |                    | no.regional.saude                                                                  |                        | ``          |          |          |
|            |                    | sq.uf.no.municipio                                                                 |                        | · · · · · · | _        |          |
|            |                    | Estabelecimento de Saúde                                                           |                        | · · · ·     | <u>,</u> |          |
|            |                    | Justificativa *                                                                    |                        |             |          |          |
|            |                    |                                                                                    |                        |             |          |          |
|            |                    |                                                                                    |                        |             | 5        |          |
| 2.0.7 <    | E-mail:<br>Fale Co | suporte sistemas@datasus.gov.br<br>noteo: http://datasus.sude.gov.br/faile-conosco | MINISTÉRIO DA<br>SAÚDE | DA1         | ASU      | JS       |

Fonte: SCPA (2022).

A solicitação ficará pendente até que a aprovação seja feita pelo administrador e/ou gestor do sistema.

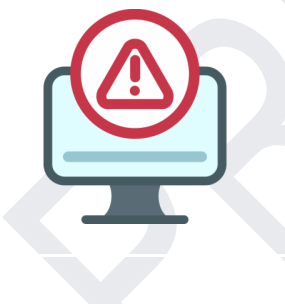

### ATENÇÃO:

O acesso ao e-SUS Sinan com o perfil Notificador é liberado automaticamente.

### Autorizar perfis de acesso

Esta funcionalidade é exclusiva para acesso aos perfis Administrador e Gestor, responsáveis por autorizar os acessos de usuários ao e-SUS Sinan.

- 15. O acesso ao SCPA ocorre por meio do endereço: https://scpaweb-sistema.saude.gov.br/datasusscpaweb-sistema/visao/secure/usuario-sistema/list.jsf.
- Informe e-mail e senha e, sem seguida, clique em "Entrar". Surgirá, então, a tela mostrada na Figura 13.

Figura 13: Página inicial do Sistema de Cadastro e Permissão de Acesso (SCPA).

| SCPA Sistema<br>Sistema de Cadastro e Permissão de Acesso           | A- A A* O | ? Ajuda 🔶 Página inicial DුPadrões do Governo 🖻 Sair |
|---------------------------------------------------------------------|-----------|------------------------------------------------------|
| Sistemas Relatório T                                                |           | Tempo restante: 19 min 57 seg                        |
| Inicio                                                              |           |                                                      |
| Seja bem-vindo ao SCPA                                              |           |                                                      |
| Procedimento para a autorização de Solicitação de acesso de usuário |           |                                                      |
|                                                                     |           |                                                      |
|                                                                     |           |                                                      |
|                                                                     |           |                                                      |
|                                                                     |           |                                                      |
|                                                                     |           |                                                      |
|                                                                     |           |                                                      |
|                                                                     |           |                                                      |
|                                                                     |           |                                                      |
|                                                                     |           |                                                      |
|                                                                     |           |                                                      |
|                                                                     |           |                                                      |
|                                                                     |           |                                                      |

Fonte: SCPA (2022).

17. Ao clicar no menu "Sistemas" o usuário será direcionado para a página seguinte, conforme mostrado na Figura 14.

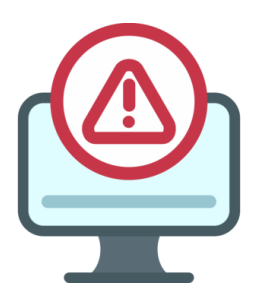

### ATENÇÃO:

Quando o usuário solicita acesso a um sistema, a participação é automaticamente atribuída como Pendente, sendo que os perfis Administrador e/ou Gestor podem alterar essa participação, conforme avaliação, para Sim, Não, Pendente ou Rejeitado, de acordo com as opções das ações apresentadas pelo SCPA.

Figura 14: Página de cadastro no Sistema de Cadastro e Permissão de Acesso (SCPA).

| SCPA                 | Sistema<br>Sistema de Cadastro e Permissão de Acesso | ? Ajuda 🕈 Pagina inicial 🖓 Pad | irões do Governo 🕒 Sair |
|----------------------|------------------------------------------------------|--------------------------------|-------------------------|
| Sistemas Relatório   |                                                      | Тетро                          | restante: 19 min 49 seg |
| nício > Sistemas     |                                                      |                                |                         |
| Sistemas             |                                                      |                                |                         |
|                      |                                                      |                                |                         |
| Mostrar 10 V         |                                                      | Filtro:                        |                         |
| Sigla                | Sistema                                              | \$                             | Opções ≎                |
| ESUS-SINAN           | e-SUS Sinan                                          |                                | to 2 /*                 |
| Mostrando 1 a 1 de 1 | egistro (s)                                          |                                | Próximo Último          |
|                      |                                                      |                                |                         |
|                      |                                                      |                                |                         |
|                      |                                                      |                                |                         |
|                      |                                                      |                                |                         |
|                      |                                                      |                                |                         |
|                      |                                                      |                                |                         |
|                      |                                                      |                                |                         |

Fonte: SCPA (2022).

18. Selecione o sistema e-SUS Sinan e clique no ícone "Usuário do sistema". Surgirá a tela apresentada na Figura 15.

| S   | istema              |                    |                       |                           |             |                                 |          |           |
|-----|---------------------|--------------------|-----------------------|---------------------------|-------------|---------------------------------|----------|-----------|
|     | Sigla               | Sistema            |                       |                           |             |                                 |          |           |
|     | ESUS-SINAN          | e-SUS Sinan        |                       |                           |             |                                 |          |           |
| P   | esquisa             |                    |                       |                           |             |                                 |          |           |
|     | Nome do Usuário     |                    |                       |                           |             | CPF                             |          |           |
|     | E-mail              |                    |                       |                           |             | Número Cartão Nacional de Saúde |          |           |
|     | Perfil              |                    |                       |                           |             | Esferas                         |          |           |
|     | Selecione           |                    |                       |                           | ~           |                                 |          | ~         |
|     | Descrição da Esfera |                    |                       |                           |             | Participação                    |          |           |
|     |                     |                    |                       |                           |             | Selecione                       |          | ~         |
| Mos | strar 10 V          |                    |                       |                           |             |                                 | Limpar F | Pesquisar |
|     | Nome ≎              | Participação<br>\$ | Perfil ≎              | Esfera ≎                  | Descrição d | la Esfera                       | \$       | Opções    |
| _   |                     | Pendente           | Técnico de vigilância | Esfera Municipal SINANAPP |             |                                 |          | × 0       |
|     |                     |                    | municipai             |                           |             |                                 |          |           |

Figura 15: Usuário do Sistema de Cadastro e Permissão de Acesso (SCPA).

Fonte: SCPA (2022).

19. Clique no ícone "Alterar" para editar a participação de um usuário específico no sistema. Os perfis de administrador e/ou gestor poderão ainda selecionar usuários, escolher o tipo da participação, preencher o campo "Justificativa" e clicar no botão "Trocar Participação" (Figura 16):

Figura 16: Gerenciar participação do usuário.

| Suporte a sistemas: 13<br>e-mail: suporte sistema | 36 - opção 8<br>as@datasus.gov.br     |                                    |                              |                                           | MINISTÉRIO DA |  |
|---------------------------------------------------|---------------------------------------|------------------------------------|------------------------------|-------------------------------------------|---------------|--|
|                                                   |                                       |                                    |                              |                                           |               |  |
|                                                   |                                       |                                    |                              | Trocar Participação Configuração de Acess | o Voltar      |  |
|                                                   |                                       |                                    |                              |                                           | 4             |  |
| Justificativa (Justifi                            | ficativa genérica para os "Usuários n | narcados" na lista)*               |                              |                                           |               |  |
| Sim                                               |                                       |                                    |                              |                                           | ~             |  |
| Ação:                                             |                                       |                                    |                              |                                           |               |  |
| Executar troca p                                  | participação                          |                                    |                              |                                           |               |  |
| Mostrando 1 a 10 de 1                             | 109 registros.                        |                                    |                              | Primeiro Anterior 1 2 3 4 5 Pró           | cimo Último   |  |
|                                                   | Sim                                   | Administrador estadual             | Esfera Estadual              |                                           | 28            |  |
|                                                   | Sim                                   | Administrador regional             | Esfera Regional de<br>Saúde  |                                           | 28            |  |
|                                                   | Pendente                              | Técnico de vigilância<br>municipal | Esfera Municipal<br>SINANAPP |                                           | 2.0           |  |
|                                                   | Pendente                              | Técnico de vigilância<br>estadual  | Esfera Estadual              |                                           | 20            |  |
|                                                   | Sim                                   | Administrador estadual             | Esfera Estadual              |                                           | 28            |  |
|                                                   | Sim                                   | Administrador federal              | Esfera Federal               |                                           |               |  |
|                                                   | Pendente                              | Gestor regional                    | Esfera Regional de<br>Saúde  |                                           |               |  |
|                                                   | Sim                                   | Notificador municipal              | Esfera Municipal<br>SINANAPP |                                           | 2.0           |  |
|                                                   | Sim                                   | Notificador municipal              | Esfera Municipal<br>SINANAPP |                                           |               |  |
|                                                   | Pendence                              | municipal                          | SINANAPP                     |                                           |               |  |

Fonte: SCPA (2022).

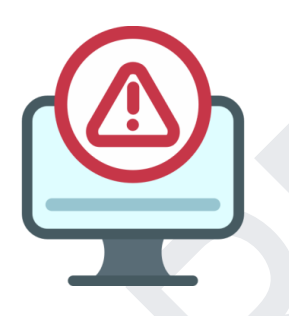

### ATENÇÃO:

Os usuários podem detalhar a situação do perfil acionando o botão "Alterar" que fica disponível ao final de cada solicitação de usuários na coluna "Opções". No detalhamento do perfil solicitado, o administrador poderá alterar a participação ativa ou rejeitar a participação.

O **Quadro 1** apresenta um detalhamento referente às permissões de cada um dos perfis de acesso, disponíveis nesta versão do sistema e-SUS Sinan.

| Perfil                                        | Visão                                                                                                    | Atribuições                                                                                                    | Permissão     |
|-----------------------------------------------|----------------------------------------------------------------------------------------------------|----------------------------------------------------------------------------------------------------|---------------|
|                                               |                                                                                                    |                                                                                                    |               |
| Notificador de<br>Estabelecimento<br>de Saúde | Visualiza os registros de indivíduos<br>digitados pelo próprio usuário, dentro do<br>seu estabelecimento de saúde. | Cadastrar uma notificação (identificação, dados do<br>indivíduo, dados clínicos) + investigação (dados de<br>tratamento, dados laboratoriais, diagnóstico<br>complementar, dados individuais, exposição provável) +<br>Visualizar, Editar e Excluir uma notificação com status<br>"Em preenchimento" + Visualizar, Imprimir e acessar o<br>Histórico de uma notificação com status "Encerrada" +<br>Visualizar, Editar, Excluir, Imprimir e acessar o<br>Histórico dos registros de uma notificação com status<br>"Não investigada" e "Em investigação". | Autocadastro. |
| Notificador<br>Municipal                      | Visualiza os registros de indivíduos<br>digitados pelo próprio usuário, dentro do<br>seu município.                | Cadastrar uma notificação (identificação, dados do<br>indivíduo, dados clínicos) + investigação (dados de<br>tratamento, dados laboratoriais, diagnóstico<br>complementar, dados individuais, exposição provável) +<br>Visualizar, Editar e Excluir uma notificação com status<br>"Em preenchimento" + Visualizar, Imprimir e acessar o<br>Histórico de uma notificação com status "Encerrada" +<br>Visualizar, Editar, Excluir, Imprimir e acessar o<br>Histórico dos registros de uma notificação com status<br>"Não investigada" e "Em investigação". | Autocadastro. |

## Quadro 1: Perfis de usuário do e-SUS Sinan, incluindo o que pode ser visualizado e editado por cada perfil.

| Notificador Pólo<br>Base                                            | Visualiza os registros de indivíduos<br>digitados pelo próprio usuário, dentro do<br>seu pólo base.              | Cadastrar uma notificação (identificação, dados do<br>indivíduo, dados clínicos) + investigação (dados de<br>tratamento, dados laboratoriais, diagnóstico<br>complementar, dados individuais, exposição provável) +<br>Visualizar, Editar e Excluir notificação, com status "Em<br>preenchimento" + Visualizar, Imprimir e acessar o<br>Histórico de uma notificação com status "Encerrada" +<br>Visualizar, Editar, Excluir, Imprimir e acessar o<br>Histórico dos registros de uma notificação com status<br>"Não investigada" e "Em investigação". | Autocadastro.                                                                |
|---------------------------------------------------------------------|----------------------------------------------------------------------------------------------------|----------------------------------------------------------------------------------------------------|------------------------------------------------------------------------------|
| Notificador de<br>Distrito Sanitário<br>Especial Indígena<br>(DSEI) | Visualiza os registros de indivíduos<br>digitados pelo próprio usuário, dentro dos<br>pólos base de abrangência. | Cadastrar uma notificação (identificação, dados do<br>indivíduo, dados clínicos) + investigação (dados de<br>tratamento, dados laboratoriais, diagnóstico<br>complementar, dados individuais, exposição provável) +<br>Visualizar, Editar e Excluir notificação com status "Em<br>preenchimento" + Visualizar, Imprimir e acessar o<br>Histórico de uma notificação com status "Encerrada" +<br>Visualizar, Editar, Excluir, Imprimir e acessar o<br>Histórico dos registros de uma notificação com status<br>"Não investigada" e "Em investigação".  | Autocadastro.                                                                |
| Técnico de<br>Vigilância do<br>Estabelecimento<br>de Saúde (CNES)   | Visualiza os registros de indivíduos<br>notificados no seu estabelecimento de<br>saúde.                          | Cadastrar uma investigação (dados de tratamento, dados<br>laboratoriais, diagnóstico complementar, dados<br>individuais, exposição provável)/conclusão + Visualizar<br>uma notificação com status "Em preenchimento" +<br>Visualizar, Imprimir e acessar o Histórico de uma                                                                                                    | Deverá ser atribuído pelo Gestor Federal,<br>Estadual, Regional e Municipal. |

|                                       |                                                                                                    | notificação com status "Encerrada" + Visualizar, Editar,<br>Imprimir e acessar o Histórico de uma notificação "Não<br>investigada" + Visualizar, Editar, Excluir, Imprimir e<br>acessar o Histórico dos registros de uma notificação com<br>status "Em investigação" + Reabrir uma investigação e<br>Exportar os dados.                                                                                                    |                                                                                                    |
|---------------------------------------|----------------------------------------------------------------------------------------------------|----------------------------------------------------------------------------------------------------|----------------------------------------------------------------------------------------------------|
| Técnico de<br>Vigilância<br>Municipal | Visualiza os registros de indivíduos<br>notificados por usuários do seu município<br>e registros de indivíduos residentes no seu<br>município, porém que foram notificados<br>em outros municípios ou estados.                                                            | Cadastrar uma investigação (dados de tratamento, dados<br>laboratoriais, diagnóstico complementar, dados<br>individuais, exposição provável)/conclusão + Visualizar<br>uma notificação com status "Em preenchimento" +<br>Visualizar, Imprimir e acessar o Histórico de uma<br>notificação com status "Encerrada" + Visualizar, Editar,<br>Imprimir e acessar o Histórico de uma notificação "Não<br>investigada" + Visualizar, Editar, Excluir, Imprimir e<br>acessar o Histórico dos registros de uma notificação com<br>status "Em investigação" + Reabrir uma investigação e<br>Exportar os dados. | Deverá ser atribuído pelo Administrador<br>Federal, Estadual, Regional e Municipal ou<br>Gestor Federal, Estadual, Regional e<br>Municipal. |
| Técnico de<br>Vigilância<br>Regional  | Visualiza os registros de indivíduos<br>notificados por usuários de municípios<br>que pertencem a sua regional e registros<br>de indivíduos residentes nos municípios<br>que pertencem a sua regional, porém que<br>foram notificados em outros municípios<br>ou estados. | Cadastrar uma investigação (dados de tratamento, dados<br>laboratoriais, diagnóstico complementar, dados<br>individuais, exposição provável)/conclusão + Visualizar<br>uma notificação com status "Em preenchimento" +<br>Visualizar, Imprimir e acessar o Histórico de uma<br>notificação com status "Encerrada" + Visualizar, Editar,<br>Imprimir e acessar o Histórico de uma notificação "Não<br>investigada" + Visualizar, Editar, Excluir, Imprimir e                                                                                                    | Deverá ser atribuído pelo Administrador<br>Federal, Estadual, e Regional ou Gestor<br>Federal, Estadual, e Regional.                        |

|                                      |                                                                                                    | acessar o histórico dos registros de uma notificação com<br>status "Em investigação" + Reabrir uma investigação e<br>Exportar os dados.                                                                                                    |                                                                                                |
|--------------------------------------|----------------------------------------------------------------------------------------------------|----------------------------------------------------------------------------------------------------|------------------------------------------------------------------------------------------------|
| Técnico de<br>Vigilância<br>Estadual | Visualiza os registros de indivíduos<br>notificados por usuários dos municípios<br>que pertencem ao seu estado e registros de<br>indivíduos residentes em municípios do<br>seu estado porém foram notificados em<br>municípios de outros estados. | Cadastrar uma investigação (dados de tratamento, dados<br>laboratoriais, diagnóstico complementar, dados<br>individuais, exposição provável)/conclusão + Visualizar<br>uma notificação com status "Em preenchimento" +<br>Visualizar, Imprimir e acessar o Histórico de uma<br>notificação com status "Encerrada" + Visualizar, Editar,<br>Imprimir e acessar o Histórico de uma notificação "Não<br>investigada" + Visualizar, Editar, Excluir, Imprimir e<br>acessar o histórico dos registros de uma notificação com<br>status "Em investigação" + Reabrir uma investigação e<br>Exportar os dados. | Deverá ser atribuído pelo Administrador<br>Federal e Estadual ou Gestor Federal e<br>Estadual. |
| Técnico de<br>Vigilância Federal     | Visualiza os registros de indivíduos<br>notificados por usuários de todo o<br>território nacional e registros de<br>indivíduos residentes em todo o país.                                                                                         | Cadastrar uma investigação (dados de tratamento, dados<br>laboratoriais, diagnóstico complementar, dados<br>individuais, exposição provável)/conclusão + Visualizar<br>uma notificação com status "Em preenchimento" +<br>Visualizar, Imprimir e acessar o Histórico de uma<br>notificação com status "Encerrada" + Visualizar, Editar,<br>Imprimir e acessar o Histórico de uma notificação "Não<br>investigada" + Visualizar, Editar, Excluir, Imprimir e<br>acessar o histórico dos registros de uma notificação com<br>status "Em investigação" + Reabrir uma investigação e                       | Deverá ser atribuído pelo Datasus ou<br>Administrador Federal.                                 |

|                  |                                                                                                    | Exportar os dados.                                                                                                    |                                                                                                    |
|------------------|----------------------------------------------------------------------------------------------------|----------------------------------------------------------------------------------------------------|----------------------------------------------------------------------------------------------------|
|                  |                                                                                                    |                                                                                                    |                                                                                                    |
| Leitor Municipal | Visualiza os registros de indivíduos<br>notificados por usuários do seu município<br>e registros de indivíduos residentes no seu<br>município, porém que foram notificados<br>em outros municípios ou estados.                                                            | Visualizar, imprimir e acessar o histórico dos registros de indivíduos notificados e residentes no município.                                    | Deverá ser atribuído pelo Administrador<br>Federal, Estadual, Regional e Municipal ou<br>Gestor Federal, Estadual, Regional e<br>Municipal. |
| Leitor Regional  | Visualiza os registros de indivíduos<br>notificados por usuários de municípios<br>que pertencem a sua regional e registros<br>de indivíduos residentes nos municípios<br>que pertencem a sua regional, porém que<br>foram notificados em outros municípios<br>ou estados. | Visualizar, imprimir e acessar o histórico dos registros de<br>usuários notificados e residentes nos municípios que<br>pertencem à sua regional. | Deverá ser atribuído pelo Administrador<br>Federal, Estadual, e Regional ou Gestor<br>Federal, Estadual, e Regional.                        |
| Leitor Estadual  | Visualiza os registros de indivíduos<br>notificados por usuários dos municípios<br>que pertencem ao seu estado e registros de<br>indivíduos residentes em municípios do<br>seu estado, porém foram notificados em<br>municípios de outros estados.                        | Visualizar, imprimir e acessar o histórico dos registros de<br>indivíduos notificados e residentes no seu estado.                                | Deverá ser atribuído pelo Administrador<br>Federal e Estadual ou Gestor Federal e<br>Estadual.                                              |
|                  |                                                                                                    |                                                                                                    |                                                                                                    |

| Leitor DSEI                              | Visualiza os registros de indivíduos<br>notificados por usuários de municípios<br>que pertencem ao seu pólo base e registros<br>de indivíduos residentes nos municípios<br>que pertencem ao seu pólo base, porém<br>foram notificados em outros municípios<br>ou estados. | Visualizar, imprimir e acessar o histórico dos registros de<br>usuários notificados e residentes nos municípios que<br>pertencem aos pólos bases de sua abrangência.                                                                                                    | Deverá ser atribuído pelo Administrador<br>Federal e Estadual ou Gestor Federal e<br>Estadual.                     |
|------------------------------------------|----------------------------------------------------------------------------------------------------|----------------------------------------------------------------------------------------------------|----------------------------------------------------------------------------------------------------|
| Leitor Federal                           | Visualiza os registros de indivíduos<br>notificados por usuários de todo o<br>território nacional e registros de<br>indivíduos residentes em todo o país.                                                                                                    | Visualizar, imprimir e acessar o histórico dos registros de<br>indivíduos notificados e residentes em todo o território<br>nacional.                                                                                                    | Deverá ser atribuído pelo Administrador<br>Federal ou Gestor Federal.                                              |
| Digitador<br>Estabelecimento<br>de Saúde | Visualiza os registros de indivíduos<br>digitados pelo próprio usuário, dentro do<br>seu estabelecimento de saúde.                                                                                                    | Cadastrar uma notificação (identificação, dados do<br>indivíduo, dados clínicos) + investigação (dados de<br>tratamento, dados laboratoriais, diagnóstico<br>complementar, dados individuais, exposição provável) +<br>Visualizar, Editar e Excluir uma notificação com status<br>"Em preenchimento", + Visualizar, Imprimir e acessar o<br>Histórico de uma notificação com status "Encerrada" +<br>Visualizar, Editar, Excluir, Imprimir e acessar o<br>Histórico dos registros de uma notificação com status<br>"Em investigação". | Deverá ser atribuído pelo Gestor Federal,<br>Estadual, Regional e Municipal.                                       |
| Digitador<br>Municipal                   | Visualiza os registros de indivíduos digitados pelo próprio usuário, dentro do seu município.                                                                                                    | Cadastrar uma notificação (identificação, dados do<br>indivíduo, dados clínicos) + investigação (dados de<br>tratamento, dados laboratoriais, diagnóstico<br>complementar, dados individuais, exposição provável) +<br>Visualizar, Editar e Excluir uma notificação +                                                                                                    | Deverá ser atribuído pelo Administrador<br>Federal, Estadual e Regional ou Gestor<br>Federal, Estadual e Regional. |

|                    |                                            | Visualizar, Editar, Excluir, Imprimir e acessar o<br>Histórico dos registros de uma notificação com status<br>"Em investigação". |                                           |
|--------------------|--------------------------------------------|----------------------------------------------------------------------------------------------------|-------------------------------------------|
| Digitador Pólo     | Visualiza os registros de indivíduos       | Cadastrar uma notificação (identificação, dados do                                                                               | Deverá ser atribuído pelo Gestor Federal, |
| Base               | digitados pelo próprio usuário, dentro do  | indivíduo, dados clínicos) + investigação (dados de                                                                              | DSEI, Estadual e Regional.                |
|                    | seu pólo base.                             | tratamento, dados laboratoriais, diagnóstico                                                                                     |                                           |
|                    |                                            | complementar, dados individuais, exposição provável) +                                                                           |                                           |
|                    |                                            | Visualizar, Editar e Excluir uma notificação com status                                                                          |                                           |
|                    |                                            | "Em preenchimento", + Visualizar, Imprimir e acessar o                                                                           |                                           |
|                    |                                            | Histórico de uma notificação com status "Encerrada" + e                                                                          |                                           |
|                    |                                            | Visualizar, Editar, Imprimir e acessar o Histórico dos                                                                           |                                           |
|                    |                                            | registros de uma notificação com status "Nao                                                                                     |                                           |
|                    |                                            | investigada e Em investigação .                                                                                                  |                                           |
| Digitador Regional | Visualiza os registros de indivíduos       | Cadastrar uma notificação (identificação, dados do                                                                               | Deverá ser atribuído pelo Administrador   |
|                    | digitados pelo próprio usuário, dentro dos | indivíduo, dados clínicos) + investigação (dados de                                                                              | Federal e Estadual ou Gestor Estadual.    |
|                    | municípios que pertencem a sua regional.   | tratamento, dados laboratoriais, diagnóstico                                                                                     |                                           |
|                    |                                            | complementar, dados individuais, exposição provável) +                                                                           |                                           |
|                    |                                            | Visualizar, Editar e Excluir uma notificação com status                                                                          |                                           |
|                    |                                            | "Em preenchimento", + Visualizar, Imprimir e acessar o                                                                           |                                           |
|                    |                                            | Histórico de uma notificação com status "Encerrada" +                                                                            |                                           |
|                    |                                            | Visualizar, Editar, Imprimir e acessar o Histórico dos                                                                           |                                           |
|                    |                                            | registros de uma notificação com status "Não                                                                                     |                                           |
|                    |                                            | investigadă" e "Em investigação".                                                                                                |                                           |
|                    |                                            |                                                                                                    |                                           |

| Digitador DSEI                        | Visualiza os registros de indivíduos<br>digitados pelo próprio usuário, dentro dos<br>pólos base de sua abrangência.                                                                                                    | Cadastrar uma notificação (identificação, dados do<br>indivíduo, dados clínicos) + investigação (dados de<br>tratamento, dados laboratoriais, diagnóstico<br>complementar, dados individuais, exposição provável) +<br>Visualizar, Editar e Excluir uma notificação com status<br>"Em preenchimento", + Visualizar, Imprimir e acessar o<br>Histórico de uma notificação com status "Encerrada" +<br>Visualizar, Editar, Imprimir e acessar o Histórico dos<br>registros de uma notificação com status "Não<br>investigada" e "Em investigação". | Deverá ser atribuído pelo Administrador<br>Federal ou Gestor Federal.                                                                       |
|---------------------------------------|----------------------------------------------------------------------------------------------------|----------------------------------------------------------------------------------------------------|----------------------------------------------------------------------------------------------------|
| Gestor<br>Estabelecimento<br>de Saúde | Visualiza os registros de indivíduos<br>notificados o seu estabelecimento de<br>saúde.                                                                                                    | Visualizar, Imprimir e acessar o Histórico de uma<br>notificação com status "Não investigada" e "Encerrada"<br>+ Visualizar uma notificação com status "Em<br>preenchimento" + Visualizar, Excluir, Imprimir,<br>Exportar e acessar o histórico de uma notificação com<br>status "Em investigação".                                                                                                    | Deverá ser atribuído pelo Administrador<br>Federal, Estadual, Regional e Municipal ou<br>Gestor Federal, Estadual, Regional e<br>Municipal. |
| Gestor Municipal                      | Visualiza os registros de indivíduos<br>notificados por usuários do seu município<br>e registros de indivíduos residentes em<br>seu município, porém foram notificados<br>por usuários de outros municípios ou<br>estados. | Visualizar, Imprimir e acessar o Histórico de uma<br>notificação com status "Não investigada" e "Encerrada"<br>+ Visualizar uma notificação com status "Em<br>preenchimento" + Visualizar, Excluir, Imprimir,<br>Exportar e acessar o Histórico de uma notificação com<br>status "Em investigação".                                                                                                    | Deverá ser atribuído pelo Administrador<br>Federal, Estadual e Regional ou Gestor<br>Federal, Estadual e Regional.                          |
|                                       |                                                                                                    |                                                                                                    |                                                                                                    |

| Gestor Pólo Base | Visualiza os registros de indivíduos<br>notificados por usuários dos municípios<br>que pertencem ao seu pólo base e registros<br>de indivíduos residentes em municípios<br>que pertencem ao seu pólo base, porém<br>que foram notificados em outros<br>municípios ou estados. | Visualizar, Imprimir e acessar o Histórico de uma<br>notificação com status "Não investigada" e "Encerrada"<br>+ Visualizar uma notificação com status "Em<br>preenchimento" + Visualizar, Excluir, Imprimir,<br>Exportar e acessar o Histórico de uma notificação com<br>status "Em investigação". | Deverá ser atribuído pelo Administrador<br>Federal, DSEI, Estadual e Regional ou<br>Gestor Federal, DSEI, Estadual e Regional. |
|------------------|----------------------------------------------------------------------------------------------------|----------------------------------------------------------------------------------------------------|----------------------------------------------------------------------------------------------------|
| Gestor Regional  | Visualiza os registros de indivíduos<br>notificados por usuários de municípios<br>que pertencem a sua regional e registros<br>de indivíduos residentes nos municípios<br>que pertencem a sua regional, porém que<br>foram notificados em outros municípios<br>ou estados.     | Visualizar, Imprimir e acessar o Histórico de uma<br>notificação com status "Não investigada" e "Encerrada"<br>+ Visualizar, excluir, imprimir, exportar e acessar o<br>histórico de uma notificação com status "Em<br>investigação".                                                               | Deverá ser atribuído pelo Administrador<br>Federal e Estadual ou Gestor Estadual.                                              |
| Gestor Estadual  | Visualiza os registros de indivíduos<br>notificados por usuários dos municípios<br>que pertencem ao seu estado e registros de<br>indivíduos residentes em municípios do<br>seu estado, porém foram notificados em<br>municípios de outros estados.                            | Visualizar, Imprimir e acessar o Histórico de uma<br>notificação com status "Não investigada" e "Encerrada"<br>+ Visualizar uma notificação com status "Em<br>preenchimento" + Visualizar, Excluir, Imprimir,<br>Exportar e acessar o Histórico de uma notificação com<br>status "Em investigação". | Deverá ser atribuído pelo Administrador<br>Federal ou Gestor Federal.                                                          |

| Gestor DSEI                | Visualiza os registros de indivíduos<br>notificados por usuários de municípios<br>que pertencem ao seu pólo base e registros<br>de indivíduos residentes nos municípios<br>que pertencem ao seu pólo base, porém<br>foram notificados em outros municípios<br>ou estados. | Visualizar, Imprimir e acessar o Histórico de uma<br>notificação com status "Não investigada" e "Encerrada"<br>+ Visualizar uma notificação com status "Em<br>preenchimento" + Visualizar, Excluir, Imprimir,<br>Exportar e acessar o Histórico de uma notificação com<br>status "Em investigação".                                                                                                    | Deverá ser atribuído pelo Administrador<br>Federal ou Gestor Federal.     |
|----------------------------|----------------------------------------------------------------------------------------------------|----------------------------------------------------------------------------------------------------|---------------------------------------------------------------------------|
| Gestor Federal             | Visualiza os registros de indivíduos<br>notificados por usuários de todo o<br>território nacional e registros de<br>indivíduos residentes em todo o país.                                                                                                    | Visualizar, Imprimir e acessar o Histórico de uma<br>notificação com status "Não investigada" e "Encerrada"<br>+ Visualizar uma notificação com status "Em<br>preenchimento" + Visualizar, Excluir, Imprimir,<br>Exportar e acessar o Histórico de uma notificação com<br>status "Em investigação".                                                                                                    | Deverá ser atribuído pelo Datasus ou<br>Administrador Federal.            |
| Administrador<br>Municipal | Visualiza os registros de indivíduos<br>notificados por usuários do seu município<br>e registros de indivíduos residentes em<br>seu município, porém foram notificados<br>por usuários de outros municípios ou<br>estados.                                                | Cadastrar uma notificação (identificação, dados do<br>indivíduo, dados clínicos) + investigação (dados de<br>tratamento, dados laboratoriais, diagnóstico<br>complementar, dados individuais, exposição<br>provável)/conclusão + Visualizar, Editar e Excluir uma<br>notificação com status "Em preenchimento" +<br>Visualizar, Excluir, Imprimir e acessar o Histórico de<br>uma notificação com status "Encerrada" + Visualizar,<br>Editar, Excluir, Imprimir e acessar o Histórico de uma<br>notificação com status "Não investigada" e "Em<br>investigação" + Exportar e Reabrir uma investigação. | Deverá ser atribuído pelo Administrador<br>Federal, Estadual ou Regional. |

| Administrador<br>Regional | Visualiza os registros de indivíduos<br>notificados por usuários de municípios<br>que pertencem a sua regional e registros<br>de indivíduos residentes nos municípios<br>que pertencem a sua regional, porém que<br>foram notificados em outros municípios<br>ou estados. | Cadastrar uma notificação (identificação, dados do<br>indivíduo, dados clínicos) + investigação (dados de<br>tratamento, dados laboratoriais, diagnóstico<br>complementar, dados individuais, exposição<br>provável)/conclusão + Visualizar, Editar e Excluir uma<br>notificação com status "Em preenchimento" +<br>Visualizar, Excluir, Imprimir e acessar o Histórico de<br>uma notificação com status "Encerrada" + Visualizar,<br>Editar, Excluir, Imprimir e acessar o Histórico de uma<br>notificação Exportar e Reabrir uma investigação.                                                     | Deverá ser atribuído pelo Administrador<br>Federal ou Estadual. |
|---------------------------|----------------------------------------------------------------------------------------------------|----------------------------------------------------------------------------------------------------|-----------------------------------------------------------------|
| Administrador<br>Estadual | Visualiza os registros de indivíduos<br>notificados por usuários dos municípios<br>que pertencem ao seu estado e registros de<br>indivíduos residentes em municípios do<br>seu estado, porém foram notificados em<br>municípios de outros estados.                        | Cadastrar uma notificação (identificação, dados do<br>indivíduo, dados clínicos) + investigação (dados de<br>tratamento, dados laboratoriais, diagnóstico<br>complementar, dados individuais, exposição<br>provável)/conclusão + Visualizar, Editar e Excluir uma<br>notificação com status "Em preenchimento" +<br>Visualizar, Excluir, Imprimir e acessar o Histórico de<br>uma notificação com status "Encerrada" + Visualizar, +<br>Editar, Excluir, Imprimir e acessar o Histórico de uma<br>notificação com status "Não investigada" e "Em<br>investigação" + Exportar e Reabrir investigação. | Deverá ser atribuído pelo Administrador<br>Federal.             |
| Administrador<br>DSEI     | Visualiza os registros de indivíduos<br>notificados por usuários de municípios<br>que pertencem ao seu pólo base e registros<br>de indivíduos residentes nos municípios                                                                                                   | Cadastrar uma notificação (identificação, dados do<br>indivíduo, dados clínicos) + investigação (dados de<br>tratamento, dados laboratoriais, diagnóstico<br>complementar, dados individuais, exposição                                                                                                    | Deverá ser atribuído pelo Administrador<br>Federal.             |

| r e Excluir uma<br>nchimento" +<br>o Histórico de<br>u" + Visualizar,<br>istórico de uma<br>gação. |
|----------------------------------------------------------------------------------------------------|
| ção, dados do Deverá ser atribuído pelo Datasus ou                                                 |
| ção (dados de Administrador Federal.                                                               |
| diagnóstico                                                                                        |
| s, exposição                                                                                       |
| r e Excluir uma                                                                                    |
| nchimento" +                                                                                       |
| o Histórico de                                                                                     |
| " + Visualizar,                                                                                    |
| istórico de uma                                                                                    |
| vação                                                                                              |
|                                                                                                    |

Fonte: SVSA/MS. DSEI: Distrito Sanitário Especial Indígena. CNES: Cadastro Nacional de Estabelecimentos de Saúde.
## Primeiro acesso ao e-SUS Sinan

Com as devidas autorizações do administrador e/ou gestor, o usuário pode agora realizar o primeiro acesso ao e-SUS Sinan. Para isso, basta seguir os passos indicados abaixo:

- 20. Acesse o sistema disponível por meio do link: https://esussinan.saude.gov.br/login.
- 21. Clique em "Acessar sistema" (Figura 1).
- 22. Informar o CPF, senha, preencher os caracteres apresentados no campo do desafio/CAPTCHA, e acionar o botão "Play" para validar o desafio.
- 23. Clique em "Entrar".

# VISÃO GERAL DO e-SUS SINAN

O e-SUS Sinan é composto por módulos, todos acessados a partir de um ambiente principal *online* (<u>https://esussinan.saude.gov.br/login</u>). O acesso às funcionalidades disponíveis no sistema difere a partir dos perfis de acesso do usuário, conforme detalhado a seguir.

A **Figura 17** apresenta a tela principal do e-SUS Sinan, com os módulos e funcionalidades disponíveis para o <u>perfil Notificador</u> (estabelecimento de saúde, municipal, pólo base ou DSEI), na qual constam os seguintes campos e informações:

Figura 17: Tela principal do e-SUS Sinan.

| Sinan                                                                               | Bem-vindo ao e-SUS Sinan |                                                                    |                                                              |                                                                                |  |
|-------------------------------------------------------------------------------------|--------------------------|--------------------------------------------------------------------|--------------------------------------------------------------|--------------------------------------------------------------------------------|--|
| Noctificando Salar<br>Minas Carsis E Exercis2 Sonta<br>Inicio<br>Nava notificação 4 | 3                        | A     Nova notificação     Faça uma nova notificação     de agravo | S Q<br>Consultar<br>Consulte notificações e seus<br>detalhes | 6 Provestigação<br>Investigação<br>Inicie a investigação de uma<br>notificação |  |
| Natificação                                                                         |                          |                                                                    |                                                              |                                                                                |  |
| 7<br>Sair<br>sair                                                                   |                          |                                                                    |                                                              |                                                                                |  |

Fonte: e-SUS Sinan (2022).

## 1. Identificação do usuário logado: Nome, CPF e Perfil.

- 2. CNES: exibe o Cadastro Nacional de Estabelecimentos de Saúde (CNES), cadastrado pelo usuário.
- **3**. Trocar de perfil de acesso.
- 4. Nova notificação: inclusão de uma nova notificação.

**5.** Notificação/Consultar: visualização das notificações cadastradas. As ações disponíveis para cada notificação registrada são: Visualizar, Editar, Excluir, Histórico e Imprimir, a depender do status da notificação.

6. Investigação: incluir, editar ou imprimir uma notificação/investigação.

7. Sair: sair do e-SUS Sinan.

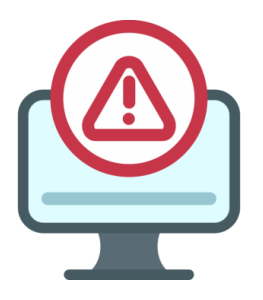

## ATENÇÃO:

Somente os perfis Notificador, Digitador e Administrador conseguem inserir uma notificação no sistema, além da investigação, porém o perfil Notificador e Digitador não conseguem realizar a conclusão dos casos e o encerramento.

A **Figura 18** apresenta a tela principal do e-SUS Sinan, com os módulos e funcionalidades disponíveis para o <u>perfil Técnico de Vigilância</u> (CNES, municipal, regional, estadual ou federal), na qual constam os campos e informações mostrados na figura.

Figura 18: Tela principal do e-SUS Sinan.

| Sinan                                                          | Bem-vindo ao e-SUS Sinan                                                                      |                                                  |
|----------------------------------------------------------------|-----------------------------------------------------------------------------------------------|--------------------------------------------------|
| Técnico de viginario CNES<br>Santa Casa Misericordia Barbacono |                                                                                               |                                                  |
|                                                                | Consultar Consultar Investigação<br>Consulte notificações e seus Inicie a investigação de uma | 6 CSV<br>Exportar CSV<br>Faça download das dadas |
| Investigação                                                   |                                                                                               |                                                  |
|                                                                |                                                                                               |                                                  |
|                                                                |                                                                                               |                                                  |
|                                                                |                                                                                               |                                                  |
|                                                                |                                                                                               |                                                  |
| E Sair                                                         |                                                                                               |                                                  |

Fonte: e-SUS Sinan (2022).

## 1. Identificação do Usuário logado: nome, CPF e perfil de acesso.

2. CNES cadastrado pelo Usuário.

**3.** Trocar de perfil de acesso.

**4. Notificação/Consultar:** acesso às notificações. As ações disponíveis para cada notificação são: Visualizar, Editar, Excluir, Histórico e Imprimir, a depender do status da notificação.

5. Investigação: incluir, editar ou imprimir uma notificação/investigação.

6. Exportar CSV: exportar as notificações em formato .CSV.

7. Sair: sair do e-SUS Sinan.

A **Figura 19** apresenta a tela principal do e-SUS Sinan, com os módulos e funcionalidades disponíveis para o <u>perfil Leitor</u> (municipal, regional, estadual, DSEI ou federal), na qual constam os campos e informações mostrados na figura.

Figura 19: Tela principal do e-SUS Sinan.

| Sinan               | Consultar notificações                                                                      |
|---------------------|---------------------------------------------------------------------------------------------|
| Leitor DSEI         | BUSQUE PELO CPF, CNS OU N° DA NOTIFICAÇÃO 🔻                                                 |
| 2<br>0. Notificação | N° notificação +   Data notificação +   Nome indivíduo +   CPF +   CNS +   Status +   Ações |
| Investigação        |                                                                                             |
|                     |                                                                                             |
|                     |                                                                                             |
|                     |                                                                                             |
|                     |                                                                                             |
|                     |                                                                                             |
| Sair 6              |                                                                                             |

Fonte: e-SUS Sinan (2022).

1. Identificação do Usuário logado: nome, CPF e perfil de acesso.

- 2. CNES cadastrado pelo Usuário.
- **3.** Trocar de perfil de acesso

**4. Notificação:** acesso às notificações. As ações disponíveis para cada notificação são: Visualizar, Histórico e Imprimir.

5. Investigação: acesso às investigações. A ação disponível para cada registro é somente imprimir a notificação/investigação.

6. Sair: sair do e-SUS Sinan.

A Figura 20 apresenta a tela principal do e-SUS Sinan, com os módulos e funcionalidades disponíveis para o perfil Digitador (estabelecimento de saúde, municipal, pólo base, regional ou DSEI), na qual constam os campos e informações mostrados na figura.

| Figura 20: Tela principal do e-S                                                                 | US Sinan.                                                                     |                                                                  |                                                                  |  |
|--------------------------------------------------------------------------------------------------|-------------------------------------------------------------------------------|------------------------------------------------------------------|------------------------------------------------------------------|--|
| Sinan     Bem-vindo ao e-SUS Sinan     1     2     2     3     3     Auto     Nova netificação 4 | Ava notificação<br>Nova notificação<br>Faça uma nova notificação<br>de agravo | S<br>Q<br>Consultar<br>Consultar notificoções e seus<br>detaihes | 6<br>Investigação<br>Inicie a investigação de uma<br>notificação |  |
| <ul> <li>Notificação 5</li> <li>Investigação 6</li> </ul>                                        |                                                                               |                                                                  |                                                                  |  |

Fonte: e-SUS Sinan (2022).

## 1. Identificação do Usuário logado: nome, CPF e perfil de acesso.

- 2. CNES cadastrado pelo Usuário.
- **3.** Trocar de perfil de acesso

## 4. Nova notificação: inclusão de uma nova notificação.

5. Notificação/Consultar: visualização das notificações cadastradas. As ações disponíveis para cada notificação registrada são: Visualizar, Editar, Excluir, Histórico e Imprimir, a depender do status da notificação.

6. Investigação: incluir, editar ou imprimir uma notificação/investigação.

8. Sair: sair do e-SUS Sinan.

A **Figura 21** apresenta a tela principal do e-SUS Sinan, com os módulos e funcionalidades disponíveis para o <u>perfil Gestor</u> (estabelecimento de saúde, municipal, pólo base, regional, estadual, DSEI ou federal), na qual constam os campos e informações mostrados na figura.

| Sinan Bem-vinc                                                                            | ło ao e-SUS Sinan                                      |                                             |                                              |
|-------------------------------------------------------------------------------------------|--------------------------------------------------------|---------------------------------------------|----------------------------------------------|
| Cestor municipa 1 2<br>Belo Horizonte 2<br>↑ Inicio<br>Q. Notificação 4<br>investigação 5 | Consultar<br>Consulter notificações e seus<br>detalhes | Inicie a investigação de uma<br>notificação | 6<br>Exportar CSV<br>Faça download dos dados |
| 14 Exportar CSV 6                                                                         |                                                        |                                             |                                              |
| Soir<br>Vendo 1.1.8                                                                       |                                                        |                                             |                                              |

Figura 21: Tela principal do e-SUS Sinan.

1. Identificação do Usuário logado: nome, CPF e perfil de acesso.

2. CNES cadastrado pelo Usuário.

**3.** Trocar de perfil de acesso

**4. Notificação:** visualização das notificações cadastradas. As ações disponíveis para cada notificação registrada são: Visualizar, Excluir, Histórico e Imprimir, a depender do status da notificação.

**5. Investigação:** acesso às investigações. A ação disponível para cada registro é somente imprimir a notificação/investigação.

## 6. Exportar CSV: exportar as notificações em formato .CSV.

7. Sair: sair do e-SUS Sinan.

A **Figura 22** apresenta a tela principal do e-SUS Sinan, com os módulos e funcionalidades disponíveis para o <u>perfil Administrador</u> (estabelecimento de saúde, municipal, pólo base, regional, estadual, DSEI ou federal), na qual constam os campos e informações mostrados na figura.

| Sinan                                               | Bem-vindo ao e-SUS Sinan                                                                                                    |                  |
|-----------------------------------------------------|----------------------------------------------------------------------------------------------------|------------------|
| Administrador readeral<br>Brosil                    |                                                                                                    | ↑_ <sup>⑦</sup>  |
| Início     Nova natificação 4                       | Nova notificação         Consultar         Investigação         Ex           Faça uma nova notificação         Consulte notificaçães e seus<br>de agravo         Inicie a investigação de uma<br>notificação         Faça dou | vnlood dos dados |
| Q Notificação 5<br>Investigação 6<br>1 Exportar CSV |                                                                                                    |                  |
| (7)                                                 |                                                                                                    |                  |
|                                                     |                                                                                                    |                  |
| Soir     Soir     Vende 11.8                        |                                                                                                    |                  |

Figura 22: Tela principal do e-SUS Sinan.

1. Identificação do Usuário logado: nome, CPF e perfil de acesso.

- 2. CNES cadastrado pelo Usuário.
- **3.** Trocar de perfil de acesso

4. Nova notificação: inclusão de uma nova notificação.

**5. Notificação/Consultar:** visualização das notificações cadastradas. As ações disponíveis para cada notificação registrada são: Visualizar, Editar, Excluir, Histórico e Imprimir, a depender do status da notificação.

6. Investigação: incluir, editar ou imprimir uma notificação/investigação.

7. Exportar CSV: exportar as notificações em formato .CSV.

**8. Sair**: sair do e-SUS Sinan.

Fonte: e-SUS Sinan (2022).

## Adicionar Notificação

Para incluir novas notificações, o usuário deve clicar no menu "Nova notificação", conforme mostrado na **Figura 23**.

Figura 23: Inclusão de um novo registro no menu "Nova Notificação" (Dados de identificação).

| Sinan                                                                                                    | N° do protocolo<br>-                                                                      |                                                                         |
|----------------------------------------------------------------------------------------------------|-------------------------------------------------------------------------------------------|-------------------------------------------------------------------------|
| Notificador et al Notificador et al Notificador | Estabelecimento de saúde de notificação<br>UF danotificação<br>31 - MO 310560 - BARBACENA | Estabelecimento de soúde<br>2138875 - SANTA CASA MISERICORDIA BARBACENA |
|                                                                                                    | Identificação Dados do Ind                                                                | livíduo Dados clínicos Validação                                        |
| Q Notificação                                                                                                    | Data da notificação *                                                                     | CPF *                                                                   |
| 🖨 Investigação                                                                                                    | 00/00/0000<br>CNS                                                                         | 000.000.000-00<br>É estrangeira(a)? *                                   |
|                                                                                                    | 0000000000000 Nome completo *                                                             | ○ Sim ○ Não<br>Nome social                                              |
|                                                                                                    | Nome completo da mãe *                                                                    | Data de nascimento                                                      |
|                                                                                                    | Idade *                                                                                   | 00/00/0000<br>Sexo ao nascimento *                                      |
|                                                                                                    | ○ Horas ○ Dias ○ Meses ○ Anos                                                             | Selecione                                                               |
|                                                                                                    | Orientação sexual *                                                                       | v                                                                       |
| Sair                                                                                                    | G) Salvar                                                                                 | ← Anterior Próxima →                                                    |

Fonte: e-SUS Sinan (2022).

Adicionalmente, o usuário poderá visualizar as notificações feitas por ele naquele estabelecimento de saúde ao selecionar as opções "Tipo de perfil" e "Estabelecimento", conforme mostrado na **Figura 24**.

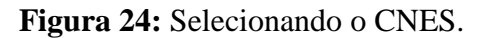

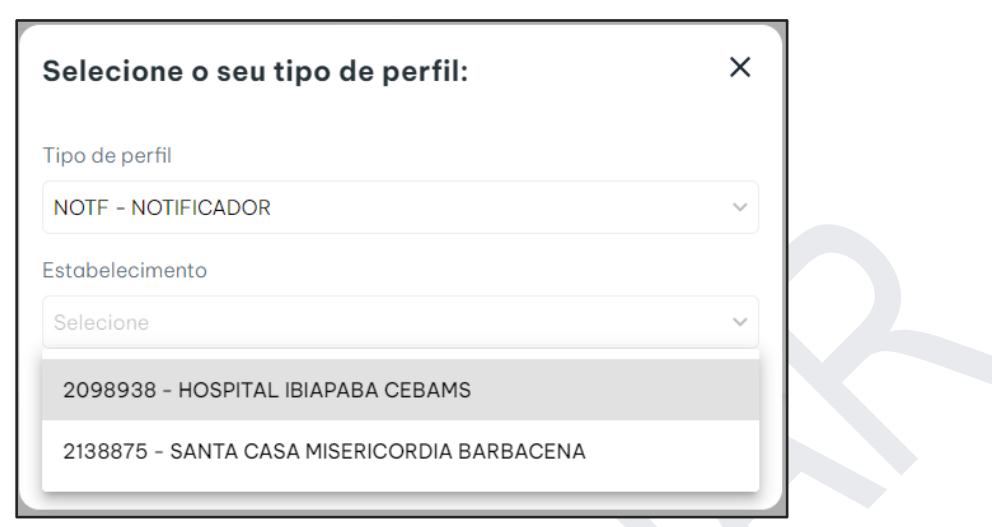

Fonte: e-SUS Sinan (2022).

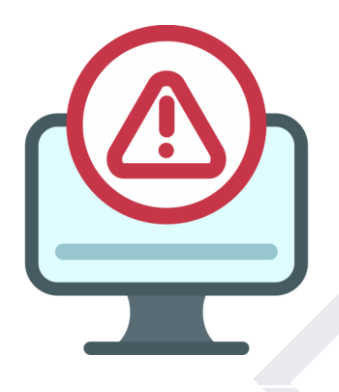

## ATENÇÃO:

O usuário logado poderá cadastrar um ou mais CNES. Dessa forma, no momento da notificação, o usuário deverá selecionar o Tipo de perfil e o Estabelecimento de Saúde correspondente àquela notificação. Ressalta-se que o município e o estado de notificação que constarão na ficha serão os mesmos do CNES selecionado no momento da notificação. Por isso, é importante que o usuário esteja atento ao CNES antes de começar a digitação de uma nova ficha.

## **INCLUIR NOTIFICAÇÃO**

A ficha individual de notificação encontra-se no **Anexo 1**. Abaixo, encontram-se descritos todos os campos relacionados à ficha, baseada no Conjunto Mínimo de Dados (CMD). Neste espaço, há variáveis textuais e com opções pré-definidas. Também se encontram sinalizados os campos que são de preenchimento obrigatório.

## Dados da notificação

- Nº: correspondente ao número da notificação; número de identificação do caso notificado. Campo interno gerado automaticamente pelo sistema.
- **UF da notificação**: sigla da unidade da Federação (UF) que realizará a notificação. Campo interno gerado automaticamente pelo sistema, a partir do usuário logado.
- Município da notificação: nome e código do Instituto Brasileiro de Geografia e Estatística (IBGE) do município que realizará a notificação. Campo interno gerado automaticamente pelo sistema, a partir do CNES selecionado pelo usuário logado.
- Estabelecimento de saúde: nome e código (CNES) do estabelecimento de saúde que realizará a notificação. Campo interno gerado automaticamente pelo sistema, a partir do CNES selecionado pelo usuário logado.

## Identificação do indivíduo notificado

**1- Data da notificação:** data de realização da notificação, seguindo o padrão dia, mês e ano - dd/mm/aaaa (campo obrigatório).

**2- Cadastro de Pessoa Física (CPF):** número do CPF do indivíduo a ser notificado (campo obrigatório, quando o campo "É estrangeiro (a)?" for igual a "não").

**3- CNS:** número do Cadastro Nacional de Saúde (CNS) do indivíduo a ser notificado (campo de preenchimento obrigatório quando o campo "CPF" não for preenchido).

**4- É estrangeiro (a)?:** indivíduo que nasceu em um país diferente do Brasil. Preencher sim ou não (campo obrigatório).

5- Se sim, passaporte: número do passaporte do indivíduo a ser notificado, se estrangeiro.

**6- País de nascimento:** país em que o indivíduo a ser notificado nasceu, caso este seja estrangeiro (campo obrigatório se campo "É estrangeiro (a)?" for igual a "sim").

**7- Nome completo (sem abreviações):** nome completo do indivíduo a ser notificado, sem abreviações (campo obrigatório).

**8- Nome social:** nome que o indivíduo a ser notificado deseja ser chamado. Usualmente destinado a pessoas transexuais ou travestis.

**9- Nome completo da mãe (sem abreviações):** nome completo da mãe do indivíduo a ser notificado, sem abreviações (campo obrigatório).

**10- Data de nascimento:** data de nascimento do indivíduo a ser notificado descrita de forma completa, seguindo o padrão dia/mês/ano (dd/mm/aaaa).

**11- Idade:** idade do indivíduo a ser notificado se a data de nascimento for desconhecida. Pode ser informada a idade aparente em horas, dias, meses ou anos. Exemplos de preenchimento: 20 dias = 20 2. Dia; 6 meses = 6 3. Mês; 26 anos = 26 4. Ano. A idade é calculada automaticamente pelo sistema entre "Data de nascimento" e "Data de início dos sintomas" (campo obrigatório se "Data de nascimento" não for preenchida).

**12- Sexo ao nascimento:** sexo morfológico do indivíduo a ser notificado. As categorias disponíveis para preenchimento do campo são: masculino, feminino, intersexo (quando o sexo não foi determinado ao nascer), e ignorado (quando a informação for desconhecida) (campo obrigatório).

13- Orientação sexual: forma de atração sexual declarada pelo indivíduo a ser notificado. As categorias

disponíveis para preenchimento do campo são: heterossexual (indivíduo com atração por pessoa de sexo oposto); homossexual (indivíduo com atração por pessoa do mesmo sexo); bissexual (indivíduo com atração por pessoas de ambos os sexos); outra, especifique (indivíduo que considera a sua orientação sexual diferente das categorias relacionadas); não se aplica (indivíduos com idade inferior a 15 anos); e ignorado (quando a informação for desconhecida) (campo obrigatório).

14- Identidade de gênero: forma que o indivíduo a ser notificado se manifesta socialmente. As categorias disponíveis para preenchimento do campo são: mulher ou homem cisgênero (indivíduo que se identifica com o gênero determinado ao nascer); mulher ou homem transgênero (indivíduo que não se identifica com o gênero determinado ao nascer); travesti (indivíduo que não se identifica com o gênero determinado ao nascer); travesti (indivíduo que não se identifica com o gênero biológico e se apresenta como pessoa de outro sexo); não binário (indivíduo que não se identifica nem com o gênero masculino, nem o gênero feminino); não se aplica (indivíduos com idade inferior a 15 anos); e ignorado (quando a informação for desconhecida) (campo obrigatório).

**15- Raça/Cor:** classificação, por meio da cor, que o indivíduo a ser notificado se autodeclara. Preencher com uma das categorias: branca, preta, amarela, parda, indígena ou ignorado (quando a informação for desconhecida) (campo obrigatório).

**16- Se Indígena, qual a etnia?:** se o indivíduo a ser notificado se autodeclarar indígena, informar qual grupo étnico tal indivíduo pertence (campo obrigatório se "Raça/Cor" for preenchida com a categoria "indígena").

**17- Se Indígena, vive aldeado?:** se o indivíduo a ser notificado vive aldeado (campo obrigatório se "Raça/Cor" for preenchida com a categoria "Indígena"). Preencher com uma das categorias: sim, não ou ignorado (quando a informação for desconhecida).

**18- Nome do distrito sanitário especial:** nome do distrito sanitário em que o indivíduo a ser notificado vive aldeado (campo obrigatório se "Se Indígena, vive aldeado? for preenchido com a categoria "sim").

**19- Nome do polo base:** nome do polo base da aldeia onde o indivíduo vive aldeado (campo obrigatório se "Se Indígena, vive aldeado?" for preenchido com a categoria "sim").

**20- Nome da aldeia:** nome da aldeia onde o indivíduo a ser notificado vive, quando este for aldeado (campo obrigatório se "Se Indígena, vive aldeado?" for preenchido com a categoria "sim").

**21- É membro de povo ou comunidade tradicional?:** informar se o indivíduo a ser notificado pertence a alguma comunidade ou povo tradicional (campo obrigatório).

**22- Se sim, qual povo ou comunidade tradicional?:** informar povo ou comunidade tradicional do indivíduo a ser notificado (campo obrigatório se campo "É membro de povo ou comunidade tradicional?" for preenchido com a categoria "sim").

**23- Gestante:** informar se indivíduo a ser notificado estiver gestante. As categorias disponíveis são: 1° trimestre, 2° trimestre, 3° trimestre, idade gestacional ignorada (quando o tempo de gestação for desconhecido), não, não se aplica (se o indivíduo for do sexo masculino ou quando a "Idade" for menor ou igual a 10 anos), ou ignorado (quando a informação for desconhecida) (campo obrigatório se "Sexo ao nascimento" for preenchida com a categoria "feminino").

## Dados do indivíduo notificado

A **Figura 25** apresenta parte dos dados do indivíduo notificado a partir do menu Nova Notificação. Todas as variáveis presentes neste bloco são descritas a seguir.

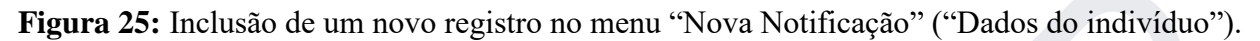

| Sinan                                                | N° do protocolo<br>                                                    |                                                |                               |                                            |                                    |  |
|------------------------------------------------------|------------------------------------------------------------------------|------------------------------------------------|-------------------------------|--------------------------------------------|------------------------------------|--|
| Notificador et al Santa Casa Misericordia Barbacena  | Estabelecimento de saúde de notificação<br>UF danotificação<br>31 - MG | Município da notificação<br>310560 - BARBACENA |                               | Estabelecimento de so<br>2138875 - SANTA C | uide<br>ASA MISERICORDIA BARBACENA |  |
| <ul> <li>Início</li> <li>Nova notificação</li> </ul> |                                                                        | Identificação Dados                            | do indivíduo Dados clínicos N | Validação                                  |                                    |  |
| <b>Q</b> Notificação                                 | Escolaridade *                                                         |                                                |                               |                                            |                                    |  |
| Investigação                                         |                                                                        |                                                | PESQUISE PELO CA              |                                            |                                    |  |
|                                                      |                                                                        |                                                | Pessoa em situação            | de ruo? *                                  |                                    |  |
|                                                      |                                                                        |                                                | Bassag privada da lik         | Pessoa privada de liberdade? *             |                                    |  |
|                                                      | Sim Não                                                                | 🔿 Ignorado                                     | Sim                           | _ Não                                      | 🔿 Ignorado                         |  |
|                                                      | Pessoa com deficiência? *                                              |                                                | CEP *                         |                                            |                                    |  |
|                                                      | ◯ Sim ◯ Não                                                            | 🔿 Ignorado                                     |                               |                                            |                                    |  |
|                                                      | UF de residência *                                                     |                                                | Município de residênc         | Município de residência *                  |                                    |  |
|                                                      |                                                                        |                                                | V PESQUISE PELO CÓ            | DIGO OU NOME                               |                                    |  |
|                                                      | Bairro *                                                               |                                                | Logradouro *                  | Logradouro *                               |                                    |  |
|                                                      | N/2000 001                                                             |                                                |                               |                                            |                                    |  |
|                                                      | Numero ou apenas SN *                                                  |                                                | Complemento                   |                                            |                                    |  |
| ➔ Sair                                               | 🕄 Salvar                                                               |                                                |                               |                                            | ← Anterior Próxima →               |  |

**24- Escolaridade** tempo de permanência do indivíduo a ser notificado no ciclo de estudos. As categorias disponíveis para preenchimento do campo são: nenhuma (indivíduo que nunca frequentou a escola), educação infantil, ensino fundamental incompleto, ensino fundamental completo (até o 9° ano), ensino médio incompleto, ensino médio completo (até o 3° ano), superior incompleto, superior completo e ignorado (quando a informação for desconhecida) (campo obrigatório).

**25- Ocupação:** nome e/ou o código brasileiro da ocupação (CBO) do indivíduo a ser notificado no mercado de trabalho. Se a idade do indivíduo for menor ou igual a 5 anos, preencher com a categoria "não se aplica" (campo obrigatório).

26- Atividade econômica: nome e/ou o código da atividade econômica exercida (CNAE) pelo indivíduo

Fonte: e-SUS Sinan (2022).

a ser notificado. Se a idade do indivíduo a ser notificado for menor ou igual a 5 anos, preencher com a categoria "não se aplica". Se a "Ocupação" for preenchida com a opção "nunca trabalhou", a atividade econômica também deve ser preenchida com a opção" nunca trabalhou" (campo obrigatório).

**27- Pessoa em situação de rua?:** indivíduo a ser notificado vive em situação de rua e utiliza espaços públicos, áreas degradadas, espaços urbanos vazios ou unidade de acolhimento institucional como local para sua moradia (campo obrigatório).

28- Profissional de saúde?: indivíduo a ser notificado trabalha na área da saúde (campo obrigatório).

**29- Pessoa privada de liberdade?:** indivíduo a ser notificado é custodiado em unidade prisional (campo obrigatório).

**30- Pessoa com deficiência?:** indivíduo a ser notificado tem impedimento de longo prazo de natureza física, mental, intelectual ou sensorial, o qual, em interação com barreiras, pode obstruir sua participação na sociedade em igualdade de condições com as demais pessoas (campo obrigatório).

**31- CEP de residência:** CEP da residência do indivíduo a ser notificado (campo obrigatório se "Pessoa em situação de rua?" e/ou "Pessoa privada de liberdade?" forem preenchidos com a categoria "não" ou "ignorado").

**32- UF de residência:** nome e/ou a sigla IBGE da UF que o indivíduo a ser notificado reside (campo obrigatório se "Pessoa em situação de rua?" e/ou "Pessoa privada de liberdade?" forem preenchidos com a categoria "não" ou "ignorado").

**33- Município de residência:** nome e/ou código (IBGE) do município que o indivíduo a ser notificado reside (campo obrigatório se "Pessoa em situação de rua?" e/ou "Pessoa privada de liberdade?" forem preenchidos com a categoria "não" ou "ignorado").

**34- Bairro:** nome do bairro de residência do indivíduo a ser notificado (campo obrigatório se "Pessoa em situação de rua?" e/ou "Pessoa privada de liberdade?" forem preenchidos com a categoria "não" ou

"ignorado").

**35- Logradouro:** tipo (avenida, rua, travessa, etc...) e o nome completo do logradouro da residência do indivíduo a ser notificado (campo obrigatório se "Pessoa em situação de rua?" e/ou "Pessoa privada de liberdade?" forem preenchidos com a categoria "não" ou "ignorado"). Se estrangeiro, preencher com dados do endereço em que está hospedado.

**36-** Número: número do logradouro da residência do indivíduo a ser notificado. Se não houver, preencher com SN (campo obrigatório se "Pessoa em situação de rua?" e/ou Pessoa privada de liberdade?" forem preenchidos com a categoria "não" ou "ignorado").

**37- Complemento:** complemento do logradouro (ex. Bloco B, apto 402, lote 25, casa 14, etc) da residência do indivíduo a ser notificado.

**38- Telefone de contato:** telefone para contato com o indivíduo a ser notificado, preferencialmente número de celular do mesmo, caso haja (campo obrigatório).

**39- Zona:** se o município de residência do indivíduo a ser notificado encontra-se em zona urbana, rural ou ignorada (quando a informação for desconhecida).

**40- País de residência** nome do país de residência do indivíduo a ser notificado (campo obrigatório se "É estrangeiro? (a)" for preenchido com categoria "sim").

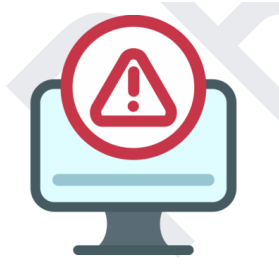

## ATENÇÃO:

Quando o endereço de residência for diferente do município de notificação, a notificação poderá ser visualizada, alterada e encerrada pelos dois municípios, a depender do perfil de acesso.

## **Dados clínicos**

A Figura 26 apresenta parte dos dados clínicos a partir do menu Nova Notificação (Dados

clínicos). Todas as variáveis presentes neste bloco são descritas a seguir.

| Sinan                                                                                                    | N° do protocolo<br>-<br>-                                                      |                                                |                               |                                                        |                      |
|----------------------------------------------------------------------------------------------------|--------------------------------------------------------------------------------|------------------------------------------------|-------------------------------|--------------------------------------------------------|----------------------|
| Notificador et al construction et al construction e | <b>Estabelecimento de saúde de notificação</b><br>UF da notificação<br>31 - MG | Município da notificação<br>310560 - BARBACENA |                               | Estabelecimento de saúde<br>2138875 - SANTA CASA MISER | ICORDIA BARBACENA    |
| <ul> <li>Início</li> <li>Nova notificação</li> </ul>                                                                                                    |                                                                                | Identificação Dados do indiv                   | íduo Dados clínicos Validação |                                                        |                      |
| Q Notificação                                                                                                    | Doenças/agravos notificados *                                                  |                                                |                               |                                                        |                      |
| Investigação                                                                                                    | PESQUISE A DOENÇA/AGRAVO                                                       |                                                |                               |                                                        |                      |
|                                                                                                    | Sinais e sintomas * PESQUISE O SINAL/SINTOMA                                   |                                                |                               |                                                        |                      |
|                                                                                                    | campo obrigatório<br>Data de início dos sintomas *                             |                                                |                               |                                                        |                      |
|                                                                                                    | 00/00/0000                                                                     |                                                |                               |                                                        |                      |
|                                                                                                    | Doenças/agravos relacionados ao trabalho? *                                    |                                                | Doenças/agravos relacionado   | os ao desastre? *                                      |                      |
|                                                                                                    | Sim 💿 Não                                                                      | 🔘 Ignorado                                     | ⊖ Sim                         | Ο Νᾶο                                                  | 🔘 Ignorado           |
|                                                                                                    |                                                                                |                                                |                               |                                                        |                      |
|                                                                                                    |                                                                                |                                                |                               |                                                        |                      |
| Sair                                                                                                    | 🔂 Salvar                                                                       |                                                |                               |                                                        | ← Anterior Próxima → |

Figura 26: Inclusão de um novo registro no menu "Nova Notificação" ("Dados clínicos").

**41- Doenças/agravos notificados (possibilidade de múltiplas inserções):** nome e/ou o código segundo a Classificação Estatística Internacional de Doenças e Problemas Relacionados à Saúde (CID) da(s) doença(s) e/ou agravo(s) suspeito(s) ou confirmado(s). Caso haja, é possível inserir mais de uma doença/agravo (campo obrigatório).

**42- Sinais e sintomas:** sinais e sintomas relatados pelo indivíduo a ser notificado, de acordo com termos padronizados. Caso haja, é possível selecionar mais de um sinal e sintoma (campo obrigatório para doenças/agravos suspeitos).

**43- Data de início dos sintomas:** data de início dos sintomas relatados pelo indivíduo a ser notificado, descrita de forma completa, seguindo o padrão dia/mês/ano (dd/mm/aaaa) (campo obrigatório se "Sinais e sintomas" for diferente de "assintomático").

Fonte: e-SUS Sinan (2022).

**44- Doença/agravos relacionados ao trabalho:** se o indivíduo a ser notificado adquiriu a doença/agravo em decorrência do processo de trabalho, determinada pelos ambientes ou condições inadequadas de trabalho (campo obrigatório).

**45- Doença/agravos relacionados ao desastre:** se o indivíduo a ser notificado adquiriu a doença/agravo durante ou após o desastre, permitindo identificar episódios de alterações epidemiológicas desconhecidas ou inusitadas direcionando às ações de preparação, vigilância e resposta, incluindo engajamento da população, comunicação de risco, revisão de insumos necessários, entre outras, minimizando o impacto à saúde população (campo obrigatório).

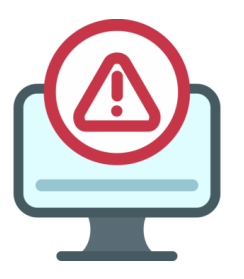

ATENÇÃO: O usuário tem o privilégio de salvar as informações adicionadas por aba, bastando clicar no botão "Salvar". Portanto, o usuário não necessariamente perderá as informações de um registro que teve o seu cadastro iniciado e não finalizado em determinado momento.

Após o preenchimento de todos os campos disponíveis na ficha de notificação, o usuário deverá validar os dados cadastrados e, posteriormente clicar no botão "Finalizar". Caso algum campo obrigatório tenha ficado sem preenchimento, o sistema irá acusar através das cores vermelha e/ou verde apresentadas nas abas disponíveis para cada bloco da notificação, ou ainda, no momento da validação (**Figura 27**).

Finalizada a notificação, o sistema apresentará automaticamente uma tela de visualização da ficha de notificação. O usuário poderá solicitar a impressão da mesma, por meio do botão "Imprimir", ou "Voltar para a tela inicial" (**Figura 28**).

Figura 27: Tela de validação do registro notificado por aba.

| Sinan                                                | Nº do protocolo<br>-<br>-                                               |                                                             |                                                                         |
|------------------------------------------------------|-------------------------------------------------------------------------|-------------------------------------------------------------|-------------------------------------------------------------------------|
| Notificador<br>Santa Casa Misericordia Barbacena     | Estabelecimento de saúde de notificação<br>UF da notificação<br>31 - MG | Município da notificação<br>310560 - BARBACENA              | Estabelecimento de soúde<br>2138875 - SANTA CASA MISERICORDIA BARBACENA |
| <ul> <li>Início</li> <li>Nova notificação</li> </ul> |                                                                         | Identificação Dados do indivíduo Dados clínicos <b>Vali</b> | αοςδο                                                                   |
| Q Notificação                                        | Identificação                                                           |                                                             | Campos obrigatórios ⊘                                                   |
| 🔒 Investigação                                       | Data da notificação<br>01/09/2022                                       | CPF                                                         | CNS<br>-                                                                |
|                                                      | É estrangeiro(a)?<br>2 - NÃO                                            | Passaporte<br>-                                             | País de nascimento<br>-                                                 |
|                                                      | Nome completo                                                           | Nome social<br>-                                            | Nome completo da mãe                                                    |
|                                                      | Data de nascimento<br>05/05/2000                                        | Idade<br>22 anos                                            | Sexo ao nascimento<br>2 - FEMININO                                      |
|                                                      | Orientação sexual<br>1 - HETEROSSEXUAL                                  | Se outra orientação sexual, especifique<br>-                | ldentidade de gênero<br>1 - MULHER CISGENERO                            |
|                                                      | Raça/cor<br>1 - BRANCA                                                  | Qual etnia?<br>-                                            | Vive aldeado?<br>- ←                                                    |
| Sair                                                 |                                                                         |                                                             | ← Anterior Finalizar ⊙                                                  |

Fonte: e-SUS Sinan (2022).

| Sinan                                                   | Notificação Finalizada                             | Não investigada                                | Nº da notificação:<br>31220000001                                                         | :<br>1 |
|---------------------------------------------------------|----------------------------------------------------|------------------------------------------------|-------------------------------------------------------------------------------------------|--------|
| Notificador 🕑<br>Santa Casa Misericordia Barbacena      | Sinan                                              | Notificação de Doenças e Ag                    | ravos Nº da Notificação<br>312200000011                                                   |        |
| A Início                                                | Estabelecimento de saúde de notificaç              | ção                                            |                                                                                           |        |
| Nova notificação                                        | UF da notificação<br>31 - MG                       | Município da notificação<br>310560 - BARBACENA | Estabelecimento de saúde de notificação<br>2138875 - SANTA CASA MISERICORDIA<br>BARBACENA | l      |
| <ul> <li>Q Notificação</li> <li>Învestigação</li> </ul> |                                                    |                                                |                                                                                           |        |
|                                                         | Identificação<br>Data da notificação<br>01/09/2022 | CPF                                            | CNS                                                                                       |        |
|                                                         | É estrangeiro(a)?<br>2 - NÃO                       | Passaporte                                     | País de nascimento                                                                        |        |
|                                                         | Nome completo                                      | Nome social                                    | Nome completo da mãe                                                                      |        |
|                                                         | Data de nascimento<br>05/05/2000                   | ldade<br>22 anos                               | Sexo ao nascimento<br>2 - FEMININO                                                        |        |
|                                                         | Orientação sexual<br>1 - HETEROSSEXUAL             | Se outra orientação sexual, especifique        | Identidade de gênero<br>1 - MULHER CISGENERO                                              | +      |
| Sair                                                    | Imprimir 🙃                                         |                                                | Voltar para tela inicial                                                                  |        |

Figura 28: Tela de visualização da ficha cadastrada.

Fonte: e-SUS Sinan (2022)

•

# INCLUIR INVESTIGAÇÃO

Para incluir dados de investigação, o usuário deverá clicar no menu "Investigação" disponível na tela principal do sistema. Posteriormente o usuário deverá clicar no botão "Investigar" do registro ainda não investigado (**Figura 29**).

Figura 29: Tela da aba de Investigação.

| Sinan                             | Investigações                                          |             |                   |
|-----------------------------------|--------------------------------------------------------|-------------|-------------------|
| Notificador                       | BUSQUE PELO CPF, CNS OU Nº DA NOTIFICAÇÃO              |             | Filtro avançado 🗦 |
| Santa Casa Misericordia Barbacena | Nº notificação •   Data notificação •   Nome indivíduo | • CPF • CNS | •   Ação          |
| f Início                          | 312200000012 05/09/2022                                |             | Investigar        |
| Nova notificação                  | 312200000011 01/09/2022                                | -           | Investigar        |
| Q Notificação                     | Mostrando 2 de 2 resultados                            |             | < 1 >             |
|                                   |                                                        |             |                   |
| Sair<br>Versão 1.0.0              |                                                        |             |                   |

Após selecionar a doença/agravo em questão (neste caso, monkeypox), o usuário deverá clicar no botão "Ir para investigação". O usuário também poderá optar por "Imprimir" a notificação selecionada (**Figura 30**).

Fonte: e-SUS Sinan (2022).

#### Figura 30: Ir para Investigação.

| Sinan                                                | ← Investigações                                                  |                                                   |                                      |                                         |
|------------------------------------------------------|------------------------------------------------------------------|---------------------------------------------------|--------------------------------------|-----------------------------------------|
| Notificador Santa Casa Misericordia Barbacena        | Dados da notificação<br>Data da notificação<br>01/09/2022<br>CNS | № da notificação<br>312200000011<br>Nome completo | CPF<br>UF da notificação<br>MG       |                                         |
| <ul> <li>Início</li> <li>Nova potificação</li> </ul> | Município da notificação<br>BARBACENA                            | UF de residência<br>MINAS GERAIS                  | Município de residência<br>BARBACENA |                                         |
| () Novanouncação                                     |                                                                  | Investigae                                        | ção                                  |                                         |
| Q Notificação                                        | Nome completo                                                    | CPF                                               | CNS                                  |                                         |
|                                                      | Selecione a investigação que deseia inic                         | iar/continuar:                                    |                                      |                                         |
|                                                      | Doenças/agravos notificados<br>MONKEYPOX                         |                                                   |                                      | Status da investigação<br>(Hão iniciado |
|                                                      |                                                                  |                                                   |                                      |                                         |
| Sair                                                 | Imprimir 🖯                                                       |                                                   |                                      | Ir para investigação 🔋 🛢                |

Fonte: e-SUS Sinan (2022).

## Ficha de investigação de monkeypox

A ficha de investigação de monkeypox encontra-se no **Anexo 2**. Abaixo, encontram-se descritos todos os campos relacionados à ficha de investigação. Ressalta-se que o formulário apresenta variáveis textuais e com opções pré-definidas. Também se encontram sinalizados os campos que são de preenchimento obrigatório.

#### Dados de tratamento

**46- Ocorreu hospitalização?:** Informar se o paciente foi hospitalizado (Sim, devido às necessidades clínicas; Sim, para propósitos de isolamento; Não ou Ignorado) (campo obrigatório).

**47- Data da internação:** Informar a data da internação do indivíduo a ser notificado, caso tenha sido internado, seguindo o padrão dia/mês/ano - dd/mm/aaaa (campo obrigatório quando campo "Ocorreu Hospitalização?" for igual a "Sim, devido as necessidades clínicas" ou "Sim, para propósitos de isolamento").

48- O paciente foi para UTI?: Informar se o paciente foi para a UTI (Sim, Não ou Ignorado).

**49- UF da hospitalização:** Informar a UF onde o indivíduo a ser notificado foi internado (campo obrigatório se campo "Ocorreu Hospitalização?" for igual a "Sim, devido às necessidades clínicas" ou "Sim, para propósitos de isolamento").

**50- Município da hospitalização:** Informar o nome do município em que o indivíduo a ser notificado foi internado (campo de preenchimento obrigatório se o campo "Ocorreu Hospitalização?" for igual a "Sim, devido às necessidades clínicas" ou "Sim, para propósitos de isolamento").

**51-** Hospital: Informar o nome (completo) do hospital onde o paciente foi internado (campo de preenchimento obrigatório se campo "Ocorreu Hospitalização" for igual a "Sim, devido às necessidades clínicas" ou "Sim, para propósitos de isolamento").

**52- Tratamento para monkeypox:** informar qual o tratamento para monkeypox foi utilizado pelo indivíduo a ser notificado (Tecovirimat, Brincidofovir, Cidofovir, Não informado, Sim, mas o nome do tratamento antiviral não é conhecido, Não, sem tratamento antiviral ou Outro. Se outro, especificar qual o outro tipo de tratamento foi utilizado no indivíduo) (campo obrigatório).

## Dados laboratoriais

**53- Existe coleta de amostra laboratorial?:** Informar se o indivíduo a ser notificado realizou coleta de amostra laboratorial (Sim ou Não) (campo obrigatório).

**54- Data de coleta:** Informar a data da coleta de amostra feita pelo indivíduo a ser notificado, caso tenha sido realizada, seguindo o padrão dia/mês/ano - dd/mm/aaaa.

**55- Tipo de amostra:** Informar qual o tipo de amostra laboratorial coletada [Swab de secreção de vesícula (incluindo swabs da superfície e/ou exsudato, de mais de uma erupção); Crosta da erupção cutânea; Swab orofaríngeo; Soro; Sêmen; Urina; Swab retal; Swab genital; ou Outro - se outro, informar qual tipo de amostra laboratorial foi coletada] (campo obrigatório).

**56-** Método laboratorial: Informar qual o método laboratorial utilizado [MPX PCR (positivo para Monkeypox poxvirus - específico PCR), Sorologia, Ortho PCR (positivo para orthopoxvirus PCR), Sanger, Sequenciamento, Next Generation Sequencing (NGS) ou Outro - se outro, informar qual tipo de método laboratorial foi utilizado].

**57- Resultado do exame laboratorial:** Informar o resultado do exame laboratorial que foi realizado pelo indivíduo a ser notificado (Detectável, Inconclusivo/indeterminado, Não detectável ou Pendente).

**58- Se detectável, valor do CT:** Informar o valor do limiar de ciclo (do inglês, *cycle threshold* ou CT) utilizado.

59- Caracterização genômica: Informar a caracterização genômica (Sim, Não ou Ignorado).

**60-** Se caracterização genômica, clado: Informar o tipo de clado identificado (WA = clado da África Ocidental, CB = clado da Bacia do Congo ou Outro. Se Outro, especificar tipo de Clado identificado).

**61-** Se caracterização genômica, número de adesão: Informar o número de adesão se o campo "Caracterização genômica" for igual a "Sim".

## Diagnóstico complementar

**62- Existe coleta de amostra laboratorial para diagnóstico complementar?:** Informar se foi realizada coleta de amostra laboratorial para diagnóstico complementar do indivíduo a ser notificado (Sim ou Não) (campo obrigatório).

**63- Data de coleta:** Informar a data da coleta de amostra laboratorial para diagnóstico complementar, caso tenha sido realizada pelo indivíduo a ser notificado, seguindo o padrão dia/mês/ano - dd/mm/aaaa.

**64- Deseja inserir resultados de diagnósticos complementares?:** Informar os resultados de diagnósticos complementares, caso tenham sido realizados pelo indivíduo a ser notificado (Sim, Não ou Aguardando resultados) (campo obrigatório).

**65-** Varicela/Herpes zoster: Informar qual o resultado do diagnóstico de Varicela/Herpes Zoster realizado pelo indivíduo a ser notificado (Confirmado clinicamente, Descartado clinicamente, Confirmado laboratorialmente, Descartado laboratorialmente, Não realizado, Aguardando resultado) (campo obrigatório).

**66- Herpes simples:** Informar qual o resultado do diagnóstico de Herpes simples realizado pelo indivíduo a ser notificado (Confirmado clinicamente, Descartado clinicamente, Confirmado laboratorialmente, Descartado laboratorialmente, Não realizado, Aguardando resultado) (campo obrigatório).

**67- Infecções bacterianas de pele:** Informar qual o resultado do diagnóstico de Infecções bacterianas de pele realizado pelo indivíduo a ser notificado (Confirmado clinicamente, Descartado clinicamente, Confirmado laboratorialmente, Descartado laboratorialmente, Não realizado, Aguardando resultado) (campo obrigatório).

**68-** Sífilis primária ou secundária: Informar qual foi o resultado do diagnóstico de Sífilis primária ou secundária realizado pelo indivíduo a ser notificado (Confirmado clinicamente, Descartado clinicamente, Confirmado laboratorialmente, Descartado laboratorialmente, Não realizado, Aguardando resultado) (campo obrigatório).

**69- Linfogranuloma venéreo:** Informar qual o resultado do diagnóstico de Linfogranuloma venéreo realizado pelo indivíduo a ser notificado (Confirmado clinicamente, Descartado clinicamente, Confirmado laboratorialmente, Descartado laboratorialmente, Não realizado, Aguardando resultado) (campo obrigatório).

**70- Cancróide:** Informar qual o resultado do diagnóstico de Cancróide realizado pelo indivíduo a ser notificado (Confirmado clinicamente, Descartado clinicamente, Confirmado laboratorialmente, Descartado laboratorialmente, Não realizado, Aguardando resultado) (campo obrigatório).

**71-** Molusco contagioso (Poxvírus): Informar qual o resultado do diagnóstico de Molusco contagioso (Poxvírus) realizado pelo indivíduo a ser notificado (Confirmado clinicamente, Descartado clinicamente,

Confirmado laboratorialmente, Descartado laboratorialmente, Não realizado, Aguardando resultado) (campo obrigatório).

**72- Infecção gonocócica disseminada:** Informar qual o resultado do diagnóstico Infecção gonocócica disseminada realizado pelo indivíduo a ser notificado (Confirmado clinicamente, Descartado clinicamente, Confirmado laboratorialmente, Descartado laboratorialmente, Não realizado, Aguardando resultado) (campo obrigatório).

**73-** Granuloma inguinal: Informar qual o resultado do diagnóstico de Granuloma inguinal realizado pelo indivíduo a ser notificado (Confirmado clinicamente, Descartado clinicamente, Confirmado laboratorialmente, Descartado laboratorialmente, Não realizado, Aguardando resultado) (campo obrigatório).

**74- Reação alérgica:** Informar qual o resultado do diagnóstico de Reação alérgica realizado pelo indivíduo a ser notificado (Confirmado clinicamente, Descartado clinicamente, Confirmado laboratorialmente, Descartado laboratorialmente, Não realizado, Aguardando resultado) (campo obrigatório).

**75- Especifique quaisquer outras causas de erupção cutânea papular ou vesicular:** Informar quaisquer outras causas de erupção cutânea papular ou vesicular realizada pelo indivíduo a ser notificado.

#### Dados individuais

**76- Comportamento sexual:** Informar qual o histórico de comportamento sexual do indivíduo a ser notificado (Relações sexuais com homens, Relações sexuais com mulheres ou Relações sexuais com homens e mulheres) (campo obrigatório).

**77- Parcerias múltiplas:** Informar se o indivíduo a ser notificado tem parcerias múltiplas (Sim, Não ou Ignorado) (campo obrigatório).

**78- O paciente é imunossuprimido?:** Informar se o indivíduo a ser notificado é imunossuprimido (Sim - devido alguma doença (descrever), Sim - devido a medicação, 3. Sim - causa desconhecida, Não ou

Ignorado) (campo obrigatório).

**79- O paciente é HIV Positivo?:** Informar se o indivíduo a ser notificado é HIV positivo (Sim, Não ou Ignorado) (campo obrigatório).

**80-** Se paciente HIV positivo, contagem das células CD4: Informar a contagem das células do indivíduo a ser notificado, quando este for HIV positivo.

**81- O paciente está com alguma IST ativa?:** Informar se o indivíduo a ser notificado está com alguma infecção sexualmente transmissível (IST) ativa (Sim, Não ou Ignorado) (campo obrigatório).

**82- Qual(ais) IST(s)?:** Informar qual a IST ativa que o indivíduo a ser notificado tem [Clamídia, Gonorreia, Herpes genital, Cancro mole (cancróide), Donovanose, Linfogranuloma venéreo (LGV), Mycoplasma genitalium, Sífilis, HPV, Infecção pelo vírus T-linfotrópico humano (HTLV), Trichomomas vaginalis, Verruga genital, Doença Inflamatória Pélvica (DIP), ou Outras. Se Outras, especificar qual IST ativa a pessoa em atendimento tem] (campo obrigatório se o campo "O paciente está com alguma IST ativa?" for igual a "Sim").

**83-** Possui histórico de vacinação para Smallpox (varíola humana)?: Informar se o indivíduo a ser notificado possui histórico de vacinação para Smallpox (varíola humana) (Sim, devido à vacinação prévia não relacionada ao evento atual, Sim, pré-exposição profilática para o evento atual, Sim, pós-exposição profilática para o evento atual, Não, Ignorado) (campo obrigatório).

**84- Data da vacina:** informar a data da vacina para Smallpox, caso o indivíduo a ser notificado tenha sido vacinado, seguindo o padrão dia/mês/ano - dd/mm/aaaa..

#### Exposição provável

**85- Houve exposição próxima e prolongada, sem proteção respiratória, com caso provável ou confirmado de monkeypox?:** Informar se o indivíduo a ser notificado teve exposição próxima e prolongada, sem proteção respiratória, com caso provável ou confirmado de Monkeypox (Sim, Não ou Ignorado) (campo obrigatório).

**86- Data da exposição:** Informar a data da exposição, seguindo o padrão dia/mês/ano - dd/mm/aaaa, caso o indivíduo a ser notificado tenha tido exposição próxima e prolongada, sem proteção respiratória, com caso provável ou confirmado de monkeypox (campo de preenchimento obrigatório se o campo "Houve exposição próxima e prolongada, sem proteção respiratória, com caso provável ou confirmado de monkeypox (respiratória, com caso provável ou confirmado de monkeypox." for igual a "Sim").

**87- Houve contato físico direto, incluindo sexual, com desconhecido/a(s) e/ou parcerias múltiplas, nos 21 dias anteriores ao início dos sinais e sintomas?:** Informar se o indivíduo a ser notificado teve contato físico direto, incluindo sexual, com desconhecido/a(s) e ou parcerias múltiplas, nos 21 dias anteriores ao início dos sinais e sintomas (campo obrigatório).

**88- Data do contato físico:** Informar a data do contato físico, seguindo o padrão dia/mês/ano - dd/mm/aaaa, caso o indivíduo a ser notificado tenha tido contato direto, incluindo sexual, com desconhecido/a(s) e ou parcerias múltiplas, nos 21 dias anteriores ao início dos sinais e sintomas (campo de preenchimento obrigatório se o campo "Houve contato físico direto, incluindo sexual, com desconhecido/a (s) e ou parcerias múltiplas, nos 21 dias anteriores ao início dos sinais e sintomas?" for igual a "Sim").

**89- Houve história de contato íntimo, incluindo sexual, com algum caso provável ou confirmado de monkeypox nos 21 dias anteriores ao início dos sinais e sintomas?:** Informar se o indivíduo a ser notificado teve história de contato íntimo, incluindo sexual, com algum caso provável ou confirmado de monkeypox nos 21 dias anteriores ao início dos sinais e sintomas (campo obrigatório).

**90- Data do contato íntimo:** Informar a data do contato íntimo, seguindo o padrão dia/mês/ano - dd/mm/aaaa, caso o indivíduo a ser notificado tenha tido contato, incluindo sexual, com algum caso provável ou confirmado de monkeypox, nos 21 dias anteriores ao início dos sinais e sintomas (campo de preenchimento obrigatório se o campo "Houve relato de contato íntimo, incluindo sexual, com algum caso provável ou confirmado de monkeypox nos 21 dias anteriores ao início dos sinais e sintomas?" for igual a "Sim").

91- País: Informar em qual país ocorreu o contato íntimo do indivíduo a ser notificado.

**92- Se ocorreu no Brasil, em qual UF?:** Informar o nome da UF brasileira em que ocorreu o contato íntimo da pessoa em atendimento (campo de preenchimento obrigatório se o campo "Houve relato de contato íntimo, incluindo sexual, com algum caso provável ou confirmado de monkeypox nos 21 dias anteriores ao início dos sinais e sintomas?" for igual a "Sim" e se o campo "País" for igual a "Brasil").

**93- Se ocorreu no Brasil, em qual município?:** Informar o nome do município em que ocorreu o contato íntimo da pessoa em atendimento (campo de preenchimento obrigatório se campo "Houve relato de contato íntimo, incluindo sexual, com algum caso provável ou confirmado de monkeypox nos 21 dias anteriores ao início dos sinais e sintomas?" for igual a "Sim" e se o campo "País" for igual a "Brasil").

**94-** Qual foi o local do contato com caso suspeito ou confirmado de monkeypox?: Informar o local onde o indivíduo a ser notificado teve contato com caso suspeito ou confirmado de monkeypox ("Domicílio", "Vizinhança", "Trabalho", "Creche/Escola", "Posto de Saúde/Hospital"; "Evento social sem contato sexual"; "Evento social com contato sexual"; "Outro"; ou "Ignorado". Se "Outro", especificar).

95- Detalhamentos da exposição: Informar detalhes da exposição.

**96- Qual o nome do contato?:** Informar o nome completo do contato com o indivíduo a ser notificado (campo obrigatório).

97- Qual o (DDD) telefone do contato?: Informar o telefone do contato com o indivíduo a ser notificado.

**98- O paciente viajou com os sintomas relatados?:** Informar se o indivíduo a ser notificado realizou a viagem apresentando os sintomas relatados no bloco "Sinais e Sintomas" (Sim, Não ou Ignorado) (campo obrigatório).

99- Houve contato com materiais contaminados, como roupas de cama e banho ou utensílios de uso comum, pertencentes a caso provável ou confirmado de monkeypox nos 21 dias anteriores ao início

**dos sinais e sintomas?:** Informar se o indivíduo a ser notificado teve contato com materiais contaminados, como roupas de cama e banho ou utensílios de uso comum, pertencentes a caso provável ou confirmado de monkeypox nos 21 dias anteriores ao início dos sinais e sintomas (Sim, Não ou Ignorado) (campo obrigatório).

100- O paciente é trabalhador de saúde que não fez uso adequado de equipamentos de proteção individual (EPI) com história de contato com caso provável ou confirmado de monkeypox nos 21 dias anteriores ao início dos sinais e sintomas?: Informar o indivíduo a ser notificado é trabalhador de saúde que não fez uso adequado de equipamentos de proteção individual (EPI) com história de contato com caso provável ou confirmado de monkeypox nos 21 dias anteriores ao início dos sinais e sintomas? (Sim, Não ou Ignorado) (campo obrigatório).

**101-** A doença em investigação tem relação com o trabalho?: Informar se a doença em investigação tem relação com o trabalho do indivíduo a ser notificado (Sim, Não, Não se aplica ou Ignorado) (campo obrigatório).

**102- Nome da empresa/empregador:** Informar o nome da empresa ou empregador do indivíduo a ser notificado.

**103-** Forma provável de transmissão: Informar a provável forma de transmissão do agravo em investigação (Do animal para o homem, Transmissão via uso de drogas intravenosas e transfusão, associado ao cuidado de saúde, Transmissão vertical (mãe - filho), Transmissão em laboratório, devido a exposição profissional, Transmissão sexual, Contato com material contaminado (ex: roupas, lençóis e objetos), Desconhecida ou Outra - se outra, especificar) (campo obrigatório).

**104-** Se transmitido do animal para o homem, com qual animal teve contato: Informar qual o tipo de animal que o indivíduo a ser notificado teve contato (Pets: cão, gato, Pets roedores, Animal silvestre (excluindo roedor silvestre), Roedor silvestre ou outro. Se outro, especificar) (campo de preenchimento obrigatório se o campo "Forma provável de transmissão" for igual a "Do animal para o homem").

105- O caso tem vínculo epidemiológico com caso provável ou confirmado de monkeypox?:

Informar se o indivíduo a ser notificado tem vínculo epidemiológico com algum caso provável ou confirmado de monkeypox (campo obrigatório).

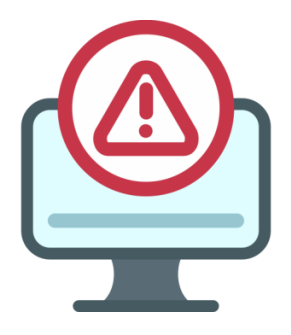

ATENÇÃO:

O usuário tem a possibilidade de salvar as informações adicionadas por aba, bastando clicar no botão "Salvar". Portanto, não necessariamente o usuário perderá as informações de um registro que teve a sua investigação iniciada, caso ele não consiga finalizá-la no mesmo momento.

Após o preenchimento de todos os campos disponíveis na ficha de investigação de monkeypox, o usuário deverá clicar no botão "Finalizar" (**Figura 31**). Caso tenha ficado algum campo obrigatório sem preenchimento, o sistema irá acusar através das cores vermelha e/ou verde apresentadas nas abas disponíveis para cada bloco da notificação.

Figura 31: Tela relacionada à investigação de monkeypox.

| Sinan                                                     | Investigação em andamento:<br>MONKEYPOX                                                      |                                                                        |                                      |                                      |                |
|-----------------------------------------------------------|----------------------------------------------------------------------------------------------|------------------------------------------------------------------------|--------------------------------------|--------------------------------------|----------------|
| Natificador 📀<br>Santa Casa Misericordia Barbacena        | Dados da notificação<br>Data da notificação<br>05/09/2022<br>CNS<br>Município da notificação | Nº da notificação<br>312200000012<br>Nome completo<br>UF de residência | CPF<br>UF d<br>MG<br>Munik           | a notificação<br>Sípio de residência |                |
| <ul> <li>Nova notificação</li> <li>Notificação</li> </ul> | BARBACENA                                                                                    | DISTRITO FEDERAL                                                       | BRA:                                 | SILIA                                |                |
| 🛱 Investigação                                            | Comportamento sexual *<br>2 - RELAÇÕES SEXUAIS COM MULHERES                                  |                                                                        | Parcerias múltiplas *<br>) Sim   Não | ○ Não se aplica ○ Ign                | iorado         |
|                                                           | O paciente é imunossuprimido? *<br>4 - NÃO<br>O paciente é HIV positivo? *                   | v                                                                      |                                      |                                      |                |
| E Sair                                                    | C Sim                                                                                        | ∩ Ianorado                                                             |                                      | ← Anterior                           | •<br>Próxima → |

Fonte: e-SUS Sinan (2022).

## Classificação do caso

**106-** Classificação Final: Informar qual a classificação final, segundo a investigação realizada ("Confirmado (laboratorialmente)", "Descartado" ou "Provável").

**107- Data de conclusão da investigação:** Informar a data da conclusão da investigação, seguindo o padrão dia/mês/ano - dd/mm/aaaa. Este campo está vinculado a outros casos suspeitos para a pessoa em atendimento (Campo de preenchimento obrigatório se "Classificação final" for igual a "Confirmado (laboratorialmente)", "Descartado" ou "Provável".

**108- Evolução do caso:** Informar se o indivíduo a ser notificado evoluiu para "Óbito por monkeypox", "Cura", "Óbito por outra causa" ou "Ignorado".

**109- Data de evolução:** informar a data da evolução do caso (campo de preenchimento obrigatório se "Evolução do caso" for igual a "Óbito por monkeypox", "Óbito por outra causa" ou "Cura").

# CONSULTAR NOTIFICAÇÃO/INVESTIGAÇÃO

Na tela principal do sistema, o usuário poderá consultar quaisquer registros cadastrados clicando no menu "Consultar", ou ainda na aba "Notificação" (Figura 32).

Figura 32: Tela de consulta das notificações cadastradas no e-SUS Sinan.

| Sinan                                              | Consultar notificações                                 |                 |                     |
|----------------------------------------------------|--------------------------------------------------------|-----------------|---------------------|
| Notificador 🕑<br>Santa Casa Misericordia Barbacena | BUSQUE PELO CPF, CNS OU Nº DA NOTIFICAÇÃO              |                 | Filtro avançado 🛛 😓 |
|                                                    | N* notificação -   Data notificação -   Nome indivíduo | -   CPF -   CNS | ✓ Status ✓ Ações    |
| f Início                                           | 312200000013 15/09/2022                                |                 | Não investigado     |
| Nova notificação                                   | - 05/09/2022                                           |                 | (Em preenchimento)  |
| Q Notificação                                      | 312200000012 05/09/2022                                |                 | Nõo investigodo :   |
| 🔒 Investigação                                     | 312200000011 01/09/2022                                | -               | (Encerrada)         |
|                                                    | Mustrando 4 de 4 resultados                            |                 | < 1 >               |
|                                                    |                                                        |                 |                     |
|                                                    |                                                        |                 |                     |
|                                                    |                                                        |                 |                     |
|                                                    |                                                        |                 |                     |
|                                                    |                                                        |                 |                     |
| ➔ Sair                                             |                                                        |                 |                     |
| Versão 1.0.0                                       |                                                        |                 |                     |

Fonte: e-SUS Sinan (2022).

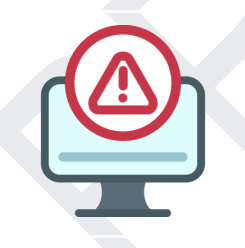

## ATENÇÃO:

As fichas digitadas pelos perfis Notificador, Técnico de Vigilância, Digitador ou Administrador possuem status de: Em preenchimento, Não investigada, Em investigação e Encerrada.

- Em preenchimento: quando o usuário inicia o cadastro de um registro, porém o mesmo ainda não foi concluído. Por este motivo, este registro ainda não possui um número de notificação, mas passou a adquirir um número de protocolo que será automaticamente excluído quando esta notificação for concluída.
- Não investigada: quando o usuário finaliza o cadastro de uma notificação e esta passou a

obter um número de notificação.

- Em investigação: quando os perfis Notificador, Técnico de Vigilância, Digitador ou Administrador iniciaram a investigação, porém a mesma ainda se encontra em andamento, ou seja, algumas informações foram preenchidas, mas a investigação não foi finalizada.
- Encerrada: quando uma investigação do caso foi concluída pelo perfil Técnico de Vigilância (CNES, municipal, regional, estadual ou federal).

Por meio da consulta, o usuário poderá realizar as ações disponíveis para cada registro (dentre "Visualizar", "Editar", "Excluir", "Histórico" e "Imprimir"), bastando clicar nos três pontinhos ao final de cada cadastro apresentado na aba "Notificação" (**Figura 33**).

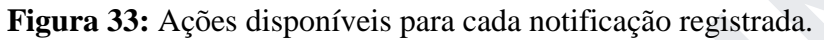

| Visualizar |  |
|------------|--|
| Editar     |  |
| Excluir    |  |
| Histórico  |  |
| Imprimir   |  |

Fonte: e-SUS Sinan (2022).

As funcionalidades disponíveis para cada notificação/investigação dependerão do status do registro e perfil de acesso do usuário em questão, conforme apresentado resumidamente no **Quadro 2**.

**Quadro 2:** Funcionalidades disponíveis para cada notificação/investigação, a partir do status do registro e perfil de acesso do usuário.

| PERFIL NOTIFICADOR           |                       |                 |                 |           |  |
|------------------------------|-----------------------|-----------------|-----------------|-----------|--|
| Funcionalidades              | Status da notificação |                 |                 |           |  |
|                              | Em preenchimento      | Em investigação | Não investigada | Encerrada |  |
| Visualizar                   | Х                     | Х               | X               | X         |  |
| Editar                       | Х                     | Х               | X               |           |  |
| Excluir                      | Х                     | Х               | X               |           |  |
| Histórico                    |                       | Х               | X               | Х         |  |
| Imprimir                     |                       | Х               | X               | Х         |  |
| PERFIL TÉCNICO DE VIGILÂNCIA |                       |                 |                 |           |  |
| Funcionalidades              | Status da notificação |                 |                 |           |  |
|                              | Em preenchimento      | Em investigação | Não investigada | Encerrada |  |
| Visualizar                   | Х                     | X               | X               | Х         |  |
| Editar                       |                       | X               | Х               |           |  |
| Excluir                      |                       | X               |                 |           |  |
| Histórico                    |                       | X               | X               | Х         |  |
| Imprimir                     |                       | Х               | X               | X         |  |
|                              | PEI                   | RFIL LEITOR     |                 |           |  |
| Funcionalidades              | Status da notificação |                 |                 |           |  |
|                              | Em preenchimento      | Em investigação | Não investigada | Encerrada |  |
| Visualizar                   | X                     | Х               | X               | X         |  |
| Editar                       |                       |                 |                 |           |  |
| Excluir                      |                       |                 |                 |           |  |
| Histórico                    |                       | Х               | X               | Х         |  |
| Imprimir                     |                       | Х               | X               | X         |  |
| PERFIL DIGITADOR             |                       |                 |                 |           |  |
| Funcionalidades              | Status da notificação |                 |                 |           |  |
|                              | Em preenchimento      | Em investigação | Não investigada | Encerrada |  |
| Visualizar                   | Х                     | Х               | X               | X         |  |
| Editar          | Х                    | Х                 | X               |           |  |  |  |
|-----------------|----------------------|-------------------|-----------------|-----------|--|--|--|
| Excluir         | Х                    | Х                 | Х               |           |  |  |  |
| Histórico       |                      | Х                 | Х               | Х         |  |  |  |
| Imprimir        |                      | Х                 | X               | X         |  |  |  |
| PERFIL GESTOR   |                      |                   |                 |           |  |  |  |
| Funcionalidades |                      | Status da notific | ação            |           |  |  |  |
|                 | Em preenchimento     | Em investigação   | Não investigada | Encerrada |  |  |  |
| Visualizar      | Х                    | Х                 | X               | X         |  |  |  |
| Editar          |                      |                   |                 |           |  |  |  |
| Excluir         |                      | Х                 |                 |           |  |  |  |
| Histórico       |                      | Х                 | X               | Х         |  |  |  |
| Imprimir        |                      | Х                 | X               | X         |  |  |  |
|                 | PERFIL ADMINISTRADOR |                   |                 |           |  |  |  |
| Funcionalidades |                      | Status da notific | ação            |           |  |  |  |
|                 | Em preenchimento     | Em investigação   | Não investigada | Encerrada |  |  |  |
| Visualizar      | X                    | X                 | X               | X         |  |  |  |
| Editar          | X                    | Х                 | X               |           |  |  |  |
| Excluir         | X                    | Х                 | X               | X         |  |  |  |
| Histórico       |                      | Х                 | X               | X         |  |  |  |
| Imprimir        |                      | X                 | X               | X         |  |  |  |

Fonte: SVS/MS.

## Ação "Visualizar"

Para visualizar uma notificação o usuário deve clicar na opção "Visualizar". Todos os dados preenchidos na notificação serão exibidos para visualização (**Figura 34**).

Figura 34: Tela de visualização da notificação cadastrada.

| Sinan                                                   | ← Detalhamento da notificação                                           | <ul> <li>Não investigada</li> </ul>            | N° da notificação:<br>31220000012                                                         |
|---------------------------------------------------------|-------------------------------------------------------------------------|------------------------------------------------|-------------------------------------------------------------------------------------------|
| Notificador<br>Santa Casa Misericordia Barbacena        | Notificação                                                             |                                                | ^                                                                                         |
| <ul> <li>Início</li> <li>Nova notificação</li> </ul>    | Estabelecimento de saúde de notificação<br>UF da notificação<br>31 - MG | Município da notificação<br>310560 - BARBACENA | Estabelecimento de saúde de notificação<br>2138875 - SANTA CASA MISERICORDIA<br>BARBACENA |
| <ul> <li>Q Notificação</li> <li>Învestigação</li> </ul> | Identificação<br>Data da notificação<br>05/09/2022                      | CPF                                            | CNS                                                                                       |
|                                                         | É estrangeiro(a)?<br>2 - NÃO                                            | Passaporte                                     | País de nascimento                                                                        |
|                                                         | Nome completo                                                           | Nome social                                    | Nome completo da mãe                                                                      |
|                                                         | Data de nascimento                                                      | Idade<br>31 anos                               | Sexo ao nascimento<br>1 - MASCULINO                                                       |
|                                                         | Orientação sexual<br>1 - HETEROSSEXUAL                                  | Se outra orientação sexual, especifique        | Identidade de gênero<br>2 - HOMEM CISGENERO                                               |
|                                                         | Raça/cor<br>1 - BRANCA                                                  | Qual etnia?                                    | Vive aldeado?<br>-                                                                        |
| Sair                                                    | Nome do distrito sanitário especial                                     | Nome do polo base                              | Nome da aldeia                                                                            |

### Ação "Editar"

Para editar uma notificação, o usuário deve clicar na opção "Editar", preencher ou alterar os campos desejados e, posteriormente clicar na opção "Finalizar".

### Ação "Histórico"

Para visualizar o histórico de uma notificação, o usuário deve clicar na opção "Histórico". Todos os dados da ficha de notificação que foram alterados por qualquer usuário serão exibidos, conforme demonstrado na **Figura 35**. Ademais, o usuário poderá comparar os dados alterados, com as informações digitadas no momento do cadastro, bastando clicar no botão "Ver original".

Figura 35: Histórico dos dados de notificação alterados pelo usuário notificador.

| Sinan                                                                     | 🗧 Histórico da no  | tificação                                                                                            | Não investigada                   | Nº da notificação:<br>31220000016 |
|---------------------------------------------------------------------------|--------------------|----------------------------------------------------------------------------------------------------|-----------------------------------|-----------------------------------|
|                                                                           |                    |                                                                                                    | Histórico                         |                                   |
| Santa Casa Misericordia Barbacena                                         | Nome completo      | CPF                                                                                                  | Nº da notificação:<br>31220000016 |                                   |
| <ul> <li>Início</li> <li>Nova notificação</li> <li>Notificação</li> </ul> | 19/09/2022 20:55 💿 | Não Investigada<br>Notificador: Nome -<br>Ver original                                               |                                   |                                   |
| Investigação                                                              | 19/09/2022 20:56   | Não Investigada<br>Notificador: Nome -<br>Campo da alteração<br>Identificação - Raca/cor             | Alterado para<br>PRETA            |                                   |
|                                                                           | 19/09/2022 20:57 👘 | Não Investigada<br>Notificador: Name - 1<br>Campo da alteração<br>Dados clínicos - Sinais e sintomas | Alterado para<br>FEBRE            |                                   |
| ∋ Sair                                                                    |                    |                                                                                                    |                                   |                                   |

Fonte: e-SUS Sinan (2022).

## Ação "Imprimir"

Para imprimir uma notificação, o usuário deverá clicar na opção "Imprimir". Será disponibilizada a ficha em formato PDF, conforme demonstrado na **Figura 36,** para que o usuário efetue a impressão da mesma.

Figura 36: Ficha gerada a partir da ação "Imprimir".

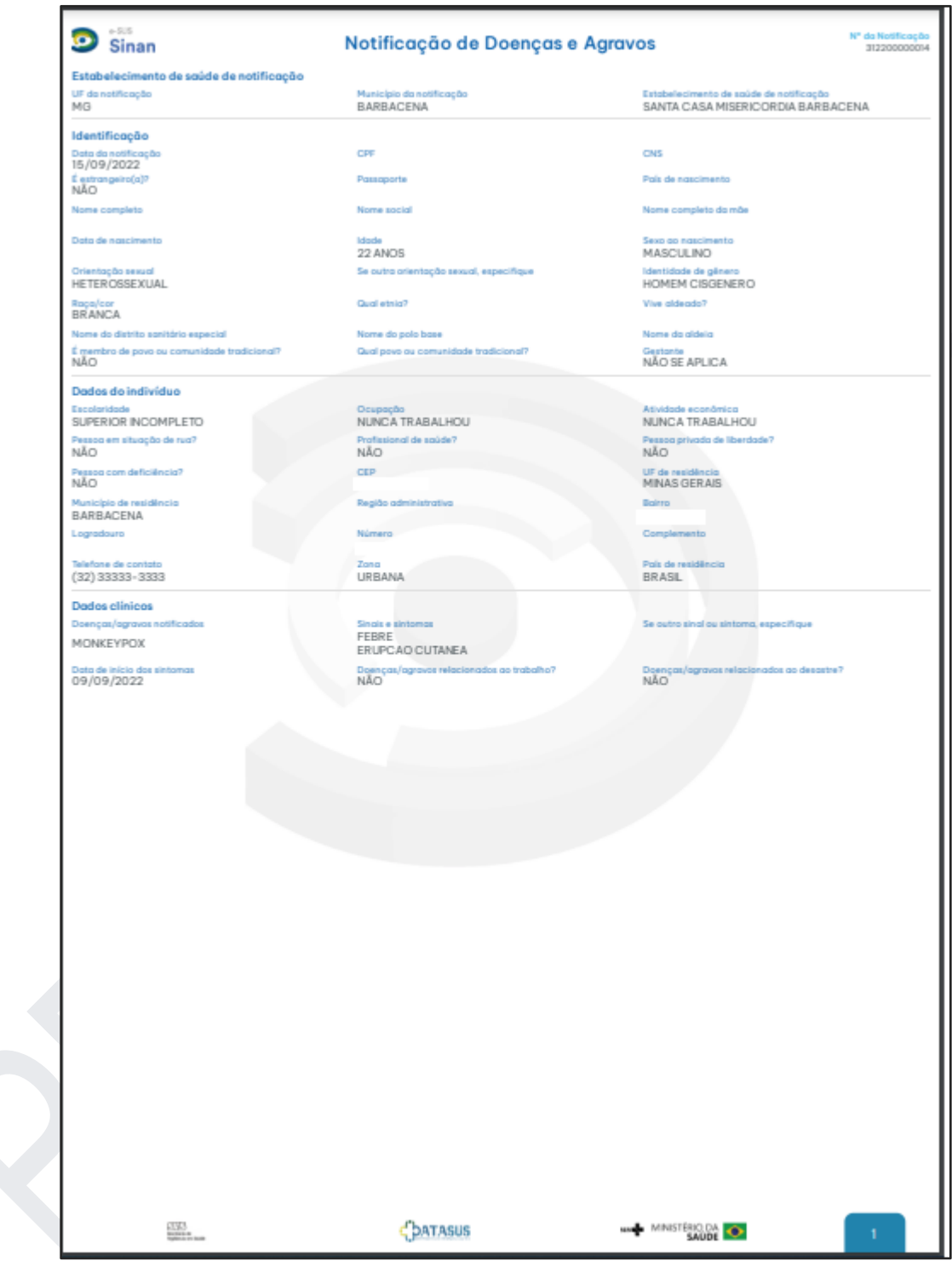

Fonte: e-SUS Sinan (2022).

# **PESQUISAR NOTIFICAÇÃO**

Para pesquisar um registro específico, o usuário pode utilizar o campo "Pesquisar" e inserir o CPF, CNS ou o número da notificação (**Figura 37**).

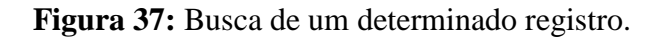

| Sinan            | Consultar notificações |                    |                |         |           |                  |             |
|------------------|------------------------|--------------------|----------------|---------|-----------|------------------|-------------|
| Notificador 🔊    | :                      |                    |                |         |           | Filtro a         | vançado \Xi |
|                  | Nº notificação 📼 📔     | Data notificação 🚽 | Nome indivíduo | -   CPF | -   CNS - | Status -         | Ações       |
| nício            | -                      | 05/09/2022         |                |         | -         | Em preenchimento | 1           |
| Nova notificação |                        |                    |                |         |           |                  |             |
| Q Notificação    |                        |                    |                |         |           |                  |             |
| f Investigação   |                        |                    |                |         |           |                  |             |
|                  |                        |                    |                |         |           |                  |             |
|                  |                        |                    |                |         |           |                  |             |
|                  |                        |                    |                |         |           |                  |             |
|                  |                        |                    |                |         |           |                  |             |
|                  |                        |                    |                |         |           |                  |             |
|                  |                        |                    |                |         |           |                  |             |
|                  |                        |                    |                |         |           |                  |             |
|                  |                        |                    |                |         |           |                  |             |
|                  |                        |                    |                |         |           |                  |             |
|                  |                        |                    |                |         |           |                  |             |
| ə Sair           |                        |                    |                |         |           |                  |             |
| Versão I.O.O     |                        |                    |                |         |           |                  |             |

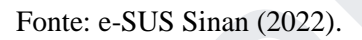

A pesquisa também pode ser feita adicionando filtros. Para tal, clique no botão "Filtro avançado" para filtrar uma busca a partir dos campos selecionados (**Figura 38**). Estão disponíveis os seguintes campos no filtro avançado: "UF de residência"; "Município de residência"; "UF da notificação"; "Município da notificação"; "Data da notificação início"; "Data da notificação fim"; "Data de sintomas fim"; "Status da notificação"; e/ou "Doenças/Agravos".

Figura 38: Campos disponíveis no Filtro avançado.

|                              | PESQUISE PELO CÓDIGO OU NOME |                         |   |
|------------------------------|------------------------------|-------------------------|---|
|                              |                              |                         | Ň |
| Município da notificação     | Data da notificação início   | Data da notificação fim |   |
| PESQUISE PELO CÓDIGO OU NOME | 00/00/0000                   | 00/00/0000              |   |
| Data de sintomas início      | Data de sintomas fim         | Status da notificação   |   |
| 00/00/0000                   | 00/00/0000                   |                         | ~ |
| Doenças/Agravos              |                              |                         |   |
| SELECIONE                    |                              |                         |   |

# **REALIZAR INVESTIGAÇÃO**

Para iniciar uma investigação, o usuário deverá clicar no menu "Investigação" disponível na tela principal do sistema (**Figura 39**).

Figura 39: Tela da aba de Investigação.

| Sinan                                                                | ← Investigações                                                                                           |                                                                                      |                                                                        |
|----------------------------------------------------------------------|----------------------------------------------------------------------------------------------------|--------------------------------------------------------------------------------------|------------------------------------------------------------------------|
| Técnico de vigilância CNES<br>Santa Casa Misericordia Barbacena      | Dados da notificação<br>Data da notificação<br>19/09/2022<br>CNS<br>Municipio da notificação<br>BARBACENA | № da notificação<br>31220000015<br>Nome completo<br>UF de residência<br>MINAS GERAIS | CPF<br>UF da notificação<br>MG<br>Município de residência<br>BARBACENA |
| Q Notificação                                                        |                                                                                                    | Investigação                                                                         | D .                                                                    |
| <ul> <li>Investigação</li> <li>t<sub>1</sub> Exportar CSV</li> </ul> | Nome completo                                                                                             | CPF                                                                                  | CNS                                                                    |
|                                                                      | Selecione a investigação que deseja in<br>Doenças/ogravos notificados<br>MONKEYPOX                        | niciar/continuar:                                                                    | Status da investigação<br>Não iniciado                                 |
| Sair                                                                 | Imprimir                                                                                                  |                                                                                      | Ir para investigação 🛛 🗎                                               |

Fonte: e-SUS Sinan (2022).

Após selecionar a doença/agravo notificado (neste caso, monkeypox), o usuário deverá clicar no botão "Ir para investigação". O usuário também poderá optar por "Imprimir" a notificação selecionada. A **Figura 40** apresenta a tela de início da investigação de monkeypox.

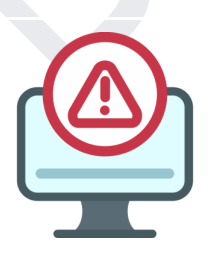

## ATENÇÃO:

Os status das investigações são apresentados como: Não iniciada, Em andamento e Concluída.

Figura 40: Tela de início da investigação de monkeypox.

| Sinan                                                           | Investigação em andamento:<br>MONKEYPOX                                                                                                    |
|-----------------------------------------------------------------|----------------------------------------------------------------------------------------------------|
| Técnico de vigilância CNES<br>Santa Casa Misaricardia Barbaceno | Dados da notificação         Nº da notificação         CPF           Data da notificação         Nº da notificação         CPF           15/09/2022         31220000014         UF da notificação           CNS         Nome completo         UF da notificação           Município da notificação         MO         Modema           BARBACENA         UF da residência         Manações |
| 1 Exportar CSV                                                  | Dodos laboratoriais     Diagnostico complementar     Dados individuais     Exposição provével       Ocorreu hospitalização?*     Sim, para propósitos de isolamento     Não     Ignorado       Tratamento para Monkeypox *     Selecione                                                                                                    |
| Sair                                                            | E Sebur ← Anterior Próxima →                                                                                                    |

Fonte: e-SUS Sinan (2022).

Vale ressaltar que o usuário logado poderá ser cadastrado em um ou mais CNES, inclusive de municípios diferentes. Portanto, logo que acessar o sistema, o usuário deverá selecionar o "Tipo de perfil" e o "Estabelecimento de Saúde" correspondente ao local de atendimento do indivíduo notificado (**Figura 41**).

Figura 41: Selecionando o Tipo de Perfil e Estabelecimento.

| Tipo de perfil                         |                                        |
|----------------------------------------|----------------------------------------|
| TVGM - TÉCNICO DE VIGILÂNCIA MUNICIPAL | `````````````````````````````````````` |
| Município                              |                                        |
|                                        | ~                                      |
| 310163 - ALFREDO VASCONCELOS           |                                        |

Na **Figura 42** é mostrada a tela com os campos relacionados à conclusão daquela investigação realizada para monkeypox. Após inserir os dados e clicar no botão "Concluir", o sistema apresentará uma mensagem informando que a investigação foi salva com sucesso. Os campos disponíveis para preenchimento são mostrados logo abaixo.

| Sinan                                                                            | <b>Investigação em andamento:</b><br>MONKEYPOX                                                            | Investigação salva com sucesso!                                                       | ок                                                                                             |                                                                        |                       |
|----------------------------------------------------------------------------------|----------------------------------------------------------------------------------------------------|---------------------------------------------------------------------------------------|------------------------------------------------------------------------------------------------|------------------------------------------------------------------------|-----------------------|
| Técnico de vigilância CNES Santa Casa Misericordia Barbacena  Inicio Notificação | Dados da notificação<br>Data da notificação<br>15/09/2022<br>CNS<br>Município da notificação<br>BARBACENA | Nº do notificação<br>31220000013<br>Nome completo<br>UF de residência<br>MINAS GERAIS |                                                                                                | CPF<br>UF da natificação<br>MG<br>Municipio de residência<br>BARBACENA |                       |
| <ul> <li>Investigação</li> <li>1, Exportar CSV</li> </ul>                        | Classificação final<br>Selecione<br>Evolução do caso<br>Selecione<br>Informações complementares e obs     | ~<br>servações                                                                        | Data de conclusão da inve           00/00/0000           Data de evolução           00/00/0000 | stigoção                                                               |                       |
|                                                                                  |                                                                                                    |                                                                                       |                                                                                                |                                                                        |                       |
| Sair<br>Veraõo 1.0.0                                                             |                                                                                                    |                                                                                       |                                                                                                |                                                                        | ← Anterior Concluir 2 |

Figura 42: Conclusão da investigação de monkeypox.

- **Classificação final:** se o indivíduo a ser notificado teve resultado confirmado (laboratorialmente), descartado ou provável.
- Data de conclusão da investigação: data de conclusão da investigação realizada no indivíduo a ser notificado, seguindo o padrão dia, mês e ano (dd/mm/aaaa) (campo obrigatório se "Classificação final" estiver preenchido).
- Evolução do caso: informar a evolução do caso, independentemente da classificação final do indivíduo notificado.
- Data de evolução: data da evolução do caso, seguindo o padrão dia, mês e ano (dd/mm/aaaa) (campo obrigatório se "Evolução do caso" estiver preenchido.

- Informações complementares e observações: descrever, caso o indivíduo a ser notificado tenha informações ou observações complementares, no momento da investigação.
- Encerramento: campo de preenchimento interno gerado automaticamente pelo sistema, após o preenchimento do campo "Data da conclusão da investigação" da última investigação concluída.

### Reabrir ou imprimir uma notificação concluída

Caso seja necessário editar os dados da investigação, o usuário com os perfis Notificador, Técnico de Vigilância, Digitador ou Administrador poderão fazê-lo através do menu "Investigação", disponível na tela principal do sistema (**Figura 43**). Para isto, o usuário deve selecionar a doença/agravo notificado (neste caso, monkeypox) e clicar no botão "Reabrir a investigação".

| Sinan                                                           | ← Investigações                                                                    |                                                  |                                            | $\mathbf{O}$                        |
|-----------------------------------------------------------------|------------------------------------------------------------------------------------|--------------------------------------------------|--------------------------------------------|-------------------------------------|
| Técnico de vigilância CNES<br>Santa Casa Misericordia Barbacena | Dados da notificação<br>Data da natificação<br>01/09/2022<br>CNS                   | № da notificação<br>31220000011<br>Nome completo | CPF<br>UF da notificação                   |                                     |
| Início     Notificação                                          | Município da notificação<br>BARBACENA                                              | UF de residência<br>MINAS GERAIS                 | MG<br>Município de residência<br>BARBACENA |                                     |
| Investigação                                                    |                                                                                    | Investigaçã                                      | ão                                         |                                     |
| ↑↓ Exportar CSV                                                 | Nome completo                                                                      | CPF                                              | CNS                                        |                                     |
|                                                                 | Selecione a investigação que deseja in<br>Doenças/agravos notificados<br>MONKEYPOX | iciar/continuar:                                 |                                            | Status da investigação<br>Concluido |
| Sair                                                            | Imprimir 🙃                                                                         |                                                  |                                            | Ir para investigação 🛛 📋            |

#### Figura 43: Reabertura de uma investigação.

Fonte: e-SUS Sinan (2022).

O sistema apresentará uma mensagem para confirmar a reabertura da investigação (**Figura 44**). Nesse momento o usuário também poderá optar por "Imprimir" a notificação/investigação selecionada.

Figura 44: Mensagem de confirmação para reabertura de uma investigação.

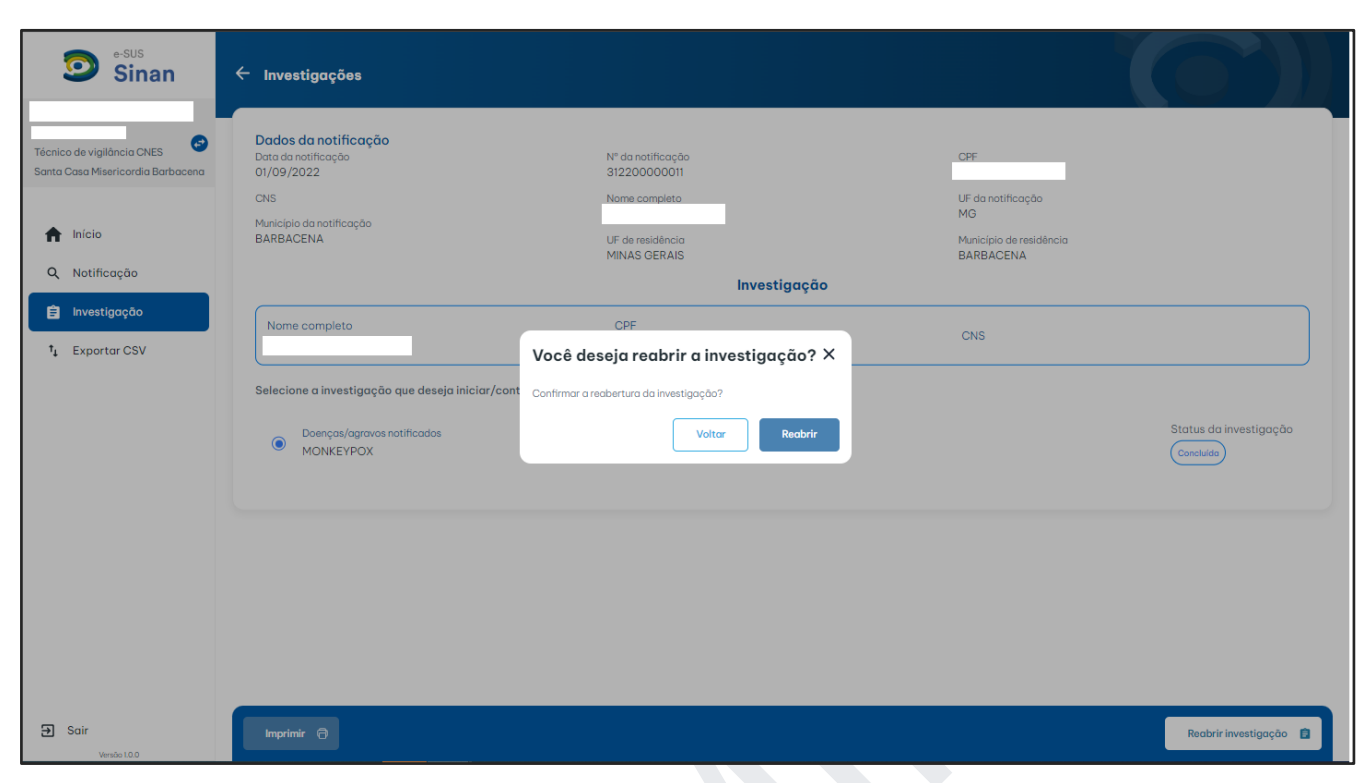

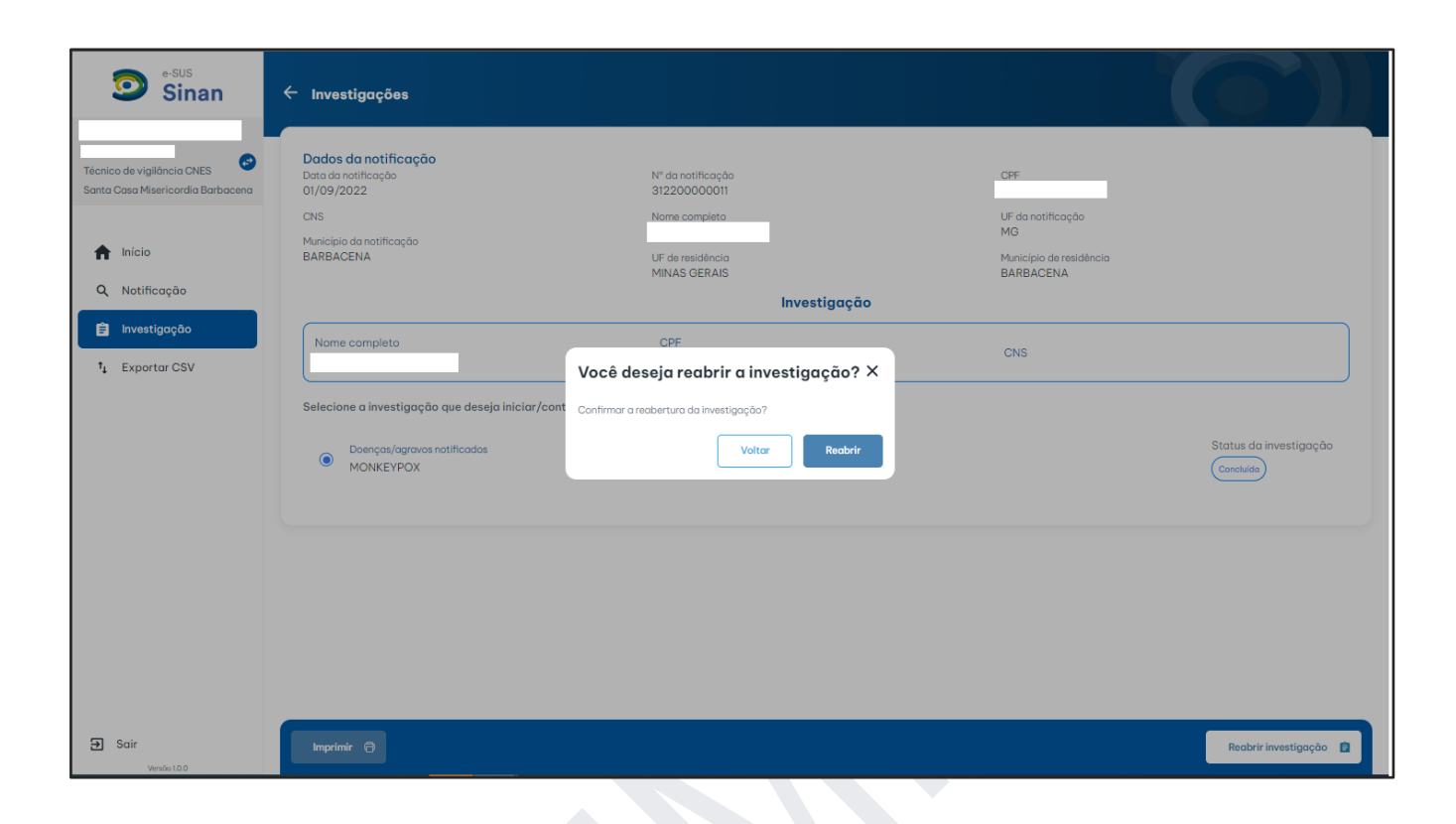

## **EXPORTAR DADOS**

Para exportar as notificações em formato .CSV, o usuário deve clicar no ícone "Exportar CSV", disponível na tela inicial. O sistema apresentará a tela apresentada na **Figura 45**.

| Sinan                                                             | Exportar CSV<br>Selecione como deseja exportar os dados |                                        |                                   |  |
|-------------------------------------------------------------------|---------------------------------------------------------|----------------------------------------|-----------------------------------|--|
| Técnico de vigilância CNES 📀<br>Santa Casa Misericordia Barbacena |                                                         | t <sub>1</sub>                         | † <sub>1</sub>                    |  |
| f Início                                                          |                                                         | <b>Exportar CSV</b><br>Por notificação | Exportar CSV<br>Por doença/agravo |  |
| <ul><li>Q Notificação</li><li>Învestigação</li></ul>              |                                                         |                                        |                                   |  |
| †↓ Exportar CSV                                                   |                                                         |                                        |                                   |  |
|                                                                   |                                                         |                                        |                                   |  |
|                                                                   |                                                         |                                        |                                   |  |
|                                                                   |                                                         |                                        |                                   |  |
|                                                                   |                                                         |                                        |                                   |  |
| <b>Ə</b> Sair                                                     |                                                         |                                        |                                   |  |
| Versão I.O.O                                                      |                                                         |                                        |                                   |  |

Figura 45: Tela de exportação dos dados registrados no e-SUS Sinan.

É possível realizar uma exportação por notificação ou por doença/agravo (Figura 46). Quando o usuário selecionar a opção de "Exportar CSV Por notificação", será gerado um arquivo em .CSV com os dados da ficha de notificação e os dados de encerramento do caso. Já a opção "Exportar CSV Por doença/agravo" permitirá extrair um banco de dados em .CSV com todos os dados referentes à notificação, investigação e conclusão da ficha de Monkeypox.

Fonte: e-SUS Sinan (2022).

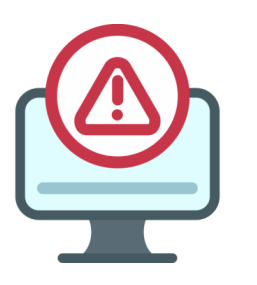

## ATENÇÃO:

Não é permitido ao perfil Notificador realizar a exportação dos dados em .CSV.

Ambas as opções de exportação permitem ao usuário aplicar a ferramenta "Filtro Avançado" (**Figura 47**) na base de dados a ser extraída, de modo a customizar o banco de dados, a partir dos campos UF de Residência, Município de Residência, UF da notificação, Município da notificação, Data da notificação início, Data da notificação fim, Data de sintomas início, Data de sintomas fim, Status da notificação, CNES e ou Doenças/Agravos. Após aplicar o filtro, o usuário deve clicar no botão Exportar CSV.

Figura 46: Tela de exportação .CSV por notificação.

| Sinan                             | ← Exportar CSV<br>Por notificação                  |                                  |
|-----------------------------------|----------------------------------------------------|----------------------------------|
| Técnico de vigilância CNES        | BUSQUE PELO CPF, CNS OU Nº DA NOTIFICAÇÃO          | Filtro avançado 🔫 🧏 Exportar CSV |
| Santa Casa Misericordia Barbacena | Nº notificação - Data notificação - Nome indivíduo | •   CPF   CNS -                  |
| nício                             | 312200000014 15/09/2022                            | -                                |
| <b>Q</b> Notificação              | 312200000013 15/09/2022                            | -  -                             |
| 🔒 Investigação                    | - 05/09/2022 .                                     | -                                |
| † <sub>4</sub> Exportar CSV       | 312200000012 05/09/2022                            |                                  |
|                                   | 312200000011 01/09/2022                            | -                                |
|                                   | Mostrando 5 de 5 resultados                        |                                  |
|                                   |                                                    |                                  |
|                                   |                                                    |                                  |
|                                   |                                                    |                                  |
| 🕣 Sair                            |                                                    |                                  |
| Versão I.O.O                      |                                                    |                                  |

Caso o usuário não aplique nenhum filtro, toda a base de dados será exportada ao clicar no botão "Exportar CSV".

| Figura 47: Filt | tro avançado d | la exportação | .CSV, por | notificação. |
|-----------------|----------------|---------------|-----------|--------------|
|-----------------|----------------|---------------|-----------|--------------|

| Filtro avançado              |                              |                         | ×        |
|------------------------------|------------------------------|-------------------------|----------|
| UF de residência             | Município de residência      | UF da notificação       | <b>^</b> |
| Selecione v                  | PESQUISE PELO CÓDIGO OU NOME | Selecione               | ~        |
| Município da notificação     | Data da notificação início   | Data da notificação fim |          |
| PESQUISE PELO CÓDIGO OU NOME | 00/00/0000                   | 00/00/0000              |          |
| Data de sintomas início      | Data de sintomas fim         | Status da notificação   |          |
| 00/00/0000                   | 00/00/0000                   | Selecione               | ~        |
| CNES                         |                              |                         |          |
| Selecione                    |                              |                         | ~        |
| Doenças/Agravos              |                              |                         |          |
| SELECIONE                    |                              |                         | -        |
|                              |                              | Voltar                  | Aplicar  |

Fonte: e-SUS Sinan (2022).

Quando o usuário selecionar a opção "Exportação CSV Por doença/agravo", a exportação apresentará o download do banco de dados em .CSV com informações referentes à notificação/investigação/conclusão da ficha de monkeypox (**Figura 48**). Vale ressaltar que os arquivos são gerados nominalmente (ou seja, com dados de identificação do indivíduo) quando a exportação for realizada por doença/agravo.

| Figura 48: Tela | de expor | tação por | agravo/doença. |
|-----------------|----------|-----------|----------------|
|-----------------|----------|-----------|----------------|

| Sinan                             | ← Exportar CSV<br>Por doença/agravo |                                    |         |                     |                 |
|-----------------------------------|-------------------------------------|------------------------------------|---------|---------------------|-----------------|
| Técnico de vigilância CNES        | BUSQUE PELO CPF, CNS OU Nº DA NO    | IOTIFICAÇÃO                        |         | Filtro avançado \Xi | 14 Exportar CSV |
| Santa Casa Misericorala Barbacena | Nº notificação - Dat                | ata notificação 🔹 📔 Nome indivíduo | -   CPF | -   CNS             | -               |
| nício                             | 312200000014 15/                    | i/09/2022                          |         | -                   |                 |
| Q Notificação                     | 312200000013 15/                    | i/09/2022                          | -       | -                   |                 |
| 🖨 Investigação                    | 312200000012 05                     | 5/09/2022                          |         |                     |                 |
| †↓ Exportar CSV                   | 312200000011 01/                    | 1/09/2022                          |         | -                   |                 |
|                                   |                                     |                                    |         |                     |                 |
|                                   |                                     |                                    |         |                     |                 |

Fonte: e-SUS Sinan (2022).

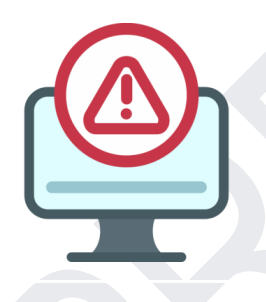

# ATENÇÃO:

Na versão atual do e-SUS Sinan existe apenas o formulário de notificação para casos de monkeypox. Entretanto, novos formulários para diferentes doenças serão incluídos no futuro.

# ANEXOS

# Anexo 1: Ficha de notificação padrão

| Rep                        | ública Federativa do Brasil<br>MUSTÍRIO DA<br>SALDE 📀 Sistema de Informa                                                                                                    | e-SUS Sinan<br>Ição de Agra                                   | wos de Notificaç                            | ăo №                                      | e-SUS Sinan                                 |
|----------------------------|----------------------------------------------------------------------------------------------------|---------------------------------------------------------------|---------------------------------------------|-------------------------------------------|---------------------------------------------|
|                            | FICHA IN                                                                                                    | IDEVIDUAL DE N                                                | OTIFICAÇÃO                                  |                                           |                                             |
| Dudberda<br>Nofficadio     | UF da notificação Município da notificação<br> <br>Código CNES Estabelecimento de saúde                                                                                                    |                                                               | _                                           | Códi                                      | go IBGE                                     |
| Endos de la intercificação | 1) Data da notificação       2) Cadastro de Pessoa Física (CPF)         1) Data da notificação       2) Cadastro de Pessoa Física (CPF)         1) Lisim       2. Não         1) Nome completo (a)?       5) Se sim, passaporte         1) Nome completo (sem abreviações)         9) Nome completo da mãe (sem abreviações)         11) Idade       1. Hora         2. Dia       4. Ano         13) Orientação sexual       3. Bissexual         2. Homossexual       3. Bissexual         3. Mulher transgênero       3. Mulher transgênero         1. Mulher cisgênero       3. Mulher transgênero         16) Se Indígena, qual etnia?       1. Sim | nascimento<br>sculino<br>9. Ignorad<br>ero<br>iero            | 3) Cadastro Nacional de :<br>               | Saúde (CNS)<br>                           | 10 Data de nascimento                       |
|                            | 18       Nome do distrito sanitário especial         19       Nome do polo base         20       Nome da aldeia         21       É membro de povo ou comunidade tradicional?         22       Se sim, qual povo ou comunidade tradicional?         23       Gestante         1       1 % Trimestre         23       24 Trimestre         2. 24 Trimestre       4. Idade gestacional ig                                                                                                    | Inorada                                                       | 2. Não                                      | 9. Ig                                     | norado                                      |
| İ                          | 24 Escolaridade     4. Ensino       1. Nenhuma     4. Ensino       2. Educação Infantil     5. Ensino       3. Ensino Fundamental incompleto     6. Ensino       26 Ocupação     26                                                                                                    | 9 Fundamental com<br>9 Médio incompleto<br>9 Médio completo ( | pieto (até o 9† ano)<br>><br>até o 3† ano)  | 7. Superior<br>8. Superior<br>9. Ignorado | incompleto<br>completo<br>Código (CBO)      |
| Cados do individuo         | 29 Atividade econômica<br>29 Pessoa em situação de rua?<br>1. Sim 22. Não 55                                                                                                    | 9. Ignorado                                                   | Profissional de saúde? 1. Sim               | 2. Não                                    | Código (CNAE)                               |
|                            | 29 Pessoa privada de liberdade?     1. Sim     2. Não     5     20 UF de residência     20 UF de residência     31 CEP de residência     32 UF de residência     34 Bairro     35 Logradouro     37 Complemento                                                                                                    | 9. Ignorado<br>nicípio de residênc                            | Pessoa com deficiência?<br>1. Sim<br>a<br>3 | 2. Não                                    | 9. Ignorado     Código IBGE       56 Número |
|                            | 39 Zona 40 Pai                                                                                                    | is de residência                                              |                                             |                                           | Página 1 de 2                               |

| 4   | 1) D | oenças/agravos notificados (p   | ossibilidade de  | múl | tiplas inserções)                          |        |             |      | db:                                      |             |
|-----|------|---------------------------------|------------------|-----|--------------------------------------------|--------|-------------|------|------------------------------------------|-------------|
| 11. |      |                                 |                  |     |                                            |        |             |      |                                          |             |
| 11  | z    |                                 |                  |     |                                            |        |             |      | db:                                      |             |
|     | 3    |                                 |                  |     |                                            |        |             |      | @D:                                      |             |
|     | ) s  | inais e sintomas (nossibilidade | de multiplas ins |     | les)                                       |        |             |      |                                          |             |
| I۴  | 5,2  | MedDRA - lit                    | Código LLT       | - C | Edema no nescoro                           |        | 0028834     |      | Melena                                   | 10027141    |
|     |      | Assistomático                   | 00000001         | H   | Edema nos membros                          |        | 0050442     | H    | Meningismo                               | 10027197    |
|     | H    | Abscesso                        | 10000269         | H   | Edema peniano                              | -      | 0066774     | H    | Meningoencefalite                        | 10027282    |
|     | - H  | Adenite                         | 10001137         |     | Edema pulmonar agudo                       | 1      | 0001024     | F    | Mialgia                                  | 10028411    |
|     | Ē    | Adenomegalia                    | 10063721         |     | Enterorragia                               | 1      | 0077615     | F    | Mialgia agravada                         | 10048317    |
|     | Ē    | Aerofobia                       | 10080300         |     | Epistaxe                                   | 1      | 0015090     |      | Microcefalia                             | 10027534    |
|     |      | Agitação psicomotora            | 10056436         |     | Equimose                                   | 1      | 0014080     |      | Miocardite                               | 10028606    |
|     |      | Agressividade                   | 10001494         |     | Erupção cutânea                            | 1      | 0040841     |      | Movimentos anormais                      | 10028039    |
|     |      | Anemia                          | 10002034         |     | Escarro sanguinolento                      | 1      | 0041804     |      | Movimentos reduzidos                     | 10028045    |
|     |      | Anorexia                        | 10002646         |     | Esplenomegalia                             | 1      | 0041660     |      | Náusea                                   | 10028813    |
|     |      | Anúria                          | 10002847         |     | Estupor                                    | 1      | 0042264     |      | Necrose de extremidades                  | 10059385    |
|     |      | Apnéia                          | 10002972         |     | Exanterna                                  | 1      | 0015585     |      | Necrose isquêmica da pele                | 10074873    |
|     |      | Arritmia                        | 10003119         |     | Febre                                      | 1      | 0016558     | 1    | Oligúria                                 | 10030302    |
|     | 1    | Artralgia                       | 10003239         |     | Febre intermitente                         | 1      | 0058698     | 1    | Opistótono                               | 10030898    |
|     | Ļ    | Artrite                         | 10003246         | H   | Pebre recorrente                           | 1      | 0038300     |      | Osteocondrite                            | 10031230    |
|     | H    | Astenia<br>Aumonto do finado    | 10003549         | H   | Fontanela aumentada                        | 1      | 0054068     | H    | Pandez<br>Decelicie                      | 10055546    |
|     | H    | Raco aumento do figado          | 10024676         | H   | Força muscular anormal<br>Fotorrepublidada | 1      | 0082/99     | H    | Paratisia<br>Departuria                  | 10033358    |
|     | H    | Baço aumentado                  | 10041037         | -   | Fotossensibilidade                         |        | 0034900     | H    | Parestesia<br>Restudencia de coordenecia | 10055775    |
|     | F    | Bubões                          | 10006519         | F   | Fraqueza muscular                          |        | 0028350     | -    | respiratória de supar-engolir            |             |
|     | F    | Calafrios                       | 10008531         | F   | Fragueza muscular do pesco                 | 000 1  | 0078993     |      | Peso diminuido                           | 10047895    |
|     | - H  | Cansaco                         | 10043890         |     | Frequência cardíaca diminuí                | ída 1  | 0019301     | H    | Petéguia                                 | 10034752    |
|     | Ē    | Catarata                        | 10007739         |     | Gânglios inchados                          | 1      | 0042720     | F    | Proctite                                 | 10036774    |
|     | Ē    | Cefaléia                        | 10019211         |     | Glaucoma congênito                         | 1      | 0010486     |      | Prostração                               | 10036985    |
|     |      | Celulite                        | 10065339         |     | Hematêmese                                 | 1      | 0018830     |      | Pseudoparalisia                          | 10056300    |
|     |      | Choque                          | 10040560         |     | Melena                                     | 1      | 0027141     |      | Pulso irregular                          | 10022994    |
|     |      | Choro neonatal anormal          | 10049455         |     | Hematúria                                  | 1      | 0018867     |      | Pulso rápido                             | 10037484    |
|     |      | Cianose                         | 10011703         |     | Hemoptise                                  | 1      | 0018964     |      | Púrpura                                  | 10037549    |
|     |      | Coma                            | 10010071         |     | Hemorragia alveolar pulmor                 | nar 1  | 0037313     |      | Retardo psicomotor                       | 10037213    |
|     |      | Confusão mental                 | 10027350         |     | Hemorragia anal                            | 1      | 0049555     |      | Retinopatia pigmentada adquirida         | 10054881    |
|     | 1    | Congestão conjuntival           | 10010675         |     | Hemorragia do sistema nerv                 | voso 1 | 0072043     |      | Rigidez abdominal                        | 10000090    |
|     | 1    | Conjuntivite                    | 10010741         | _   | central                                    |        |             | 1    | Rigidez da nuca                          | 10058483    |
|     | - 14 | Consciencia diminuida           | 10010768         | -   | Hemorragia gengival                        | 1      | 0019544     | -    | Rigidez dos membros                      | 10024509    |
|     | H    | Constipação                     | 10010774         | -   | Hemorragia pulmonar                        |        | 0019582     | H    | Pice cardinice                           | 10059827    |
|     |      | contrações musculares           | 10028295         | H   | Hepatoespienomegana                        |        | 0019847     | H    | Saturação de oxigênio diminuída          | 10033318    |
|     |      | Contratura muscular             | 10062575         | H   | Hidrofobia                                 |        | 0053317     | H    | Sinal de kemin                           | 10056294    |
|     | - H  | Convulsão                       | 10010904         |     | Hiperemia                                  | 1      | 0020565     | H    | Sinal de Romana                          | 10077073    |
|     | Ē    | Coriza                          | 10011214         |     | Hipotensão                                 | 1      | 0021097     | F    | Sindrome da angústia                     | 10001409    |
|     |      | Cultura bacteriana positiva     | 10058588         |     | ICC                                        | 1      | 0007836     | _    | respiratória do adulto                   | 10075535    |
|     |      | Diarréia                        | 10012727         |     | Icterícia                                  | 1      | 0021207     |      | Sintoma respiratório                     |             |
|     |      | Diplopia                        | 10013036         |     | Impetigo                                   | 1      | 0021531     |      | Sintomas neurológicos                    | 10029291    |
|     |      | Disartria                       | 10013887         |     | Infecção broncopulmonar                    | 1      | 0052110     |      | Sudorese                                 | 10067146    |
|     |      | Disfagia                        | 10013950         |     | Infecção urinária                          | 1      | 0046544     |      | Sufusão hemorrágica                      | 10070284    |
|     |      | Disfonia                        | 10013952         |     | Insuficiencia cardíaca                     | 1      | 0007554     |      | Temperatura alta                         | 10020083    |
|     |      | Dispneia                        | 10013963         |     | Insuficiencia renal                        | 1      | 0022467     |      | Temperatura corporal diminuída           | 10005910    |
|     | Ľ    | Disturbio hemorrágico           | 10019009         |     | Insuficiência respiratória                 | . 1    | 0016162     |      | Tontura                                  | 10018263    |
|     | Ļ    | Dor                             | 10000424         | H   | Insuficiência respiratória ago             | uda 1  | 0001053     |      | Tosse                                    | 10011224    |
|     | Ļ    | Dor abdominal                   | 10000081         | H   | Lesão anal                                 | 1      | 0054852     | 1    | Tosse paroxistica                        | 10066222    |
|     | H    | Dor corporal geral              | 10048971         | H   | Lesão cutanea                              | 1      | 0040882     | H    | Trismo                                   | 10015775    |
|     | H    | Dor lombar                      | 10024798         | H   | Lesão genital                              |        | 0063630     | H    | Uretvite                                 | 10046480    |
|     | H    | Dor muscular                    | 10028287         | F   | Lesão oral                                 |        | 0059037     | F    | Vertigem                                 | 10047340    |
|     | F    | Dor na panturilha               | 10007031         | F   | Leucopenia                                 |        | 0024283     | F    | Visão turva                              | 10005886    |
|     | Ē    | Dor nas costas                  | 10003978         | F   | Linfadenopatia                             | - 1    | 0025197     | F    | Vômito                                   | 10047700    |
|     | Ē    | Dor nas costas aguda            | 10000683         | Ē   | Linfadenopatia axilar                      | 1      | 0049109     | Ē    | Zumbido nos ouvidos                      | 10013996    |
|     | Ē    | Dor no peito                    | 10000425         | Ē   | Linfadenopatia generalizada                | a 1    | 0069548     | Ē    | Outro, especifique:                      | 00000002    |
|     | Ē    | Dor ocular                      | 10015958         | Ē   | Linfadenopatia inguinal                    | 1      | 0025203     | _    |                                          |             |
|     | Ē    | Dor retro-orbital               | 10050741         |     | Linfadenopatia cervical                    | 1      | 0025200     |      |                                          |             |
|     | Ē    | Dor torácica                    | 10008461         |     | Manchas vermelhas elevadas                 | is 1   | 0018094     |      |                                          |             |
|     |      | Edema                           | 10014210         |     | generalizadas no tronco                    |        |             |      |                                          |             |
|     |      | Edema facial                    | 10014222         |     |                                            |        |             |      |                                          |             |
| 4   | 30   | ata de início dos sintomas      | I I              |     |                                            |        |             |      |                                          |             |
| 1   | 4 D  | oenças/agravos relacionados     | ao trabalho      |     | ß                                          | 45 Doe | inças/agrav | 05 P | elacionados ao desastre                  |             |
| ſ   |      | 1. Sim                          | 2. Não           |     | 9. Ignorado                                | 1      | . Sim       |      | 2. Não                                   | 9. Ignorado |
| 1.0 |      |                                 |                  |     |                                            |        |             |      |                                          |             |

Página 2 de 2

# Anexo 2: Ficha de investigação de monkeypox

| Rep         | ública Federativa do Brasil                                               |                                         | e-SUS Sinan                                   |                       |                   |                   |  |  |  |  |  |  |
|-------------|---------------------------------------------------------------------------|-----------------------------------------|-----------------------------------------------|-----------------------|-------------------|-------------------|--|--|--|--|--|--|
| 191         | MINISTÉRIO DA                                                             | Sistema de                              | Informação de Agravos                         | de Notificação        | Nº                | e-SUS Sinan       |  |  |  |  |  |  |
| _           | A Ocorreu hospitalização?                                                 | 1                                       | ICHA DE INVESTIGAÇÃO DE MO                    | NKEYPOX               |                   | 1                 |  |  |  |  |  |  |
|             | 1. Sim, devido as necessidas                                              | des clínicas                            | 2. Sim, para propósitos de isol               | amento                | 3. Não            | 9. Ignorado       |  |  |  |  |  |  |
|             | 47 Data da internação                                                     |                                         | 48 O paciente foi para a UTI?                 |                       |                   |                   |  |  |  |  |  |  |
| ŧ           |                                                                           |                                         |                                               | 2. Não                |                   |                   |  |  |  |  |  |  |
| o e tratare | 49 UF da hospitalização                                                   |                                         | 50 Município da hospitalização                |                       | Códig             | o IBGE            |  |  |  |  |  |  |
| içan kadışı | 51 CNES do hospital                                                       | Nome do hospital                        |                                               |                       |                   |                   |  |  |  |  |  |  |
| ŧ           | S2 Tratamento para Monkeypox                                              |                                         |                                               |                       |                   |                   |  |  |  |  |  |  |
| 1           | 1. Tecovirimat 5. Sim, mas o nome do tratamento antiviral não é conhecido |                                         |                                               |                       |                   |                   |  |  |  |  |  |  |
|             | 2. Brincidofovir                                                          |                                         | 6. Não, sem tratamento antiviral              |                       |                   |                   |  |  |  |  |  |  |
|             | 3. Cidofovir                                                              |                                         | 7. Outro(s), especifique:                     |                       |                   |                   |  |  |  |  |  |  |
|             | 4. Não informado                                                          |                                         |                                               |                       |                   |                   |  |  |  |  |  |  |
|             | 53 Existe coleta de amostra labor                                         | atorial? 🗌 1. S                         | im 2. Nā                                      | 0                     | 54 Data de coleta | !                 |  |  |  |  |  |  |
|             | 55 Tipo de amostra                                                        | auto finalulado aust                    | e de superfísie e <i>l</i> ou excudeto, de ma | is de ume enunctioù   |                   |                   |  |  |  |  |  |  |
| -           | 2 Create de secreção de vesi                                              | cuia (incidindo swal                    | is un supernicie evou exsudato, de ma         | is de uma erupçaoj    |                   |                   |  |  |  |  |  |  |
| ş           | 2. Crosta da erupção cutâne                                               |                                         | enna<br>Such estal                            |                       |                   |                   |  |  |  |  |  |  |
| Ĩ.          | 3. Swab orofaringeo                                                       |                                         | wab retai                                     |                       |                   |                   |  |  |  |  |  |  |
|             | 5. Sémen                                                                  |                                         | wao gennar<br>Jutro(s), esnecifiquer          |                       |                   |                   |  |  |  |  |  |  |
| <b>bus</b>  | SG Método laboratorial                                                    |                                         | anoth observation                             |                       |                   |                   |  |  |  |  |  |  |
| ł.          | 1. MPX PCR (positivo para I                                               | Monkeypor poxvíru:                      | - específico PCR) 5. Seguencia                | mento                 |                   |                   |  |  |  |  |  |  |
| 1           | 2. Sorologia                                                              | ,,,,,,,,,,,,,,,,,,,,,,,,,,,,,,,,,,,,,,, | 6. Next Gen                                   | ration Sequencing (NG | 5)                |                   |  |  |  |  |  |  |
| ¥.          | 3. Ortho PCR (positivo para                                               | orthonowirus PCR                        | 7. Outro, est                                 | writinue:             | .,                |                   |  |  |  |  |  |  |
| ÷.          | 4. Sanger                                                                 | r or anopower as r ex                   |                                               | erinque.              |                   |                   |  |  |  |  |  |  |
| bornootal   | 577 Resultado do exame laboratorial                                       |                                         |                                               |                       |                   |                   |  |  |  |  |  |  |
| Į.          | 1. Detectável                                                             | 2. Inconc                               | lusivo/indeterminado                          | 3. Não detectá        | vel               | 4. Pendente       |  |  |  |  |  |  |
| 6           | 58 Se detectável, valor do CT                                             |                                         | 59 Caracterização genômica                    | 1. Sim                | 2. Não            | 9. Ignorado       |  |  |  |  |  |  |
|             | 60 Se caracterização genômica si                                          | m, clado                                | _                                             |                       |                   |                   |  |  |  |  |  |  |
|             | 1. WA = clado da Africa Oci                                               | idental                                 | 3. Outro, especifique                         |                       |                   |                   |  |  |  |  |  |  |
|             | 2. CB = clado da Bacia do G                                               | ongo                                    |                                               |                       |                   |                   |  |  |  |  |  |  |
|             | 61 Se caracterização genômica si                                          | m, número de adesã                      | 0                                             |                       |                   |                   |  |  |  |  |  |  |
|             | 62 Existe coleta de amostra labor                                         | atorial para diagnós                    | tico complementar                             |                       | 63 Data de coleta |                   |  |  |  |  |  |  |
|             | 64 Deseja inserir resultados de di<br>1. Sim                              | agnósticos complen                      | entares                                       |                       | 3. Aguardando     | resultados        |  |  |  |  |  |  |
|             | 65 Varicela/Herpes zoster                                                 |                                         |                                               |                       |                   |                   |  |  |  |  |  |  |
|             | 1. Confirmado clinicamente                                                |                                         | 3. Descartado clinicament                     | e                     | 5. Confirmado     | laboratorialmente |  |  |  |  |  |  |
|             | 2. Descartado laboratorialm                                               | sente                                   | 4. Não realizado                              |                       | 6. Aguardando     | resultado         |  |  |  |  |  |  |
| 1           | 66 Herpes simples                                                         |                                         |                                               |                       |                   |                   |  |  |  |  |  |  |
| 1           | 1. Confirmado clinicamente                                                |                                         | 3. Descartado clinicament                     | e                     | 5. Confirmado     | laboratorialmente |  |  |  |  |  |  |
|             | 2. Descartado laboratorialm                                               | vente                                   | 4. Não realizado                              |                       | 6. Aguardando     | resultado         |  |  |  |  |  |  |
| 1           | 67) Infecções bacterianas de pele                                         |                                         |                                               |                       |                   |                   |  |  |  |  |  |  |
| 1           | 1. Confirmado clinicamente                                                | e                                       | 5. Confirmado laboratorialmente               |                       |                   |                   |  |  |  |  |  |  |
|             | 2. Descartado laboratorialm                                               | vente                                   | 4. Não realizado                              |                       | 6. Aguardando     | resultado         |  |  |  |  |  |  |
| 4           | 68 Sífilis primária ou secundária                                         |                                         |                                               |                       |                   |                   |  |  |  |  |  |  |
|             | 1. Confirmado clinicamente                                                |                                         | 3. Descartado clinicament                     | e                     | 5. Confirmado     | laboratorialmente |  |  |  |  |  |  |
|             | 2. Descartado laboratorialm                                               | ente                                    | 4. Não realizado                              |                       | 6. Aguardando     | resultado         |  |  |  |  |  |  |
|             | 69 Linfogranuloma venéreo                                                 |                                         |                                               |                       |                   |                   |  |  |  |  |  |  |
|             | 1. Confirmado clinicamente                                                |                                         | 3. Descartado clinicament                     | •                     | 5. Confirmado     | laboratorialmente |  |  |  |  |  |  |
|             | 2. Descartado laboratorialm                                               | vente                                   | 4. Não realizado                              |                       | 6. Aguardando     | resultado         |  |  |  |  |  |  |
|             |                                                                           |                                         |                                               |                       |                   |                   |  |  |  |  |  |  |

Página 1 de 3

|                       | 78 Cancróide<br>1. Confirmado clinicamente<br>2. Descartado laboratorialmente                                                  | 3. De                                                                                                    | scartado clinicamente<br>o realizado      | 5. Cont                                                                                    | irmado laboratorialmente<br>ardando resultado |
|-----------------------|----------------------------------------------------------------------------------------------------|----------------------------------------------------------------------------------------------------|-------------------------------------------|--------------------------------------------------------------------------------------------|-----------------------------------------------|
| ben entar             | 71 Molusco contagioso (Poxvírus) 1. Confirmado clinicamente 2. Descartado laboratorialmente                                    | 3. De                                                                                                    | scartado clinicamente<br>io realizado     | 5. Coni                                                                                    | irmado laboratorialmente<br>ardando resultado |
| dingalatico completi  | 72) Infecção gonocócica disseminada 1. Confirmado clinicamente 2. Descartado laboratorialmente                                 | 3. De                                                                                                    | scartado clinicamente<br>o realizado      | 5. Coni                                                                                    | irmado laboratorialmente<br>ardando resultado |
| Read tado             | 73 Granuloma inguinal<br>1. Confirmado clinicamente<br>2. Descartado laboratorialmente                                         | 3. De                                                                                                    | scartado clinicamente<br>io realizado     | 5. Cont<br>6. Agu                                                                          | irmado laboratorialmente<br>ardando resultado |
|                       | 74 Reação alérgica<br>1. Confirmado clinicamente<br>2. Descartado laboratorialmente                                            | 3. De                                                                                                    | scartado clinicamente<br>o realizado      | 5. Cont                                                                                    | irmado laboratorialmente<br>ardando resultado |
|                       | 73 Especifique quaisquer outras causa                                                                                          | s de erupção cutânea papular o                                                                                  | u vesicular                               |                                                                                            |                                               |
|                       | Comportamento sexual     1. Relações sexuais com homens     2. Relações sexuais com mulhere     3. Relações sexuais com homens | is<br>e mulheres                                                                                                |                                           | 77) Parcerias múltiplas<br>1. Sim<br>2. Não<br>9. Ignorado                                 |                                               |
|                       | 78 O paciente é imunossuprimido?                                                                                               | Descreva:3. Sim - causa de                                                                                      | isconhecida                               | 4. Não                                                                                     | 9. Ignorado                                   |
| enações individuals   | 79 O paciente é HIV positivo<br>1. Sim<br>2. Não<br>9. Ignorado                                                                | 80 Se paciente HIV positivo, co                                                                                 | ntagem das células CD4                    | 81 O paciente está com<br>1. Sim<br>2. Não<br>9. Ignorado                                  | alguma IST ativa?                             |
| linva tigação de info | Qual(ais) IST(s)?     1. Clamidia     2. Gonorreia     3. Herpes genital     4. Cancro mole (cancróide)     5. Donovanose      | 6. Linfogranuloma venére     7. Mycoplasma genitalium     8. Sifilis     9. HPV     10. Infecção pelo vírus T-l | o (LGV)<br>1<br>infotrópico humano (HTLV) | 11. Trichomonas var<br>12. Verruga genital<br>13. Doença inflamat<br>14. Outras, especifiq | ginalis<br>ória pélvica (DIP)<br>ue:          |
|                       | 83 Bassui histórica de vasioneão para                                                                                          | Smalla are Annelada humana 13                                                                                   |                                           |                                                                                            | Dete de verdes                                |
|                       | 1. Sim, devido à vacinação prévi<br>2. Sim, pré-exposição profilática<br>3. Sim, pós-exposição profilática                     | a não relacionada ao evento atu<br>para o evento atual<br>para o evento atual                                   | al 🔤                                      | 4. Não<br>9. Ignorado                                                                      |                                               |
|                       | 85 Houve exposição próxima e prolon                                                                                            | gada, sem proteção respiratória                                                                                 | , com caso provável ou conf               | firmado de Monkeypox?                                                                      | 86 Data da exposição                          |
|                       | 1. Sim                                                                                                    | 2. Não                                                                                                    |                                           | 9. Ignorado                                                                                |                                               |
| rooted                | 87 Houve contato físico direto, incluin<br>ao início dos sinais e sintomas?                                                    | do sexual, com desconhecido/a                                                                                   | (s) e/ou parcerias múltiplas,             | nos 21 dias anteriores                                                                     | 88 Data do contato físico                     |
| (og)podej             | 89 Houve história de contato intimo, i<br>confirmado de Monkeypox, os 21 d<br>1. Sim                                           | ncluindo sexual, com algum co<br>lias anteriores ao inicio dos sina<br>2. Não                                   | m caso provável ou<br>is e sintomas?      | 9. Ignorado                                                                                | 90 Data do contato íntimo                     |
|                       | 91) País 92) Se                                                                                                    | ocorreu no Brasil, em qual UF?                                                                                  | 93 Se ocorreu no Brasil, o                | em qual município?                                                                         |                                               |
|                       |                                                                                                    |                                                                                                    |                                           |                                                                                            |                                               |

|         | Qual foi o local do contato com 1. Domicilio                       | caso suspeito ou o                     | confirmado de Mor<br>cola                  | nkeypox?                              | 7. Evento social                         | com contato se      | cual             |               |
|---------|--------------------------------------------------------------------|----------------------------------------|--------------------------------------------|---------------------------------------|------------------------------------------|---------------------|------------------|---------------|
|         | 2. vizinhança                                                      | 6. Evento soc                          | aude/Hospital<br>sal sem contato se        | xual                                  | 9. Ignorado                              | ique:               |                  |               |
|         | P Detalbamentos da exposição                                       |                                        |                                            |                                       |                                          |                     |                  |               |
|         | po Detalhamentos da exposição                                      |                                        |                                            |                                       |                                          |                     |                  |               |
|         | 96 Qual o nome do contato?                                         |                                        |                                            |                                       |                                          |                     |                  |               |
|         | Qual o (DDD) telefone do conta                                     | rto?                                   |                                            | 98 O paciente                         | viajou com os sintom                     | as relatados?<br>ão | 9. Ignorado      |               |
|         | 99 Houve contato com materiais co<br>próvável ou confirmado de Mor | ontaminados, com<br>nkeypox nos 21 dia | o roupas de cama o<br>as anteriores ao iní | e banho ou uten<br>cio dos sinais e s | sílios de uso comum,<br>intomas?         | , pertencentes a    | caso             |               |
|         |                                                                    |                                        |                                            | uluanuda da a                         | ante d'a la dividend d'                  | The same black for  | de conteste      |               |
| 3       | com caso próvável ou confirm                                       | ado de Monkeypos                       | c nos 21 días anter                        | iores ao início d                     | os sinais e sintomas?                    | P1) com historia    | de contato       |               |
|         | 1. Sim                                                             |                                        | 2. Não                                     |                                       |                                          | 9. Ignorado         |                  |               |
| a se    | 101 A doença em investigação tem                                   | relação com o tra                      | balho?                                     |                                       |                                          |                     |                  |               |
| -       | 1. Sim                                                             | 2. Não                                 |                                            | 3. Não se aplica                      |                                          | 9. Ignorado         |                  |               |
|         | 102 Nome da empresa/empregado                                      | e                                      |                                            |                                       |                                          |                     |                  |               |
|         | 103 Forma provável de transmissão                                  | D                                      |                                            |                                       |                                          |                     |                  |               |
|         | 1. Do animal para o homem     2. Transmissão via uso de des        | nas intravenosas e                     | transfusão                                 | 6. Tra                                | nsmissão sexual<br>stato com material co | ontaminado (ex      | rounas lencúis   | e objetos)    |
|         | 3. Associado ao cuidado de si                                      | aúde                                   | ( denormando                               | 8. De                                 | sconhecida                               | ontaniniado (ex     | roupus, rençou   | e objetos)    |
|         | 4. Transmissão vertical (mãe-                                      | filho)                                 |                                            | 9. Ou                                 | tro, especifique:                        |                     |                  |               |
|         | 5. Transmissão em laboratóri                                       | o, devido a exposi                     | ção profissional                           |                                       |                                          |                     |                  |               |
|         | 104) Se transmitido do animal para                                 | o homem, com qu                        | al animal teve con                         | tato                                  |                                          | 105 O caso ten      | n vínculo epider | niológio com  |
|         | 1. Pets: cão, gato                                                 |                                        | 4. Roedor si                               | lvestre                               |                                          | de Monke            | ypox?            | ido de        |
|         | 3. Animal silvestre (excluído                                      | roedores silvestres                    | )                                          | pecifique:                            |                                          | 🗌 1. Sim            | 2. Não           | 9. Ignorado   |
|         | 106 Classificação final                                            |                                        |                                            |                                       |                                          | 107) Data de co     | nclusão da inve  | stigação      |
|         | 1. Confirmado (laboratorialm                                       | iente)                                 | 2. Descartado                              | •                                     | 3. Provável                              |                     |                  |               |
|         | 108 Evolução do caso                                               |                                        |                                            |                                       |                                          | 109 Data de ev      | rolução          |               |
|         | 1. Óbito por Monkeypox                                             | 2. Cura                                | 3. Óbito por o                             | outra causa                           | 9. Ignorado                              |                     |                  |               |
|         |                                                                    |                                        | Informações com                            | plementares e o                       | observações                              |                     |                  |               |
|         |                                                                    |                                        |                                            |                                       |                                          |                     |                  |               |
|         |                                                                    |                                        |                                            |                                       |                                          |                     |                  |               |
| 4       |                                                                    |                                        |                                            |                                       |                                          |                     |                  |               |
| a de la |                                                                    |                                        |                                            |                                       |                                          |                     |                  |               |
| ł       |                                                                    |                                        |                                            |                                       |                                          |                     |                  |               |
|         |                                                                    |                                        |                                            |                                       |                                          |                     |                  |               |
|         |                                                                    |                                        |                                            |                                       |                                          |                     |                  |               |
|         |                                                                    |                                        |                                            |                                       |                                          |                     |                  |               |
|         |                                                                    |                                        |                                            |                                       |                                          |                     |                  |               |
|         |                                                                    |                                        |                                            |                                       |                                          |                     |                  |               |
|         |                                                                    |                                        |                                            |                                       |                                          |                     |                  |               |
|         |                                                                    |                                        |                                            |                                       |                                          |                     |                  |               |
|         |                                                                    |                                        |                                            |                                       |                                          |                     |                  | Página 3 de 3 |

93